# Proposta de migració a software lliure de les aules d'informàtica d'Educació Secundària

IES Ramon Casas i Carbó - Palau-solità i Plegamans

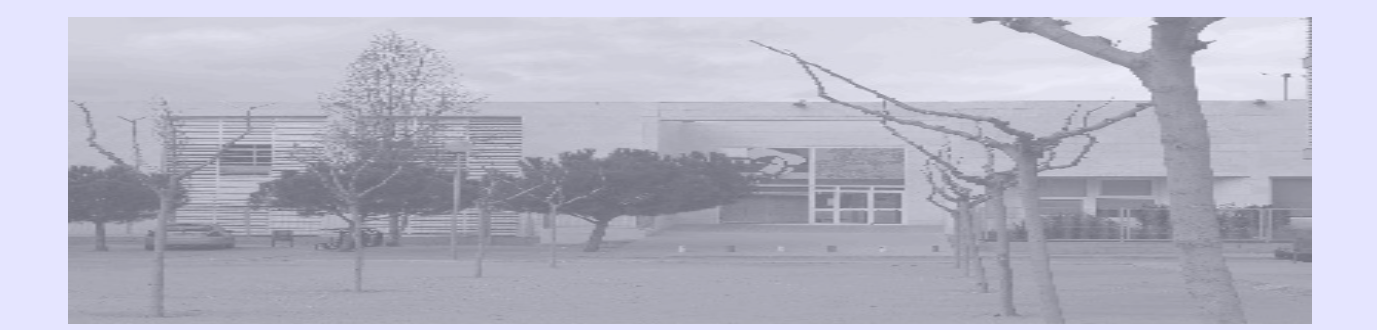

Albert Martí Vitòria Desembre de 2.005

A Nati, pel seu suport en tot moment

# Índex

| Pı | òleg                                                            | . 6 |
|----|-----------------------------------------------------------------|-----|
| 1. | Introducció                                                     | . 7 |
|    | 1.1. Objectius generals del projecte                            | 7   |
|    | 1.2. Abast del projecte: Objectius específics i planificació    | 8   |
|    | 1.2.1. Necessitats i serveis que es contemplen                  | 9   |
|    | 1.2.2. Programari que s'instal·larà al servidor                 | 10  |
|    | 1.2.3. Programari que s'instal·larà als equips de l'alumnat     | 12  |
|    | 1.2.4. Altres aspectes                                          | 14  |
|    | 1.3. Marc del projecte: l'IES Ramon Casas                       | 14  |
|    | 1.4. Programació                                                | 16  |
|    | 1.5. Altres consideracions                                      | 17  |
| 2. | Instal·lació del sistema base al servidor                       | 19  |
| 3. | Administració d'usuaris                                         | 23  |
|    | 3.1. Criteris d'assignació de noms i contrasenyes               | 23  |
|    | 3.1.1. Alumnat                                                  | 23  |
|    | 3.1.2. Professorat                                              | 23  |
|    | 3.1.3. Gestió                                                   | 23  |
|    | 3.2. Donar d'alta un usuari                                     | .24 |
|    | 3.3. Altes, baixes i modificacions d'usuaris a través de Webmin | 24  |
|    | 3.3.1. Preparem els fitxers batch                               | 24  |
|    | 3.3.2. Executem des de Webmin l'arxiu que hem preparat          | 26  |
| 4. | Organització de carpetes i fitxers. Estructura i permisos       | 29  |
|    | 4.1. Aules                                                      | 29  |
|    | 4.2. Departaments                                               | .30 |
|    | 4.3. Public                                                     | 30  |
| 5. | Servei de connexió segura amb OpenSSH                           | 32  |
|    | 5.1. Descripció                                                 | 32  |
|    | 5.2. Programes que inclou                                       | .32 |
|    | 5.3. Instal·lació i posada en funcionament                      | .33 |
|    | 5.4. Çonfiguració                                               | 33  |
|    | 5.5. Ús de ssh                                                  | 33  |
|    | 5.6. Navegació remota i segura per les carpetes del servidor    | 35  |
| 6. | Servei de noms DNS (Domain Name Service)                        | 38  |
|    | 6.1. El servei DNS a Internet                                   | .38 |
|    | 6.2 El servei DNS de la xarxa local                             | 38  |
|    | 6.3. Estructura de fitxers                                      | 39  |
|    | 6.3.1. /etc/resolv.conf                                         | 39  |
|    | 6.3.2. /etc/bind/named.conf                                     | 39  |
|    | 6.3.3. Configuració del fitxer /etc/bind/named.conf.local       | .40 |
|    | 6.3.4. Fitxers de traducció de noms/IPs                         | 41  |
|    | 6.4. Posada en marxa del servei                                 | 44  |
| 7. | Quotes de disc                                                  | 46  |
|    | 7.1. Activació del servei                                       | .46 |
|    | 7.2. Establiment de quotes                                      | .47 |
|    | 7.2.1. Quotes per usuari                                        | 47  |
|    | 7.2.2. Quotes per grup                                          | 48  |
|    | 7.2.3. UDtencio de dades estadistiques d'utilitzacio            | 48  |
| ~  | 7.2.4. Administracio de les quotes des de l'entorn Webmin       | .49 |
| ×  | Servel d'informació a la xarxa NIS                              | 51  |

|    | 8.1. Descripció del servei                                                           | .51        |
|----|--------------------------------------------------------------------------------------|------------|
|    | 8.2. Configuració del servidor                                                       | .51        |
|    | 8.3. Aturada i posada en marxa de NIS                                                | . 52       |
|    | 8.4. Configuració d'un servidor esclau                                               | 52         |
|    | 8.4. Configuració del client                                                         | .53        |
|    | 8.5. NIS als clients (ypbind)                                                        | . 54       |
| 9. | Servei d'arxius NFS                                                                  | 55         |
|    | 9.1. Posada en marxa del servei                                                      | . 55       |
|    | 9.2. Especificació al servidor del sistema d'arxius remotament accessible            | . 55       |
|    | 9.3. Muntatge del sistema de fitxers a l'equip de l'alumne                           | . 56       |
| 1( | 0. Servidor Samba                                                                    | 58         |
|    | 10.1. Qué és Samba?                                                                  | . 58       |
|    |                                                                                      | 58         |
|    | 10.3. Instal·lacio de Samba al servidor s-206                                        | . 59       |
|    | 10.3.1. Requeriments                                                                 | 59         |
|    | 10.3.2. Instal·lacio dels paquets necessaris                                         | . 39       |
|    | 10.3.4. Altes d'usuaris del servei Samba                                             | . 01<br>61 |
|    | 10.3.5. Administració del servidor Samba a través de la interfície web SWAT          | 62         |
|    | 10.4. Equips de la xarxa amb SO Window: requisits per a la seva integració al domini | i 02       |
|    | de Samba                                                                             | .63        |
|    | 10.4.1. Clients W9x                                                                  | 63         |
|    | 10.4.2. Clients amb Windows NT/2000/XP. Creació de comptes de confiança per a les    |            |
|    | màquines clients                                                                     | 64         |
|    | 10.4.3. Afegir màquines WNT, 2000, XP al domini                                      | .65        |
|    | 10.5. El fitxer de configuració /etc/samba/smb.conf. Samba com a PDC                 | .66        |
|    | 10.5.1. Sintaxi                                                                      | . 66       |
|    | 10.5.2. Substitucio de variables                                                     | .66        |
|    | 10.5.3. Fitxer de configuracio smb.conf                                              | . 6/       |
|    | 10.6.1 embetatus                                                                     | .70        |
|    | 10.6.2 smbclient                                                                     | 70         |
|    | 10.6.3 smbmount                                                                      | 78         |
|    | 10.6.4. smbtar                                                                       | . 78       |
|    | 10.7. Recomanacions davant de possibles problemes de funcionament de Samba           | . 78       |
| 1: | 1. Servidor de pàgines web Apache                                                    | 80         |
|    | 11.1. Descripció                                                                     | .80        |
|    | 11.2. Instal·lació i posada en marxa                                                 | .80        |
|    | 11.3. Configuració d'Apache                                                          | .81        |
|    | 11.4. Accessos restringits                                                           | . 84       |
|    | 11.4.1. A uns usuaris determinats                                                    | 84         |
|    | 11.4.2. A un grup d'usuaris definit per nosaltres                                    | . 85       |
|    | 11.5. Execució de programes al servidor                                              | .86        |
|    | 11.5.1. Exemple d'utilització: script de prova                                       | . 86       |
|    | 11.5.2. Estat del servidor Apache                                                    | 87         |
|    | 11.5.3. Generacio d'estadistiques de peticions amb la utilitat Analog                | . 88       |
| Τ. | 2. Servei proxy-cau Squia                                                            | 91         |
|    | 12.1. Descripció del server                                                          | .91        |
|    | 12.2. Connyulation a Syulu                                                           | . ש∠<br>רם |
|    | 12.2.1. Euleo del nicker de comiguració squid.com                                    | 92 .<br>96 |
|    | 12.4 Generació de taules estadístiques d'ús del proxy amb calamaris                  | 96.        |
|    | 12.5. Webalizer                                                                      | .97        |
|    |                                                                                      |            |

| 13. Tallafocs amb IPTABLES                                                         | 100      |
|------------------------------------------------------------------------------------|----------|
| 13.1. Escenari de xarxa que es contempla                                           | 100      |
| 13.2. Configuració del tallafocs                                                   | 101      |
| 13.3. Comandes útils                                                               | 105      |
| 14. Impressió de treballs (Common Unix Printing Systems - CUPS )                   | 106      |
| 14.1 Impressió local al servidor                                                   | 106      |
| 14.2 Impressió des d'un client a la impressora de xarxa compartida pel servidor    | 108      |
| 14.3. Impressora de xarxa HP JetDirect                                             | 109      |
| 15. JClic                                                                          | 111      |
| 15.1. Introducció                                                                  | 111      |
| 15.2. Característiques de JClic                                                    | 111      |
| 15.3. Instal·lació del motor de Java (inclou el Java WebStart)                     | 113      |
| 15.4. Instal·lació del JClic                                                       | 113      |
| 15.5. Posada en marxa de JClic                                                     | 114      |
| 15.6. Preparació d'una biblioteca compatida de projectes JClic al servidor         | 115      |
| 15.7. Execució de les activitats JClic                                             | 116      |
| 15.7.1. Execució directa des del navegador                                         | 117      |
| 15.7.2. Descàrrega d'un paquet d'activitats al mateix servidor                     | 117      |
| 15.8. Utilització del JClic en la xarxa                                            | 119      |
| 16. Còpies de seguretat de dades                                                   | 120      |
| 16.1. Empaquetat i compressió de directoris                                        | 120      |
| 17. Gestió de particions amb Partimage                                             | 123      |
| 17.1. Creació de la imatge d'una partició del mateix servidor                      | 123      |
| 17.2. Restauració d'una partició a partir de la seva imatge                        | 123      |
| 17.3. Creació de la imatge d'una partició d'un equip client al servidor a través o | le la    |
| xarxa                                                                              | 124      |
| 17.4. Restauració de la imatge d'una partició d'un equip client des del servidor a | a través |
| de la xarxa                                                                        | 125      |
| 17.5. Recuperació del disc dur complet                                             | 125      |
| 18. Configuració d'un Sistema d'Alimentació Ininterrompuda (SAI)                   | 126      |
| 19. Instal·lació d' OpenSuse 10.0 als equips de l'alumnat                          | 130      |
| 20. Bibliografia                                                                   | 132      |

# Pròleg

Aquest treball ha estat realitzat com a Projecte Final del Màster Internacional en Software Lliure (especialitat de Xarxes i Sistemes Operatius) de la Universitat Oberta de Catalunya (2.004-2.005).

Agrairé qualsevol col·laboració per la millora del document i la correcció de les errades que pugui contenir.

Albert Martí Vitòria amari42@xtec.net

Palau-solità i Plegamans, desembre de 2.005

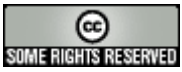

Podeu copiar, distribuir i comunicar públicament l'obra i fer-ne obres derivades amb les condicions establertes per la llicència *Creative Commons Reconeixement-NoComercial-CompartirIgual 2.5 Espanya*. Per veure'n una còpia, visiteu <u>http://creativecommons.org/licenses/by-nc-</u><u>sa/2.5/es/</u> o envieu una carta a Creative Commons, 559 Nathan Abbott Way, Stanford, California 94305, USA.

# 1. Introducció

# 1.1. Objectius generals del projecte

En la majoria de centres educatius catalans la presència del programari lliure (PLL) és poc més que testimonial. Les darreres actuacions dutes a terme pel Departament d'Educació (DE)<sup>1</sup> ajuden a entendre quina és la realitat als centres i els progressos que comencen a fer-se. Bàsicament, a finals de 2.005, la situació és la següent:

- Adjudicació per concurs públic dels serveis d'elaboració, manteniment evolutiu i correctiu i de suport tècnic per a la distribució basada en la tecnologia produïda per la comunitat de software lliure <u>OpenSuse.org</u>. (Proposta que va ser presentada pel grup d'empreses ITSCAT).
- Provisió d'una partició de disc buida als discs durs dels equips proporcionats pel Departament d'Educació perquè s'hi pugui instal·lar un sistema GNU/Linux.
- Software: S'ha subministrat als centres un CD-ROM que conté una petita col·lecció de programes lliures (OpenOffice.org, GIMP, Mozilla, …). El projecte multiplataforma d'activitats JClic es mostra ja força madur.
- Formació del professorat: A l'oferta de cursos hi ha una petita representació de cursos basats en programes de lliure distribució: "Introducció al programari lliure", "Introducció al Linux", "Ofimàtica amb l'OpenOffice"<sup>2</sup>
- Suport pràctic per part de l'Àrea d'Arquitectura Tecnològica del DE (l'Àrea TIC s'ha remodelat fa ben poc) a les iniciatives dels centres per tal d'experimentar implementacions de serveis mitjançant software lliure als centres educatius. Els coordinadors d'informàtica de centres que han pres la iniciativa han rebut el suport per part de personal del DE que ha ofert, per exemple, fer la instal·lació bàsica d'una distribució GNU/Linux i el suport telemàtic en la resolució de problemes de funcionament o de configuració.

Tot i els avenços, s'està molt lluny d'un panorama en què el PLL, a l'escola i com a eina habitual per als seus alumnes i els seus professionals, tingui la presència que mereix.

Aquest projecte neix amb el propòsit de posar un granet més de sorra que ajudi a l'expansió del fenomen del software lliure. I per fer aquesta contribució té com a objectiu principal aconseguir que les aules d'un centre d'educació secundària puguin disposar de tots els recursos necessaris per a l'exercici de l'activitat docent fent ús exclusivament de PLL. Es pretén, així, una substitució del software propietari per una alternativa lliure basada en software de codi obert GNU/Linux que doni resposta completa i eficaç a les múltiples necessitats que es plantegen a les aules d'informàtica.

A més la seva implementació persegueix la millora de serveis bàsics que a hores d'ara estan funcionant però no ho fan prou bé o són clarament millorables, com podria ser el cas de l'autentificació d'usuaris o l'accés a espais de disc compartits.

Però, i sobretot, té un clara finalitat de sensibilització de la comunitat educativa respecte dels beneficis que comporta l'ús generalitzat de PLL, molt especialment al sector públic. Al món educatiu tenim una responsabilitat evident en el foment d'un determinat model de software. Durant anys s'ha afavorit fortament la posició dominant del software propietari i s'ha ignorat quasi del tot l'existència del software lliure.

Cal superar aquesta situació de marginació del PLL. Té la qualitat i maduresa suficients com

<sup>1</sup> http://www.xtec.net/at\_usuari/plliure.htm

<sup>2</sup> A http://jasper.xtec.es:7451/cdweb/dades/comp/actual\_matform/cursos.html es pot consultar l'oferta actual de cursos per al professorat.

perquè es produeixi un canvi profund que substitueixi les solucions propietàries actuals per d'altres robustes, fiables, estables i econòmiques.

Encara que les raons per promoure l'ús de software lliure són també tècniques, els arguments de primer ordre són en primer lloc ètics i socials. Un ciutadà format en el maneig de sistemes basats en programari lliure es converteix en un subjecte actiu que fa ús, avalua, difon el seu coneixement... I que tindrà molt pocs problemes si ha d'adaptar-se a sistemes propietaris.

En aquest sentit, l'administració pública ha de donar exemple a l'hora de promoure el software lliure.

Progressivament, en els darrers anys, els coordinadors d'informàtica hem anat prenent consciència de la necessitat de provocar canvis en el model d'aposta única pel software de propietat. S'observa com va creixent el nombre de coordinadors que aposten pel PLL i la seva implantació a les aules. Al fòrum *linuxcentres* de *elistas,* fundat a finals de 2.000, hi ha subscrits uns 135 membres de l'AEIC (Associació d'Ensenyants d'Infomàtica de Catalunya, que compta amb uns 400 socis), alguns d'ells força actius a l'hora d'abordar aspectes relacionats amb la informàtica i l'ensenyament en entorns GNU/Linux..

Prendre la iniciativa a l'IES Ramon Casas (Palau-solità i Plegamans, Vallès Occidental) serà una manera d'empènyer un procés de reconversió necessari i alhora estimulant,proporcionant l'experiència necessària per tal d'afrontar els problemes que poden anar sorgint en el manteniment d'una xarxa en què intervenen uns 700 usuaris entre alumnes, professorat i personal d'administració i serveis.

D'altra banda, també es busca optimitzar l'aprofitament dels recursos de hardware existents, allargant la vida dels mateixos.

Per últim, també es persegueix:

- Superar definitivament la situació de dubtosa legalitat quant a llicències de software.
   Sovint el coordinador/a d'informàtica ignora el nombre d'equips que compten amb llicència per a determinats programes. És evident que el professorat (o el propi centre) en un context de software lliure es veu alliberat de la impossibilitat de proporcionar de manera legal el programari que els seus alumnes necessiten per continuar el seu entrenament a casa.
- Permetre (temporalment i únicament durant el període de transició que s'estimi necessari perquè el professorat adquireixi uns coneixements mínims sobre software lliure) la convivència de software propietari i software lliure. (Instal·lacions i arrencada dual provisional). Possibilitar l'accés des d'estacions MSWindows al magatzem de fitxers al servidor.
- Aprofundir en aspectes que són crítics per a un bon funcionament d'una intranet educativa: validació d'usuaris, centralització de dades, còpies de seguretat de les produccions d'alumnes i del professorat.
- Traslladar a la comunitat educativa, de manera progressiva, el coneixement sobre el bon treball que s'està duent a terme a l'àmplia comunitat de software lliure.
- Facilitar, sense dependre del programari privatiu, la clonació de màquines en el procés de configuració dels equips de l'alumnat i de la restauració de particions a partir de la seva imatge.

# 1.2. Abast del projecte: Objectius específics i planificació

Aquest projecte tindrà com a objectiu la creació, mitjançant software lliure, de la maqueta d'una aula d'informàtica polivalent, així com l'elaboració de la documentació que expliqui el procés seguit en la construcció de la infraestructura de programari i la seva adaptació a les necessitats més usuals d'una aula d'informàtica, de manera que pugui facilitar, amb les

adaptacions necessàries, la transportabilitat del model que es proposa. Compartir i difondre el treball forma part de la filosofia del programari lliure.

S'han escollit com a distribucions GNU/Linux:

- Al servidor: Debian, per la seva estabilitat i adaptabilitat
- Als equips client de l'alumnat: OpenSuse, per estar en concordança amb la distribució escollida fa poc pel DE.

# **1.2.1.** Necessitats i serveis que es contemplen

A continuació s'analitzen quines són les necessitats que es detecten i l'enfoc per trobar una solució o millora per mitjà de software lliure:

| Servei                                     | Situació actual                                                                                                    | Solució proposada                                                                                                    |
|--------------------------------------------|----------------------------------------------------------------------------------------------------|----------------------------------------------------------------------------------------------------|
| 1. Identificació d'usuaris                 | Els usuaris (alumnat i professorat als<br>equips de les aules d'informàtica)<br>accedeixen als equips (MS Windows<br>en la seva totalitat) mitjançant<br>validació en un domini Windows NT i<br>amb un nom genèric (al-00, prof-<br>00).                                                                                                    | Assignació d'un nom i<br>contrasenya a cada usuari.<br>S'utilitzarà el servei NIS per<br>gestionar l'accés dels usuaris des<br>de qualsevol estació GNU/Linux.<br>Els clients que encara tinguin SO<br>MSWindows es validaran contra el<br>servidor Samba actuant com a<br>controlador principal de domini                                                                                                    |
| 2. Servei de noms                          | Resolució de noms per mitjà de<br>servidor BIND 8 sobre SO RedHat 7.2                                                                                                    | Inclusió d'aquest servei al<br>servidor Debian                                                                                                    |
| 3. Servei de carpetes i arxius<br>de xarxa | Fins al moment s'ha utilitzat els<br>següents sistemes de gravació dels<br>treballs de l'alumnat des de les<br>estacions (Windows 9x/2000/XP):<br>- Ús d'una partició local per a gravar<br>dades (amb l'evident risc de<br>seguretat donats els perfils d'usuari<br>genèrics que s'utilitzaven)<br>- Disquets o dispositius lleugers USB<br>(el professorat no té un accés senzill<br>a les produccions dels seus alumnes,<br>això quan no hi ha algun problema en<br>el propi suport del disquet)<br>- Ús de dues unitats de xarxa en un<br>servidor NT4 amb dos espais<br>compartits: un directori de només<br>lectura i un directori de lectura i<br>escriptura on (de manera gens<br>segura) els alumnes creen,<br>modifiquen, esborren els seus<br>arxius (I de vegades els dels<br>demés!) | Tots els documents i arxius<br>d'usuaris s'emmagatzemen al<br>servidor d'aula que oferirà el<br>servei Samba perquè les<br>estacions Windows hi puguin<br>accedir.<br>Amb una adequada configuració<br>de carpetes i la identificació única<br>de cada usuari permetrà un<br>control exhaustiu del lloc on<br>podrà accedir cada alumne i<br>resoldrà el problema dels<br>accessos d'escriptura indeguts<br>que afecten la resta d'usuaris. Es<br>pretén que només el professorat i<br>l'alumne/a - autor/a d'un<br>determinat arxiu puguin modificar<br>el seu contingut i/o eliminar-lo<br>del sistema de fitxers.<br>Accés possible des d'equips<br>GNU/Linux i Windows<br>Sistema de fitxers en xarxa<br>mitjançant exportació NFS |
| 4. Còpies de seguretat                     | No hi ha definida una política<br>consistent de preservació de dades<br>(carpetes i arxius creats pel<br>professorat i per l'alumnat)                                                                                                    | Es proposarà un sistema de<br>còpies de seguretat de les dades<br>a través de tasques planificades<br>que executin automàticament<br>aquesta feina                                                                                                    |

| Servei                                                                                                    | Situació actual                                                                                                    | Solució proposada                                                                                                    |
|----------------------------------------------------------------------------------------------------|----------------------------------------------------------------------------------------------------|----------------------------------------------------------------------------------------------------|
| 5. Sistema de clonació<br>d'equips i restauració de<br>sistemes operatius dels<br>clients i del propi servidor         | Ús del software propietari Norton<br>Ghost                                                                                                   | Ús del software de lliure<br>distribució Partition Image,<br>utilitzant un esquema client-<br>servidor                                                                                                    |
| 6. Servidor web<br>complementari al servidor<br>web del centre, servidor<br>d'aplicacions educatives JClic<br>en xarxa | Hi ha un servidor web en què es<br>publica la web del centre                                                                                 | Configuració d'un servidor http<br>on resideixin els continguts<br>directament vinculats a les<br>diferents àrees de coneixement, i<br>on els diferents departaments<br>didàctics i l'alumnat que fa ús de<br>les aules d'informàtica puguin<br>publicar els seus treballs i<br>aquests siguin accessibles tant<br>des de l'exterior com des de la<br>pròpia xarxa local del centre |
| 7. Proxy-cau amb filtrat de continguts                                                                                 | La solució actual inclou un gestor de<br>continguts només accessible des de<br>la interfície d'un navegador, i amb<br>drets limitats d'accés | Espai de disc al servidor<br>accessible des dels clients que<br>permet un accés ràpid a<br>continguts web ja visitats.<br>Filtrat amb amb paraules clau.                                                                                                    |
| 8. Servidor segur SSH                                                                                                  | Servei ja disponible (en altres<br>equips)                                                                                                   | Permetre una comunicació<br>remota i segura amb el servidor<br>per mitjà de línia de comandes, i<br>que faci possible la transferència<br>segura de fitxers                                                                                                    |
| 9. Eines d'administració<br>remota a través de web                                                                     | Servei ja disponible (en altres<br>equips)                                                                                                   | Permetre una comunicació<br>remota segura amb el servidor i<br>possibilitar tasques<br>d'administració des de qualsevol<br>navegador de manera gràfica i<br>intuïtiva                                                                                                    |
| 10. Servei d'impressió en<br>xarxa                                                                                     | Incorporat en sistema operatiu<br>propietari Windows                                                                                         | Servei d'impressió CUPS                                                                                                    |
| 11. Eines de seguretat i<br>control                                                                                    | Hi ha instal·lats programes antivirus i<br>en alguns equips també programes<br>antispyware                                                   | Instal·lació d'un tallafocs per<br>filtrar tràfic no desitjat.<br>Instal·lació d'eines com Nmap,<br>Nessus                                                                                                    |

# **1.2.2.** Programari que s'instal·larà al servidor <sup>3</sup>

Distribució que s'instal·larà: Debian Sarge 3.1. (distribució GNU/Linux de la comunitat Debian de juny de 2.005). Principals components inclosos:

Entorn d'Escriptori GNOME 2.8 i K 3.3 (KDE), escriptori de GNUstep, XFree86 4.3.0, GIMP 2.2.6, Mozilla 1.7.8, Galeon 1.3.20, Mozilla Thunderbird 1.0.2, Firefox 1.0.4, PostgreSQL 7.4.7, MySQL 4.0.24 i 4.1.11a, col·lecció de compiladors de GNU (GCC) 3.3.5, versions del nucli Linux 2.4.27 i 2.6.8, Apache 1.3.33 i 2.0.54, Samba 3.0.14, Python 2.3.5 i 2.4.1, Perl 5.8.4, OpenOffice.org (1.1.3).

Tasques d'instal·lació i configuració que es preveuen:

<sup>3</sup> PC clònic adquirit l'any 2.005: Processador Intel Pentium IV 3 Ghz, 1 GB RAM, 1 disc IDE 120 GB + 1 disc IDE 160 GB, protegit per SAI APC UPS 350. **Nom a la xarxa: s-206** 

| Tasques d'instal·lació i configuració                                                                                                    | Programari/ Observacions                                                                                                    |
|----------------------------------------------------------------------------------------------------|----------------------------------------------------------------------------------------------------|
| Gestió de particions de disc, obtenció i instal·lació<br>bàsica de la distribució                                                                                                    | Debian GNU/Linux 3.1 <i>Sarge</i>                                                                                                    |
| Configuració de l'accés centralitzat d'usuaris per a<br>passar d'uns usuaris genèrics a usuaris<br>individualitzats (alumnes, professorat,<br>administració y gestió) des d'equips Linux | Servidor NIS (ypserv)                                                                                                    |
| Configuració de l'accés centralitzat d'usuaris<br>(alumnes, professorat, administració i gestió) des<br>d'altres equips Windows                                                          | Servidor Samba com a PDC<br>(caldrà efectuar canvis en la configuració dels<br>clients Windows, diferents en funció de la versió del<br>SO)                                                                                                    |
| Servei de noms DNS                                                                                                    | <i>BIND</i><br>Es mantindrà l'actual estructura de vàries<br>subxarxes                                                                                                    |
| Servidor de carpetes i arxius de xarxa                                                                                                    | NFS, Samba                                                                                                    |
| GNU/Linux a l'espai del servidor /home                                                                                                    | S'establiran els directoris següents a la partició<br>/home del servidor:                                                                                                    |
| Accés des d'equips MSWindows mitjançant el<br>servidor Samba                                                                                                    | <ul> <li>aules (estructura de directoris on es gravaran<br/>carpetes i documents de l'alumnat i on el<br/>professorat crearà les carpetes corresponents</li> <li>departs (per a ús del professorat)</li> <li>public (d'accés obert de només lectura)</li> <li>Ja que es farà un ús intensiu d'aquest servei, es<br/>concretaran els detalls necessaris.</li> </ul> |
| Servidor de noms DNS per a la xarxa del centre                                                                                                    | BIND 9                                                                                                    |
| Servei proxy-cau per a accelerar l'accés a<br>continguts web de consulta més freqüent                                                                                                    | Squid                                                                                                    |
| Tallafocs per protegir accessos des de i cap a fora de les aules d'informàtica                                                                                                    | Iptables                                                                                                    |
| Còpies de seguretat de les produccions del<br>professorat i l'alumnat                                                                                                    | S'administraran com a tasques planificades per<br>crontab                                                                                                    |
| Sistema de clonació d'equips i restauració de<br>particions dels clients i del propi servidor                                                                                            | Partition Image                                                                                                    |
| Servidor de pàgines web accessible des de la xarxa<br>interna i des de l'exterior                                                                                                    | Apache 2                                                                                                    |
| Filtrat de continguts per paraules clau no permeses                                                                                                    | Squid                                                                                                    |
| Servidor (telnet segur SSH)                                                                                                    | <i>SSH v2</i> amb accés des de la intranet i des de l'exterior                                                                                                    |
| Administració remota des de navegador                                                                                                    | Webmin<br>Possibilita l'accés al servidor i el control del<br>servidor a través de una interfície web als usuaris<br>administradors                                                                                                    |
| Eines de control                                                                                                    | Instal·lació del programari Nmap, Nessus                                                                                                    |
| Gravació de CD i DVD                                                                                                    | <i>K3b</i><br>L'equip que s'utilitzarà com a servidor disposa de<br>gravadora de CD i DVD (Fabricant: LG)                                                                                                    |
| Servei d'impressió local i en xarxa                                                                                                    | CUPS<br>(una impressora local compartida a la xarxa, dues<br>impressores de xarxa HPJetDirect (A4 i A1)                                                                                                    |

| Tasques d'instal·lació i configuració                                                                                                    | Programari/ Observacions                                                                                         |
|----------------------------------------------------------------------------------------------------|----------------------------------------------------------------------------------------------------|
| Configuració del Sistema d'Alimentació<br>Ininterrompuda (SAI) UPS 700                                                                                                    | Configuració de l'eina apcupsd                                                                                   |
| Sincronització de temps                                                                                                    | NTP                                                                                                    |
| Instal·lació de software que segueixi l'esquema<br>client-servidor que permeti desar i restaurar imatges<br>de particions de manera centralitzada al servidor a la<br>carpeta <i>/backup_dades/partimag/</i> | Partition Image<br>Les particions poden ser guardades i restaurades<br>des d'una ubicació remota dins de la LAN. |
| Instal·lació de JClic com a programa que permeti<br>una gestió centralitzada de biblioteques d'activitats                                                                                                    | JClic (comporta la instal·lació de Java JRE)                                                                     |

# 1.2.3. Programari que s'instal·larà als equips de l'alumnat <sup>4</sup>

S'instal·larà la distribució OpenSuse. Entre les principals característiques trobem:

Entorn d'Escriptori GNOME 2.12, KDE 3.4.2, Kernel Linux 2.6.13, servidor de finestres Xorg 6.8.2, GIMP 2.2.8 i 2.3.3, Firefox 1.0.6, utilitat de configuració Yast, arrencada ràpida, compilador gcc 4.0.2, llibreria C glibc 2.3.5, gestió de paquets apt 0.5.15, servidor Apache 2.0.54, OpenOffice.org (2.0), PHP 4.4.0 i 5.0.4, Java 1.4.2 i 1.5, solucions VoIP, Mozilla Thunderbird 1.0.6, Evolution 2.4, gestor de paquets RPM yum 2.4, Xen 3.0 i Mono 1.1.8.3 per al desenvolupament d'aplicacions, prevenció d'intrusions AppArmor Lite, Qt 4.0.1, llibreries GTK+ 2.8.3

| Tasques d'instal·lació i configuració                                                                                            | Software / Observacions                                                                            |  |
|----------------------------------------------------------------------------------------------------|----------------------------------------------------------------------------------------------------|--|
| Gestió de particions de disc, obtenció i instal·lació<br>bàsica de la distribució OpenSuse<br>(Internet Installation Boot Image) | OpenSuse 10.0                                                                                      |  |
| Client per a l'accés centralitzat d'usuaris (alumnat , professorat)                                                              | Client NIS                                                                                         |  |
| Accés transparent a sistema de fitxers en xarxa<br>Muntatge automàtic de dispositius USB                                         | Client NFS, compilat al kernel.<br>Muntatge automàtic del sistema de fitxers /home<br>del servidor |  |
| Servidor de noms DNS per a lla xarxa del centre (Bind 9)                                                                         | Activació de la cerca de noms al servidor DNS                                                      |  |
| Servei proxy-cau per accelerar l'accés a continguts web de consulta freqüent                                                     | Squid                                                                                              |  |
| Còpies de seguretat de les produccions del<br>professorat i de l'alumnat                                                         | Tasca automatitzada (al servidor) de la qual els usuaris no s'hauran de preocupar                  |  |
| Filtrat de continguts                                                                                                    | Squid                                                                                              |  |
| Client i servidor SSH                                                                                                    | SSH<br>Permet l'accés segur a altres equips i des d'altres<br>equips                               |  |
| Navegadors web                                                                                                    | Firefox, Mozilla, Konqueror, Epiphany                                                              |  |
| Accés a impressores                                                                                                    | CUPS<br>Accés a impressora compartida al servidor i dues<br>impressores de xarxa HPJetDirect       |  |

<sup>4</sup> Equip clònic Pentium IV 1,7 Ghz, 384 MB RAM, 80 GB disc dur. Nom a la xarxa: INFOG1.

| Tasques d'instal·lació i configuració                                               | Software / Observacions                                                                                                    |  |
|-------------------------------------------------------------------------------------|----------------------------------------------------------------------------------------------------|--|
| Sincronització de temps                                                             | Client NTP del servidor s-206.                                                                                                    |  |
| Instal·lació del JClic per accedir a la biblioteca<br>d'activitats del servidor     | JClic                                                                                                    |  |
| Programa de maquetació a l'estil de Adobe<br>PageMaker, QuarkXPress Adobe InDesign. | Scribus 1.2.2.1                                                                                                    |  |
| Paquet d'aplicacions per a la gestió i manipulació de fotografies                   | digiKam 0.7.4                                                                                                    |  |
| Editor de pàgines web                                                               | Nvu 1.0, Mozilla Composer                                                                                                    |  |
| Suite ofimàtica completa                                                            | <i>OpenOffice.org 2.0</i><br>(inclou processador de textos OpenOffice.org<br>Writer, full de càlcul OpenOffice.org Calc, programa<br>de presentacions OpenOffice.org Impress, gestor<br>de bases de dades (OpenOffice.org Base), dibuix<br>vectorial (OpenOffice.org Draw), editor de símbols<br>matemàtics (OpenOffice.org Math) |  |
| Paquet ofimàtic lleuger                                                             | Koffice 1.4.1<br>(inclou Krita, similar a Adobe Photoshop, Karbon,<br>Kivio)                                                                                                    |  |
| Client de correu                                                                    | Thunderbird 1.0.6                                                                                                    |  |
| Missatgeria instantània                                                             | Gaim Internet Messenger                                                                                                    |  |
| Suite de gestió d'informació personal                                               | Kontact 1.1.2                                                                                                    |  |
| Sistema de prevenció d'intrusions                                                   | AppArmor Lite                                                                                                    |  |
| Disseny assistit per ordinador                                                      | Qcad                                                                                                    |  |
| Edició de diagrames                                                                 | Dia, Inkscape SVG Vector Illustrator, Skencil                                                                                                    |  |
| Dibuix vectorial                                                                    | Karbon                                                                                                    |  |
| Comptabilitat, facturació                                                           | Facturalux                                                                                                    |  |
| Reproductor d'àudio                                                                 | CD Player, Banshee, RhythmBox Music Player                                                                                                    |  |
| Reproducció de DVD                                                                  | VLC, Totem Movie Player                                                                                                    |  |
| Animacions en format swf                                                            | Flash for Linux                                                                                                    |  |
| Gravació i edició de so                                                             | Audacity, Sound Recorder                                                                                                    |  |
| Formateig de partitures musicals                                                    | Denemo, Lilypond                                                                                                    |  |
| Entrenament musical                                                                 | Solfege                                                                                                    |  |
| Gestió de fitxers, compressor/descompressor<br>d'arxius                             | Konqueror, File Roller                                                                                                    |  |
| Escanejat d'imatges                                                                 | Xsane                                                                                                    |  |
| Edició de vídeo                                                                     | Kino Video Editor                                                                                                    |  |
| Emulació d'entorn Windows                                                           | Wine                                                                                                    |  |
| Modelització, animació en 3D                                                        | Blender 2.37                                                                                                    |  |
| Navegador (carpetes locals i en remot per sftp)                                     | Nautilus                                                                                                    |  |
| Visualitzador de documents pdf                                                      | Xpdf                                                                                                    |  |
| Gestor de projectes                                                                 | Project Management                                                                                                    |  |
| Edició d'imatges                                                                    | Gimp 2.2                                                                                                    |  |

# 1.2.4. Altres aspectes

#### 1.2.4.1. Realització de còpies de seguretat de discs i particions

Es descriurà la configuració i ús de les aplicacions de Partition Image contingudes en una distribució basada en Knoppix que permetrà la creació d'imatges de particions i equips complets, així com la restauració a partir de les imatges centralitzades al servidor s-206.

#### 1.2.4.2. Elaboració de la documentació del projecte

Com a part del desenvolupament del projecte s'inclou l'elaboració d'aquesta memòria en format pdf. Aquesta memòria intentarà explicar amb el nivell de detall suficient els aspectes més importants considerats a l'hora de configurar els diferents serveis, incloent les dades necessàries utilitzades en els fitxers principals de configuració.

#### 1.2.4.3. Requisits per a la implantació

El procés d'implantació final requerirà també:

- La informació i la formació bàsica adreçada al professorat.
- La posada en funcionament dels sistemes en fase de proves.
- L'avaluació d'aquestes proves i l'acceptació per part de l'equip directiu.
- La previsió dels mecanismes de manteniment necessaris.
- L'organització de la comunicació d'incidències.

# 1.3. Marc del projecte: l'IES Ramon Casas

L'entorn en què es desarrollarà el projecte és el d'un centre públic d'Educació Secundària depenent del Departament d'Educació de la Generalitat de Catalunya.

El centre compta amb uns 600 alumnes d'Educació Secundària Obligatòria (ESO), Batxillerat (amb les quatre especialitats: Científica, Humanitats, Tecnològica y Artística), un grup de Cicle Formatiu de Grau Mitjà de Gestió Administrativa, i un altre grup del Pla de Transició al Treball. També es realitzen cursos de formació en informàtica adreçats a mares i pares d'alumnes i al professorat. Una bona part dels 65 docents són usuaris habituals dels equips informàtics de l'institut, que compta amb un parc informàtic d'uns 70-75 equips; d'aquests, uns 50 es distribueixen en diferents aules (una de les quals és per a l'ús exclusiu del professorat). El següent gràfics mostra quins són els espais que s'inclouen a la xarxa del centre (i ressaltat amb fons blau la zona d'aules en què se centrarà aquest projecte):

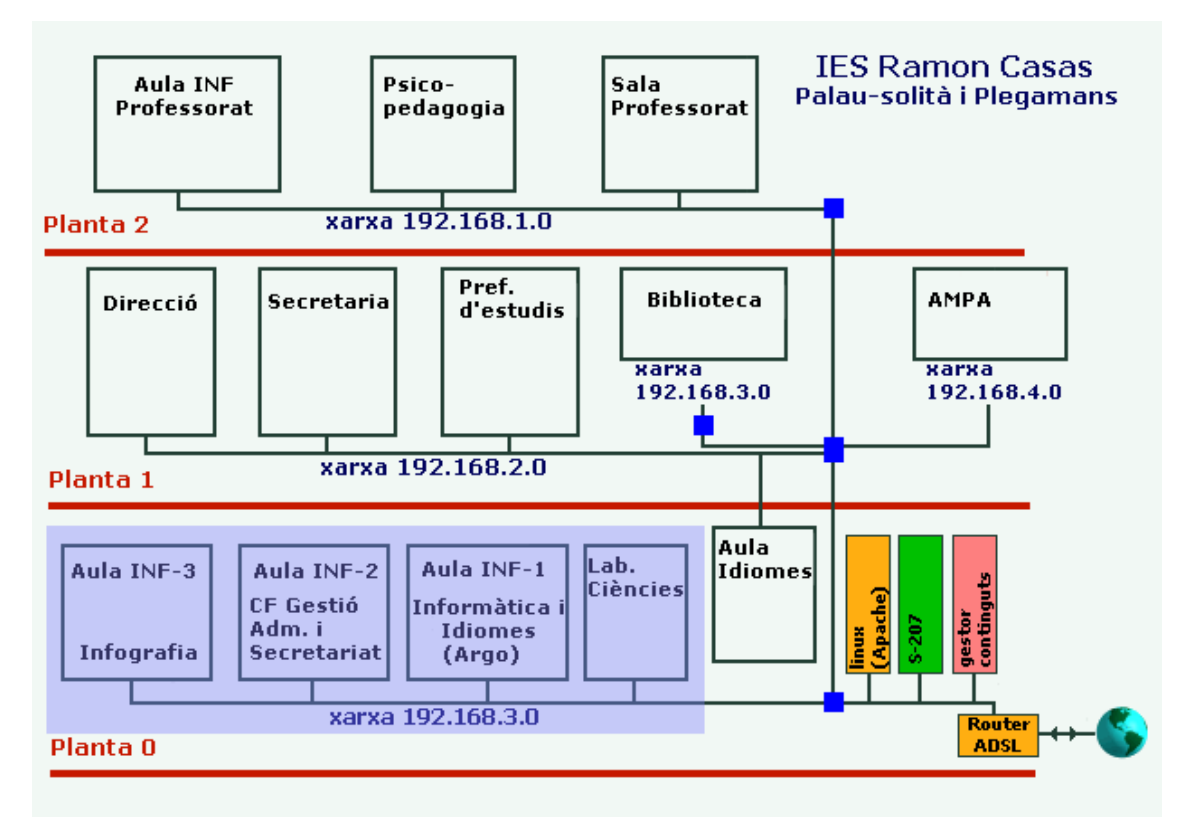

La majoria de grups amb els seus respectius professors/res, i en la totalitat d'àrees d'aprenentatge, fan ús de les aules d'informàtica amb finalitats de treball ben diverses i no resulta estranya una ocupació d'unes 30 h/aula/setmana.

Amb el vistiplau i la complicitat de la direcció del centre, es proposa la migració de servidor i estacions dels alumnes als sistemes basats en GNU/Linux, i l'àmbit d'introducció se situarà inicialment en una de les aules d'informàtica (INF-3) que posteriorment es podrà ampliar de manera fàcil a la resta d'aules de la planta 0 (INF-1, INF-2 i Laboratori-1) mitjançant la migració de les estacions dels alumnes a GNU/Linux. Un esquema actual de l'aula és el que mostra la figura següent (cal advertir que en la proposta de configuració de tallafocs s'aplicarà canvis a les assignacions d'IPs).

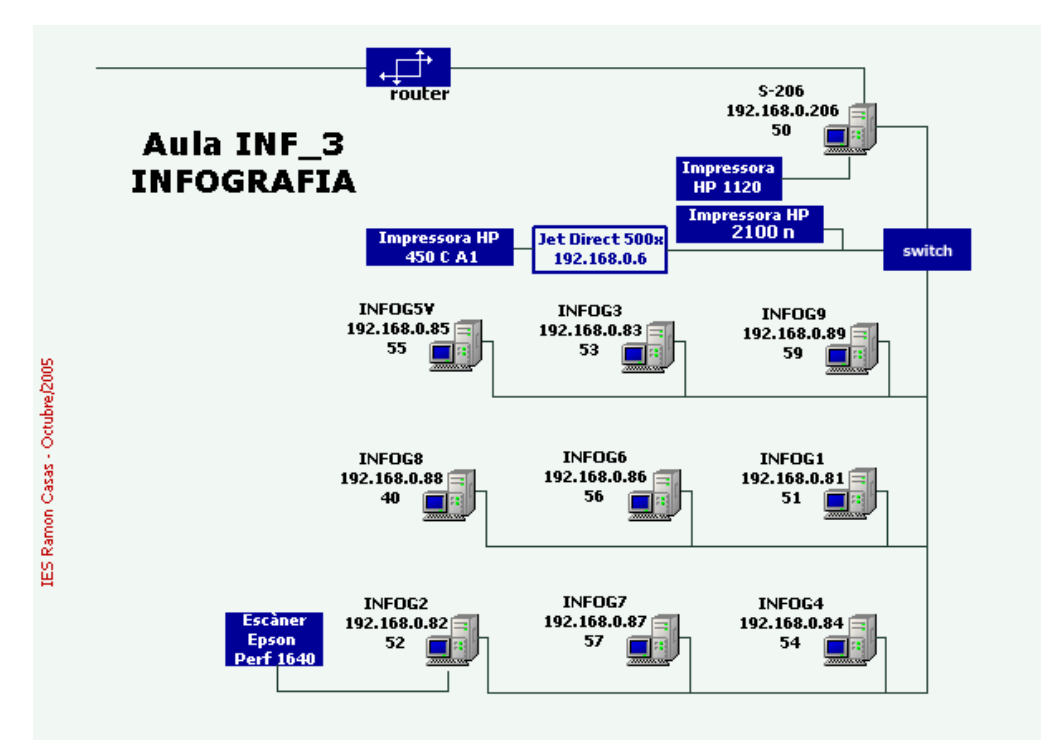

La implementació del programari i la realització de proves es farà mirant sempre de no interrompre el servei en hores de funcionament de les aules. Caldrà determinar quin serà el període de proves en què es mantingui una arrencada dual dels ordinadors de l'alumnat si es veu necessari.

# 1.4. Programació

Orientativament la planificació prevista és aquesta:

| Tasca                                                                                                    | Planificació      | Responsables                                                                 |  |
|----------------------------------------------------------------------------------------------------|-------------------|------------------------------------------------------------------------------|--|
| Iniciar actuacions de sensibilització i promoció del<br>software lliure                                                                                                    | Setembre de 2.005 | Coordinació informàtica.<br>Coordinació amb l'equip<br>directiu.<br>Claustre |  |
| Anàlisi del sistema i establiment de requisits                                                                                                    |                   |                                                                              |  |
| Elaboració d'un llistat detallat de necessitats<br>detectades a les aules a partir de l'anàlisi de la<br>situació actual.                                                                                                    | Octubre de 2.005  | Coordinació informàtica.<br>Coordinació amb l'equip<br>directiu              |  |
| Preparació d'un parell d'equips que faran de banc de proves de servidor i client                                                                                                    | Octubre de 2.005  | Coordinació informàtica                                                      |  |
| Definició dels serveis que caldrà instal·lar per<br>complir amb els requisits que s'estableixin<br>conjuntament amb l'equip directiu. Estudi dels<br>components de software necessaris.                                                                                                    | Octubre de 2.005  | Coordinació informàtica                                                      |  |
| Estudi i definició de les aplicacions educatives<br>necessàries que hauran d'estar incloses als equips<br>de l'alumnat, així com quines seran les aplicacions<br>d'escriptori indispensables al propi servidor de la<br>xarxa (gravació de discs per a còpies de<br>seguretat, d'ofimàtica, navegadors,) | Novembre de 2.005 | Coordinació informàtica                                                      |  |

| Tasca                                                                                                    | Planificació               | Responsables                                                                                                    |
|----------------------------------------------------------------------------------------------------|----------------------------|----------------------------------------------------------------------------------------------------|
| Triar la millor solució de hardware necessari per al projecte, aprofitant al màxim la infraestructura actual d'equipaments informàtics del centre.                                                                                                    | Novembre de 2.005          | Coordinació informàtica.<br>Supervisió per part de<br>l'equip directiu                                          |
| Desenvolupament                                                                                                    |                            |                                                                                                    |
| Descàrrega i gravació de les distribucions Debian<br>Sarge 3.1 i OpenSuse 10.                                                                                                    | Novembre de 2.005          | Coordinació informàtica                                                                                         |
| Configuració del software per a cadascun dels<br>serveis que s'implementarà al servidor i<br>configuració del software a l'equip client a nivell<br>de fitxers de configuració                                                                                                    | Novembre de 2.005          | Coordinació informàtica                                                                                         |
| Dur a la pràctica les proves d'implementació de software tant a nivell de servidor com de client en equips de prova                                                                                                    | Novembre-desembre de 2.005 | Coordinació informàtica                                                                                         |
| Realització de la documentació del projecte                                                                                                    | Desembre de 2.005          | Coordinació informàtica                                                                                         |
| Disseny d'un pla de formació als usuaris específic<br>per als aspectes crítics de funcionament.<br>Elaboració de un document que sintetitzi les<br>qüestions fonamentals i bàsiques que caldrà tenir<br>en compte (com engegar amb arrencada dual,<br>com validar-se, com aturar l'ordinador o canviar<br>d'usuari, com i on crear carpetes i com i on desar<br>arxius, com accedir a la biblioteca d'activitats clic,<br>què fer si se'n va l'electricitat,)                                                                                                    | Gener de 2.006             | Coordinació informàtica.<br>Coordinació del contingut<br>conjuntament amb<br>l'equip directiu                   |
| Implantació del sistema                                                                                                    |                            |                                                                                                    |
| Realització d'una sessió de formació adreçada al professorat                                                                                                    | Febrer de 2.006            | Coordinació informàtica.<br>Sessió tècnica claustre                                                             |
| Incorporar i vincular a la xarxa el nou servidor,<br>substituint la màquina s-206 per la nova un cop<br>fet el trasllat de les dades dels usuaris al servidor.<br>Tenir especial cura amb la integració d'usuaris.<br>Vigilar l'encaminament de dades-serveis.<br>Comprovar les dades crítiques pel que fa a<br>configuració de paràmetres de xarxa i noms.<br>Comprovació de la connectivitat i accessibilitat<br>(proxy, DNS, sistemes de fitxers exportats,<br>connexió al servidor Samba des de Windows)<br>Revisar aspectes de seguretat, tallafocs, control<br>de ports oberts | Març de 2.006              | Coordinació informàtica.<br>Treball conjunt amb<br>algun membre de l'equip<br>directiu que validi<br>l'actuació |
| Integrar el software instal·lat i supervisat en la màquina de proves (client) a les màquines dels alumnes en la partició habilitada.                                                                                                    | Març de 2.006              | Coordinació informàtica                                                                                         |
| Eliminació - si ja es considera procedent - de<br>l'arrencada dual a les estacions de l'alumnat                                                                                                    | Març de 2.006              | Coordinació informàtica                                                                                         |
| Proves de prestacions i eficiència. Acceptació final del sistema.                                                                                                    | Març de 2.006              | Supervisió final equip<br>directiu                                                                              |
| Assignació dels responsables de manteniment                                                                                                    | Març de 2.006              | Equip directiu                                                                                                  |
| Fer backups i prova de restauració d'equips.                                                                                                    | Abril de 2005              | Coordinació informàtica                                                                                         |

# 1.5. Altres consideracions

Introduir canvis en l'ús d'un programari en què els usuaris ja estan molt acostumats (sobretot el professorat) planteja el risc d'una deficient acceptació i obtenir actituds de rebuig. Cal posar en marxa accions divulgatives que aconsegueixin una comprensió suficient del fenomen del software lliure que predisposi a mirar amb bons ulls els canvis que s'aniran produït al programari d'ús habitual.

Amb aquesta finalitat s'han exposat (als inicis d'aquest curs escolar) quines són les principals característiques del software lliure <sup>5</sup> com a pas previ a qualsevol eliminació /renovació de programes.

Pel que fa als aspectes econòmics, l'única inversió que s'ha dut a terme ha estat l'adquisició d'un equip nou (inversió d'aprox. 1000 €) ja que no hi ha necessitat d'una inversió en adquisició de software, s'aprofita pràcticament tota la infraestructura hardware existent i la inversió en recursos humans queda emmarcada en la pròpia realització d'aquest projecte.

Tot el que s'exposarà, que tampoc no pretén ser una rigorosa guia tècnica sinó un document útil com a eina/guia d'acompanyament del coordinador/a d'informàtica, s'ha dut a la pràctica fora de l'aula – per comprovar el bon funcionament dels serveis que es proposaran.

<sup>5 &</sup>lt;u>http://www.infonegocio.com/natbert/proglliure/</u>

# 2. Instal·lació del sistema base al servidor

La instal·lació es farà en un equips que té les característiques bàsiques següents:

- Processador Pentium IV 3.0 Ghz
- Dos discs durs (120 GB i 160 GB)
- 1 GB RAM
- Dues interfícies de xarxa 10/100 Mbps
- SAI APC UPS 350

El resum dels passos que se segueixen és el que segueix:

- Arrenquem des de DVD posant-hi el disc del sistema complet Debian Sarge 3.1.
- Quan en pantalla apareix boot: escrivim *linux26* perquè s'utilitzi un kernel de la sèrie 2.6 que ens donarà, per exemple, un millor suport USB.
- Seleccionem un idioma (català).
- Seleccionem una disposició de teclat (espanyol).
- Es detecta i s'analitza el CD-ROM.
- Es carreguen components de l'instal·lador de Debian...
- S'intenta configurar la xarxa amb DHCP però no es troba aquest protocol a la xarxa, i falla. Escollim, per continuar, la configuració manual de la xarxa, i indiquem, al nostre cas, els paràmetres següents (Tenim connectada a la xarxa la tarja eth0; més endavant ja configurarem la tarja eth1 modificant el fitxer /etc/network interfaces):

| IP:                                                      | 192.168.0.206                         |  |
|----------------------------------------------------------|---------------------------------------|--|
| Màscara de subxarxa:                                     | 255.255.255.0                         |  |
| Passarel·la:                                             | 192.168.0.3 (router)                  |  |
| Adreces de servidors de noms:                            | 213.176.161.16 80.58.0.33 80.58.32.97 |  |
| (separem amb un espai en blanc una adreça de la següent) |                                       |  |

- Assignem un nom al sistema: s-206
- Posem nom al domini: intracentre
- S'inicia el particionador de discs.
- Escollim l'edició manual de la taula de particions:

| Disc                                           | Partició<br>núm. | Tipus    | Mida   | Punt de<br>muntatge | tipus sistema fitxers |
|------------------------------------------------|------------------|----------|--------|---------------------|-----------------------|
| IDE 1 mestre<br>(hda)<br>ST3120022A<br>120 GB  | 1                | primària | 100 MB | /boot               | ext3                  |
|                                                | 2                | primària | 1 GB   |                     | intercanvi (swap)     |
|                                                | 3                | primària | 10 GB  | /                   | ext3                  |
|                                                | 5                | lògica   | 50 GB  | /home <sup>6</sup>  | ext3                  |
|                                                | 6                | lògica   | 32 GB  | /usr                | ext3                  |
|                                                | 7                | lògica   | 8 GB   | /cache              | ext3                  |
|                                                | 8                | lògica   | 12 GB  | /var                | ext3                  |
|                                                | 9                | lògica   | 6,9 GB | /tmp                | ext3                  |
| IDE 2 esclau<br>(hdd)<br>ST31600212A<br>160 GB |                  | pri/lòg  | 60 GB  |                     | espai lliure          |
|                                                | 6                | lògica   | 50 GB  | /backup_dades       | ext3                  |
|                                                | 5                | lògica   | 50 GB  | /imatge_hda         | ext3                  |

(Caldrà adaptar aquestes dades al disc que s'utilitzi i a les necessitats que haurà de satisfer l'equip).

- Després del particionat i d'acceptar els valors indicats s'instal·la el sistema base de Debian; es configura també el gestor d'arrencada GRUB.
- S'especifica la zona horària
- S'especifica la contrasenya de l'usuari root (b\*\*\*\*\*)

| Configuració del paquet<br>Ara necessitareu definir una contrasenya pe<br>d'administració del sistema. Un usuari mali<br>accés de root podria aportar consequències<br>triar una contrasenya de root que no sigui<br>ser una paraula del diccionari o una paraul<br>associada a vosaltres, com el vostre cognom<br>contindrà una mescla de lletres, números i<br>canviada a intervals regulars. La contrasen<br>servir el programa «passwd» com a usuari ro<br>Tingueu en compte que no veureu la contrase<br>Contrasenya de root: | ; «passwd»<br>er a «root», el compte<br>aciós o no qualificat amb<br>desastroses, per tant heu de<br>fàcil d'endevinar. No ha de<br>la que pugui ser fàcilment<br>n. Una bona contrasenya<br>caràcters de puntuació i serà<br>nya de root es canvia fent<br>not.<br>enya mentre la teclejeu. |
|----------------------------------------------------------------------------------------------------|----------------------------------------------------------------------------------------------------|
| <d'acord></d'acord>                                                                                                    | <cancel·la></cancel·la>                                                                                                    |

Un dels moments del procés d'instal·lació

 Es crea un usuari per a tasques no administratives: Nom: *amarti42* Contrasenya: \*\*\*\*\*

<sup>6</sup> Estarem assignant poc menys de 100 MB d'espai de disc per alumne en la partició /home.

- Configuració d'apt (seleccionem el mètode que utilitzarà apt l'excel·lent eina de gestió de paquets de Debian —) per accedir als arxius.
   Escullo *cdrom* i analitzo els cds de la distribució.
   Amb apt-cdrom add podrem afegir nous discs amb fonts.
- Selecciono les opcions:

Escriptori<sup>7</sup> Servidor web Servidor d'impressió Servidor DNS Servidor PostgreSQL (Se'ns demana confirmació per definir com directori per defecte per desar bases de dades la carpeta: /var/lib/postgresql/data)

(No marco selecció manual, ja que més endavant podrem fer instal·lació de nous paquets per mitjà, per exemple, d'apt-get o la interfície gràfica synaptic)

- Es baixen de http://security.debian.org 144MB de paquets en 22m52s (105 kB/s) Continua el procés (lectura de dvd)
- Se'ns demana que especifiquem un nom de grup de treball dins el qual apareixerà el nostre servidor de fitxers Samba.
   Especifico *intracentre* a grup de treball/nom de domini
- Escollim un controlador per a la tarja gràfica (escullo ati). Ens pot ajudar la comanda Ispci | grep VGA que al nostre cas dóna la sortida:

0000:01:00.0 VGA compatible controller: ATI Technologies Inc Radeon RV100 QY [Radeon 7000/VE]

- Autodetecció del dispositiu ratolí
- Provo l'autodetecció de monitor.

Observo que amb l'autodetecció del monitor només tinc disponibles com a resolucions 800\*600 o bé 640\*480. A les especificacions tècniques del monitor que utilitzaré veig que la configuració 'ergonòmica' és de 1280x1024 i 60 Hz Això m'obliga a modificar el fitxer /etc/X11/XF86Conf-4 afegint, ... a la secció "Screen":

SubSection "Display" Depth 24 Modes "1280x1024" "1024x768" "800x600" "640x480" EndSubSection

La comanda *dpkg-reconfigure xserver-xfree86* és interactiva i també permet reconfigurar el servidor de les X.

- No configuro l'Exim v4 (exim4-config)
   El podrem configurar manualment en qualsevol moment executant *dpkg-reconfigure exim4-config* com a *superusuari*.
- Al pas següent se'ns informa que s'ha acabat la configuració del sistema base Debian i que podrem identificar-nos ara al sistema a l'indicatiu "login:". També se'ns diu que podrem repassar el procés de configuració executant el programa base-config.

<sup>7</sup> Malgrat no ser la millor opció les necessitats de pressupost, nombre d'equips i espai disponible a les aules ens obliga a poder utilitzar aquest servidor també com a equip d'escriptori.

- Observacions: Un mètode de recollida d'informació de les característiques del nostre hardware pot consistir a engegar prèviament l'equip des del lector de CD/DVD amb una LIVE-CD com Knoppix, per exemple, que fa una bona detecció de maquinari.
- Pel que fa a la gravació de DVD ha calgut afegir el programari *dvd+rw-tools* (que conté a *growisofs*), necessari per a la gravació d'aquest tipus de disc.
- Per a la instal·lació de Mozilla Firefox:

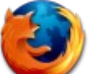

Instal·lació del paquet:

apt-get install mozilla-firefox

Afegim *mozilla-firefox-locale-ca*. Per fer-ho, descarreguem:

http://ftp.es.debian.org/debian/pool/main/m/mozilla-firefox-locale-ca/mozilla-firefox-locale-ca\_1.0.6-1\_all.deb

Instal·lem amb:

dpkg -i mozilla-firefox-locale-ca\_1.0.6-1\_all.deb

(Hem d'activar la preferència pel català fent: *Edita --> Preferències –Idiomes -- > D'acord --> D'acord*)

# 3. Administració d'usuaris

# 3.1. Criteris d'assignació de noms i contrasenyes

### 3.1.1. Alumnat

Es proposa el model següent:

 Donat que en matricular-se al centre s'assigna a cada alumne/a un número d'expedient, que conservarà durant tota l'escolaritat, i donat també que en l'inici del curs 2.005-2.006 s'ha iniciat el comptador de números d'expedient al 5000, aquest mateix número s'utilitzarà com a identificador de l'usuari/a.

Una exportació des de l'aplicatiu de gestió SAGA (<u>http://saga.xtec.es</u>) de les dades de l'alumnat ens facilitarà la informació necessària. Aquest identificador haurà de ser memoritzat per l'alumne/a i el professorat disposarà també d'un llistat per a la seva consulta en qualsevol moment.

Aquestes dades les tractarem amb un full de càlcul (per exemple OpenOffice.org Calc).

 La contrasenya de cada alumne/a vindrà donada per l'aplicació d'una fórmula de difícil deducció que faci possible la privacitat del password un cop comunicat a l'alumnat. Un exemple de fórmula, en castellà, podria ser:

=DERECHA(COCIENTE((núm. Expedient+1000)^3;39);4)

que el que fa és escriure les quatre darreres xifres de la part entera de la divisió entre el cub de (núm. Expedient + 1000) i 39. Amb qualsevol calculadora es pot tornar a calcular en cas d'oblit... O consultar a les llistes accessibles per al professorat que hi haurà a la seva disposició a consergeria.

## 3.1.2. Professorat

– Noms d'usuari/a:

Ens basarem en el **codi** que a nivell intern s'assigna a cadascun dels membres del claustre, que consisteix en tres lletres que designen el departament al qual pertany el/la professor/a i un número d'ordre dins del mateix: mat02, tec03, soc10, cat04, art01, cas02, psi08, efi02, est06, mus05...

Ens proporciona l'avantatge que són identificadors genèrics que no cal canviar d'un any per l'altre i que a més són 'adoptats' per professorat nou en cas de baixa o substitució temporal.

 Contrasenya: podem construir-ne una que sigui fàcil de recordar per tothom i que resulti de l'aplicació, per exemple, de canvis a l'identificador. En aquest model proposarem, per exemple, una contrasenya constituïda pel mateix nom d'usuari precedit de dos '9': 99mat02, 99tec03, 99soc10,...

# 3.1.3. Gestió

En aquest apartat inclourem els usuaris de direcció, prefectura d'estudis, coordinació pedagògica i secretaria.

Noms d'usuari/a:

```
dir01 (director/a), cap01 (cap d'estudis matí), cap02 (cap d'estudis tarda), cop01 (coordinador/a pedagògic/a 1), cop02, sec01 (secretari/a), sec02 (administratiu/va 1), sec03, ...
```

– Contrasenya:

Se n'assignarà una d'específica per a cada usuari/a.

## 3.2. Donar d'alta un usuari

#### (per exemple mat01)

Per fer l'alta d'1 usuari al servidor Linux:

Com que la majoria d'usuaris que s'utilitzen per accedir al servidor samba no requereixen accés a l'intèrpret de comandes del sistema, no cal assignar l'accés amb la comanda passwd i s'haurà de definir /sbin/nologin o bé /bin/false com a intèrpret de comandes per al compte d'usuari involucrat. Si l'usuari ha d'accedir a la màquina amb SSH assignarem passwd i intèrpret de comandes:

*#useradd -d /home/profes/mat01 --ingroup profes -s /bin/bash mat01* 

L'ordre **chown** ens permet canviar el propietari de una carpeta i l'ordre **chgrp** ens permet canviar la propietat d'un recurs (per exemple, *chgrp profes tallers* farà que sigui "profes" el grup propietari de la carpeta depart)

Li assignem una contrasenya:

#passwd mat01

## 3.3. Altes, baixes i modificacions d'usuaris a través de Webmin

Podem gestionar la creació d'usuaris des d'una interfície web (Webmin), per defecte pel port 10000 i en el cas del servidor que ens ocupa, pel port 10206 (establert així a la configuració del nostre *router*):

Des de la intranet del centre: <u>http://s-206:10206</u> Des d'Internet: <u>http://iesramoncasas.xtec.es:10206</u>

## 3.3.1. Preparem els fitxers batch

Utilitzarem un programa de full de càlcul (per exemple el que ve amb la suite OpenOffice 2).

En el cas de l'alumnat podem importar la informació de la base de dades de l'alumnat del centre. D'aquestes dades utilitzarem els camps nom i cognoms de l'alumne/a i el seu número d'expedient.

Es tractarà d'aconseguir fer una taula amb les dades següents:

| Columna | Camp      | Contingut                                                                                                    |
|---------|-----------|----------------------------------------------------------------------------------------------------|
| 1       | create    | introduïm la paraula <b>create</b>                                                                                                    |
| 2       | usuari    | identificador de l'usuari: 5000,5001,                                                                                                    |
| 3       | ctsenya   | contrasenya calculada amb la <b>fórmula</b> escollida:<br>=DERECHA(COCIENTE((núm. Expedient+1000)^3;39);4)                                                                                             |
| 4       | uid       | podem assignar un <b>número</b> del rang <b>que determinem</b> (per<br>exemple a partir del núm 2000; si es deixa en blanc el sistema<br>n'assignarà automàticament un                                 |
| 5       | gid       | <b>núm. d'identificació de l grup</b> ; n'especifiquem un que en el cas de l'alumnat correspondria al 1003 al nostre exemple                                                                           |
| 6       | nom real  | Nom de l'alumne/a<br>Si tenim nom i cognoms en diferents camps podem utilitzar la<br>fórmula:<br>=CONCATENAR("Alumne/a ";cel·la que conté el nom;" ";"cel·la<br>amb cognom 1";" ";cel·la amb cognom 2) |
| 7       | dir_arrel | Especifiquem si cal <b>home de l'usuari</b> (per exemple amb una fórmula de l'estil:<br>=CONCATENAR("/home/alumnes/";cel·la_amb_nom_usuari)                                                            |
| 8       | shell     | Si l'usuari ha de poder accedir al sistema a través d'una shell podem especificar: <b>/bin/sh</b>                                                                                                    |
| 9       | min       | podem deixar-lo <b>en blanc</b>                                                                                                    |
| 10      | max       | podem deixar-lo <b>en blanc</b>                                                                                                    |
| 11      | avis      | podem deixar-lo <b>en blanc</b>                                                                                                    |
| 12      | inactiu   | podem deixar-lo <b>en blanc</b>                                                                                                    |
| 13      | expira    | podem deixar-lo <b>en blanc</b>                                                                                                    |

| <b>a</b> |                    |          |                     |                   |            | modifis_ma                         | quines_s206_uoc.txt • Op | enOffice.c | org Calc     |     |      |         |        |  |
|----------|--------------------|----------|---------------------|-------------------|------------|------------------------------------|--------------------------|------------|--------------|-----|------|---------|--------|--|
| Arc      | ivo <u>E</u> ditar | ⊻er Inse | ertar Ecrm          | nato <u>H</u> err | am entas 🛛 | Datos Ve <u>n</u> tana Ay <u>u</u> | da                       |            |              |     |      |         |        |  |
| : 72     | • 😂 🖫 🛯            | 3   📝    | 🔒 💪 🔍               | ABC ABC           | 🔏 🗞 🖷      | - 🥑   🦘 - 🔿 -   d                  | 🌡 🕂 XI   🥭 🖌   🗛 🧭       | ê 🏛 🔍      | 🭳 🖕          |     |      |         |        |  |
| i dhy    | Verdana            |          | •                   | y 🗸               | NC         |                                    | i 🎝 🛠 🗱 🔐 👾 🦛            | =   🗆 🔹 🦄  | • <u>A</u> • | •   |      |         |        |  |
| Al       |                    | •        | f <sub>(X</sub> Σ = | create            |            |                                    |                          |            |              |     |      |         |        |  |
|          | ~                  | в        | С                   | D                 | E          | F                                  | G                        | н          | I            | J   | к    | L       | м      |  |
| 1        | create             | usuari   | ctsenya             | uď                | giď        | nom real                           | dir_arrel                | shel       | min          | max | avis | inactiu | expira |  |
| - 2      | create             | 5000     | /837                | 2000              | 1003       | Alumne/a 5000                      | /home/alumnes/5000       | /bin/sh    |              |     |      |         |        |  |
| 3        | create             | 5001     | 7243                | 2001              | 1003       | Alumne/a 5001                      | /home/alumnes/5001       | /bin/sh    |              |     |      |         |        |  |
| 4        | create             | 5002     | 7621                | 2002              | 1003       | Alumne/a 5002                      | /home/alumnes/5002       | /bin/sh    |              |     |      |         |        |  |
| 5        | create             | 5003     | 8973                | 2003              | 1003       | Alumne/a 5003                      | /home/alumnes/5003       | /bin/sh    |              |     |      |         |        |  |
| 6        | create             | 5004     | 1299                | 2004              | 1003       | Alumne/a 5004                      | /home/alumnes/5004       | /bin/sh    |              |     |      |         |        |  |
| 7        | create             | 5005     | 4597                | 2005              | 1003       | Alumne/a 5005                      | /home/alumnes/5005       | /bin/sh    |              |     |      |         |        |  |
| 8        | create             | 5006     | 8870                | 2006              | 1003       | Alumne/a 5006                      | /home/alumnes/5006       | /bin/sh    |              |     |      |         |        |  |
| 9        | create             | 5007     | 4117                | 2007              | 1003       | Alumne/a 5007                      | /home/alumnes/5007       | /bin/sh    |              |     |      |         |        |  |
| 10       | create             | 5008     | 0338                | 2008              | 1003       | Alumne/a 5008                      | /home/alumnes/5008       | /bin/sh    |              |     |      |         |        |  |
| 11       | create             | 5009     | 7533                | 2009              | 1003       | Alumne/a 5009                      | /home/alumnes/5009       | /bin/sh    |              |     |      |         |        |  |
| 12       | create             | 5010     | 5702                | 2010              | 1003       | Alumne/a 5010                      | /home/alumnes/5010       | /bin/sh    |              |     |      |         |        |  |
| 13       | create             | 5011     | 4846                | 2011              | 1003       | Alumne/a 5011                      | /home/alumnes/5011       | /bin/sh    |              |     |      |         |        |  |
| 14       | create             | 5012     | /965                | 2012              | 1003       | Alumne/a 5012                      | /home/alumnes/5012       | /bin/sh    |              |     |      |         |        |  |
| 15       | create             | 5013     | 6059                | 2013              | 1003       | Alumne/a 5013                      | /home/alumnes/5013       | /bin/sh    |              |     |      |         |        |  |

Guardem l'arxiu en format text, fent aquests passos:

Situats al full actiu --> Fitxer --> Desar com... --> (busquem un lloc local) --> posem un nom--> Seleccionem tipus de fitxer de text --> Activem "Editar la configuració de filtres" --> Desar

| 2                              | Guar                     | dar como               |        | ×                |
|--------------------------------|--------------------------|------------------------|--------|------------------|
| /media/HD_USB/UOC_             | PF_PEC4                  |                        |        | 🖻 🗳 🯠            |
| Título 🛆                       |                          | Тіро                   | Tamaño | Fecha de modific |
| 🗀 imatges                      |                          | Carpeta                |        | 07/11/2005, 11:5 |
| 🗀 materials_diversos           | _de_reserva_d_informacio | Carpeta                |        | 06/11/2005, 22:2 |
|                                |                          |                        |        |                  |
| <u>N</u> ombre de archivo:     | altes_alumnes_v1.txt     |                        | •      | <u>G</u> uardar  |
| <u>T</u> ipo de archivo:       | Texto CSV (.csv)         |                        | $\Box$ | Cancelar         |
|                                |                          |                        | •      | Ay <u>u</u> da   |
| ☐ Guardar con c <u>o</u> ntra  | seña <u>A</u> mpliac     | ión aut. nombre de arc | hivo   |                  |
| I <u>⊂uitar c</u> oninguración | r de filcros             |                        |        |                  |

Després d'un advertiment ens apareix una nova finestra en què especifiquem:

(Com a delimitador de camp posem dos punts ":" i el delimitador de text el deixem en blanc.

| Exportació dels fitxers de text | ×             |
|---------------------------------|---------------|
| Opcions de camp                 | D'acord       |
| Delimitador de camp             | Cancel·la     |
| Delimitador de text             | <u>A</u> juda |
| ☐ Fixed column <u>w</u> idth    |               |

Se'ns avisa a continuació que només es desa el contingut del full de càlcul actiu.

# 3.3.2. Executem des de Webmin l'arxiu que hem preparat

Accedim de la manera ja comentada a Webmin

| Login to Webmi                                                                 | n                                         |  |  |  |  |  |  |
|--------------------------------------------------------------------------------|-------------------------------------------|--|--|--|--|--|--|
| You must enter a username and password to login to the Webmin server on s-206. |                                           |  |  |  |  |  |  |
| Username                                                                       | root                                      |  |  |  |  |  |  |
| Password                                                                       | *****                                     |  |  |  |  |  |  |
| □ R                                                                            | Login Clear<br>emember login permanently? |  |  |  |  |  |  |

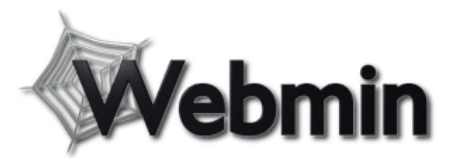

Versió 1.180 a s-206.intracentre (Debian GNU/Linux 3.1)

| Webmin <u>Sistema</u> <u>Servidors</u> | Xarxa <u>Maquinari</u> <u>Altres</u> |                               |
|----------------------------------------|--------------------------------------|-------------------------------|
| Canvi d'Idioma i Tema                  | <u>Configuració d'Usermin</u>        | <u>Configuració de Webmin</u> |
| Usuaris de Webmin                      | Índex de Servidors Webmin            |                               |

Dins de la fitxa "Sistema" accedim a l'apartat "Usuaris i grups"

Si accedim a l'enllaç "Crea, modifica i suprimeix usuaris des d'un fitxer batch" veurem que se'ns recorda la sintaxi ja comentada:

Per altes d'usuaris: create:usuari:ctsenya:uid:gid:nomreal:dirarrel:shell:min:max:avis:inactiu:expira Per modificacions: modify:vellusuari:usuari:ctsenya:uid:gid:nomreal:dirarrel:shell:min:max:avis:inactiu:expira Per baixes: delete:usuari

Índex de Webmin Ajuda... Configuració del

Usuaris i Grups

#### Usuaris Locals

<u>Mòdul</u>

| Cre | a un nou usuar🤇 | Crea, modifica i supri | imeix usuaris des | d'un fitxer batch Exporta els usuaris a un fitxer h | atch.      |
|-----|-----------------|------------------------|-------------------|-----------------------------------------------------|------------|
|     | Usuari          | ID de l'usuari         | Grup              | Nom real                                            | Direct     |
|     | root            | 0                      | root              | root                                                | /root      |
|     | daemon          | 1                      | daemon            | daemon                                              | /usr/sb    |
|     | <u>bin</u>      | 2                      | bin               | bin                                                 | /bin       |
|     | <u>sys</u>      | 3                      | sys               | sys                                                 | /dev       |
|     | sync            | 4                      | nogroup           | sync                                                | /bin       |
|     | games           | 5                      | games             | games                                               | /ust/ga    |
|     | <u>man</u>      | 6                      | man               | man                                                 | /var/ca    |
|     | <u>lp</u>       | 7                      | lp                | lp                                                  | /var/sp    |
|     | mail            | 8                      | mail              | mail                                                | /var/ma    |
|     |                 | 0                      |                   |                                                     | here where |

Quan accedim a l'apartat "Crea, modifica i suprimeix usuaris des d'un fitxer batch", veurem la

#### finestra següent:

| 🐔 Aplicacions Accions 🛗 🗐 📄 👕                                                                                                    | d, 7 cenov 🛁 📧                                                                                                    |
|----------------------------------------------------------------------------------------------------|----------------------------------------------------------------------------------------------------|
| <ul> <li>Execució de Fitxer B</li> <li>Edit Miew Go Bookmarks Tools Help</li> </ul>                                                                                                    | atch - Mozilla Firefox 5 X                                                                                                    |
|                                                                                                    |                                                                                                    |
| A character and a construction of the second second |                                                                                                    |
| 📋 ne Mczila Orçaniza. 📋 Latest Builds                                                                                                    |                                                                                                    |
| index de Webmin<br>Index de Móduls <b>Execució de</b>                                                                                                    | Fitxer Batch                                                                                                    |
| Aquest formulari permet crear, modificar o suprimir més d'un usuari a la<br>una acció a prondro, doponon, dol sou primor camp. Els formats do línia s                                                                                                    | vegada, des d'un fluxer de lext local o pujat. Cada línia del fluxer especifica<br>lór:                                                                                                    |
| create:ususmi:ctsenya:uid:gid:nonresl:dimerrel:shell:min:nax:avis insetiu:expira                                                                                                    |                                                                                                    |
| nodify:vellusuari:usuari:stsenys .ic gis:ronreal:dirarrel shall rin max:avis:inactiu:axot                                                                                                    | ra                                                                                                    |
| del ete: usua -i                                                                                                    |                                                                                                    |
| A les línies create, si es detxa buit el camp uid, Webmin hi assignarà un U<br>grup amb el matoix nom de l'usuari. Els camps usuari, direrret i shell s'han d<br>en blanc. Si el camp etsenya està en blanc, no s'assignarà cap contrasenya<br>Altrament, el text del camp es prendrà com a text de la contrasenya i es x<br>A les línies <b>modify</b> , un camp buit s'entendrà com que l'atribut correspons                                                                                                    | ID automàt.cament. Si es deixa buit el camp gia, Webmin crearà un nou<br>e subministrar por a cada usuar. Lots els altres camps es peden deixar<br>a l'usuari. Si conté exclusivament la lletra x, el compte quedarà bloquejat.<br>frarà en conseqüència.<br>Int de l'usuari no s'ha de medificar. |
| Font de dades batch                                                                                                    | <ul> <li>Fitzer pujat</li> <li>Fitzer del servidor</li> <li>Text de la caixa de sota</li> </ul>                                                                                                    |
|                                                                                                    |                                                                                                    |
| Actualitza el fitxer d'usuaris només quan el batch estigui complet                                                                                                    | © SL © NO<br>© SL © NO                                                                                                    |
| Crea els directoris arrel dels usuaris creats                                                                                                    | 6 SÍ O No                                                                                                    |
| Copia els fitxers als directoris arrel dels usuaris creats                                                                                                    | € Sí ⊖ No                                                                                                    |
| Renomena els directoris arrel dels usuaris modificats                                                                                                    | © Sí ⊂ No                                                                                                    |
| Canvia l'UID dels fitxers dels usuaris modificats                                                                                                    | ○ No ⓒ Director, arrel ○ Tots els fitxers                                                                                                    |
| Canvia el GID dels fitxers dels usuaris modificats<br>Esterre el directori errel dels usuaris guprimits                                                                                                    | C No C Director arrel C Tots dis fitxers                                                                                                    |
| Les contrasenves la estan vifrades                                                                                                    | O SE 6 No                                                                                                    |
| Executa patch                                                                                                    |                                                                                                    |
|                                                                                                    |                                                                                                    |
| A Dense - 1. Press Alternation Community                                                                                                    | × 205 1026 @                                                                                                    |
| [☐] = [HUSE'                                                                                                    | 5 / ■ "rost@S 207 /hom ( 書 Insta ·lació_j_config 🔮 Execució de Hixer = 💽                                                                                                    |

Només es tracta de localitzar el fitxer ("pujat" si estem accedint remotament al servidor o "del servidor" si estem treballant en local al propi servidor.

Ens anirà apareixent per pantalla el resultat del procés.

# 4. Organització de carpetes i fitxers. Estructura i permisos.

# 4.1. Aules

Cada professor/a disposarà d'un espai propi perquè els seus alumnes puguin desar les seves produccions:

/home/aules/codi\_departament/codi\_professor/carpeta\_creada\_per\_a\_un\_grup

Per exemple, l'alumna Marta Díaz, del Crèdit Variable de Visual i Plàstica de 3r d'ESO, buscarà la carpeta /home/aules/vip/art02/CV3r\_2T (vip seria el codi del departament Artístic-Físic i art02 el codi del professor/a, que hauria creat la carpeta CV3r\_2T)

La figura mostra com seria l'estructura de carpetes, els propietaris i els permisos que caldria assignar a cada carpeta

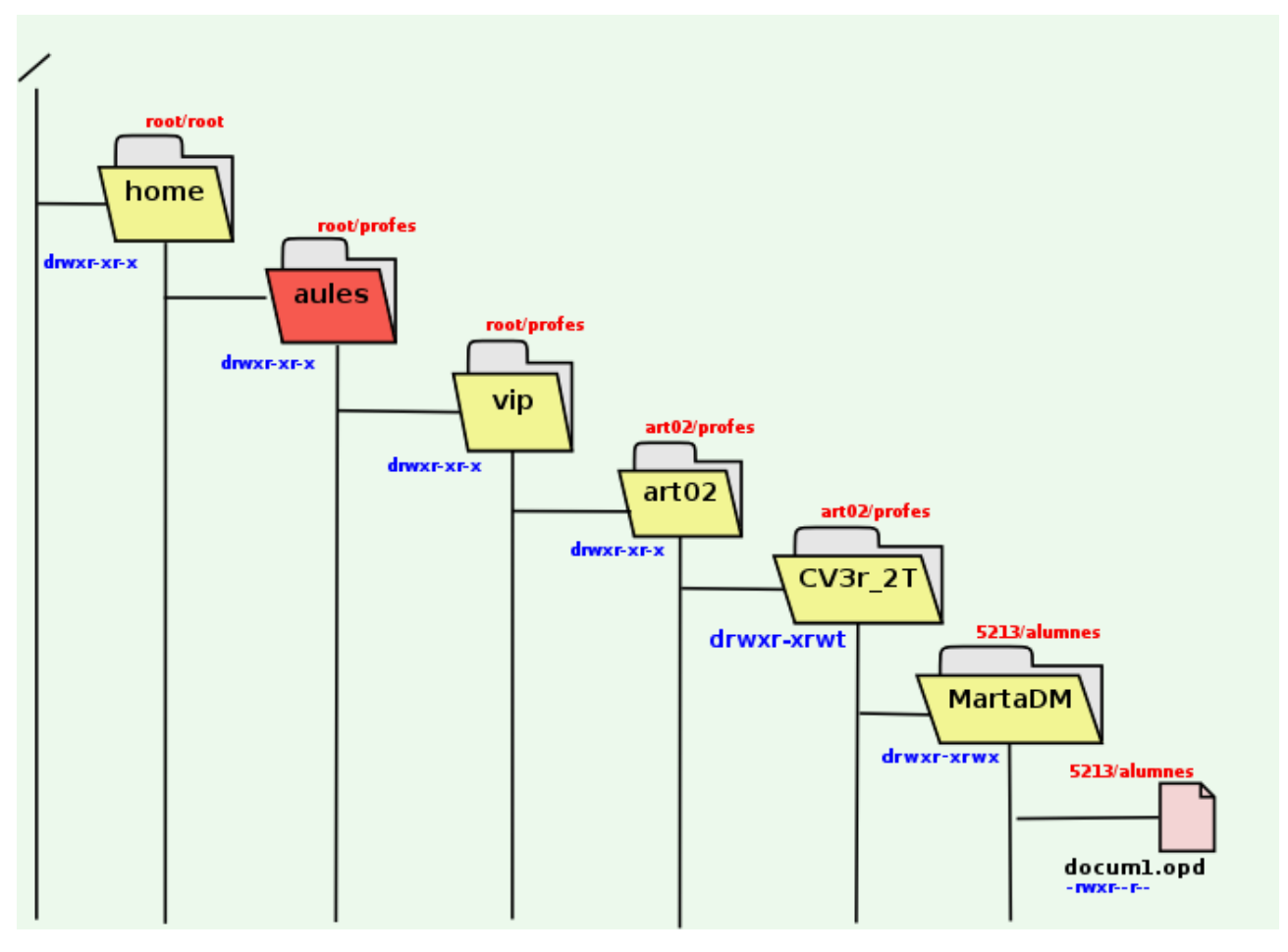

Nom del recurs compartit: aules

Ubicació: /home/aules

Create mask: 744

Directory mask: 757

Observacions:

L'activació de l'*sticky bit* als directoris creats pels usuaris només podran esborrar/reanomenar els arxius els propis creadors dels arxius, i no els demés (excepte els administradors). S'aconsegueix per mitjà de la instrucció "chmod +t directori"

Podem programar una tasca planificada amb cron:

*chmod* o+t */home/aules/\*/\*/\** que cada *n* minuts farà que s'activi l'sticky bit a les carpetes i arxius d'aquest nivell per a aquells usuaris que no siguin del grup profes (per exemple els mateixos alumnes)

# 4.2. Departaments

L'assignació de permisos canviarà, ja que es tracta d'espai reservat per al professorat

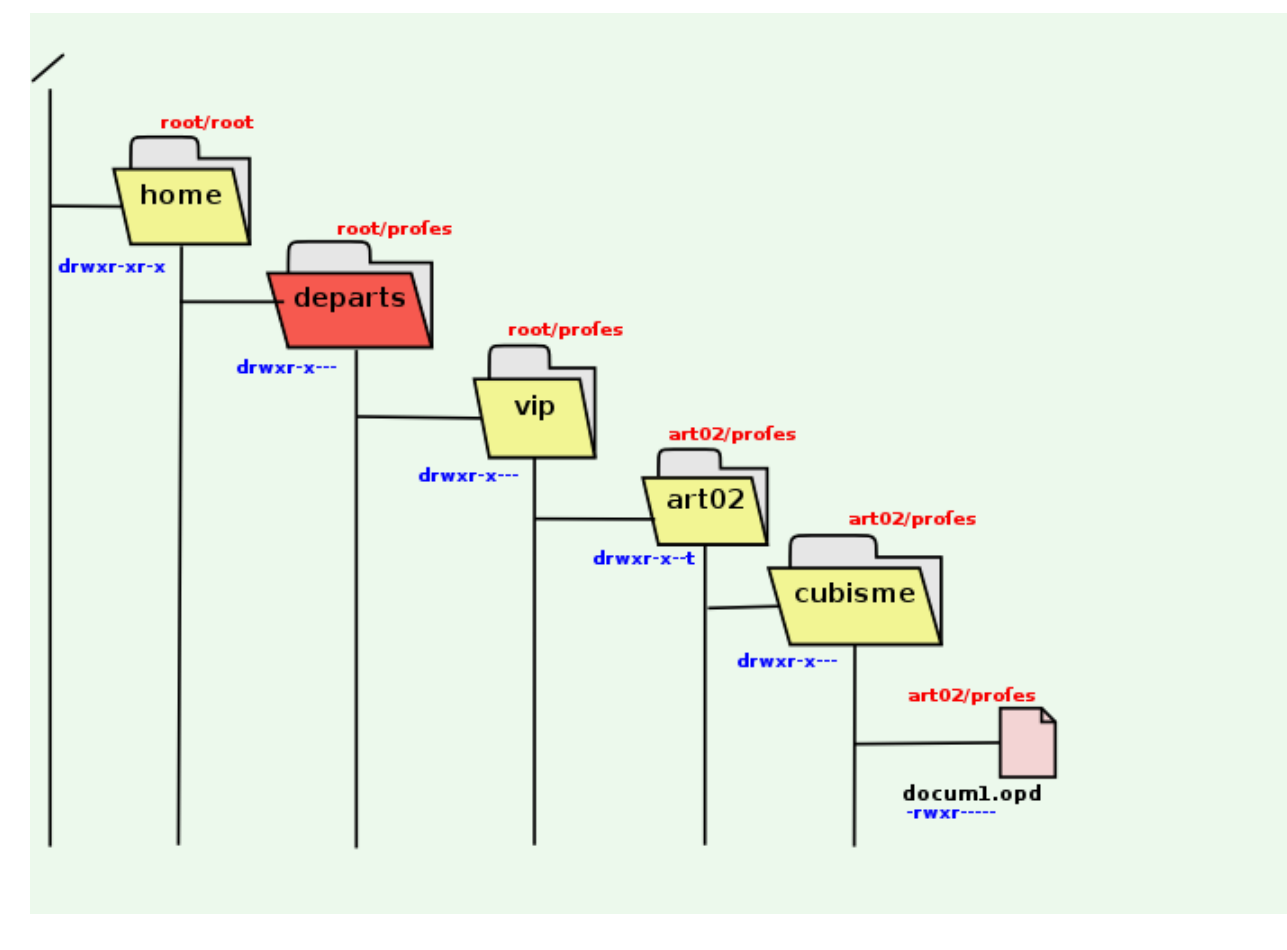

Nom del recurs compartit: departs Ubicació: /home/departs Create mask: 1750 Directory mask: 1750

# 4.3. Public

Permet a qualsevol professor/a exposar dins d'aquesta carpeta qualsevol document o carpeta que tindrà lliure accés de lectura per a tothom. L'activació de l'*sticky bit* permetrà la protecció de les produccions de l'autor/a.

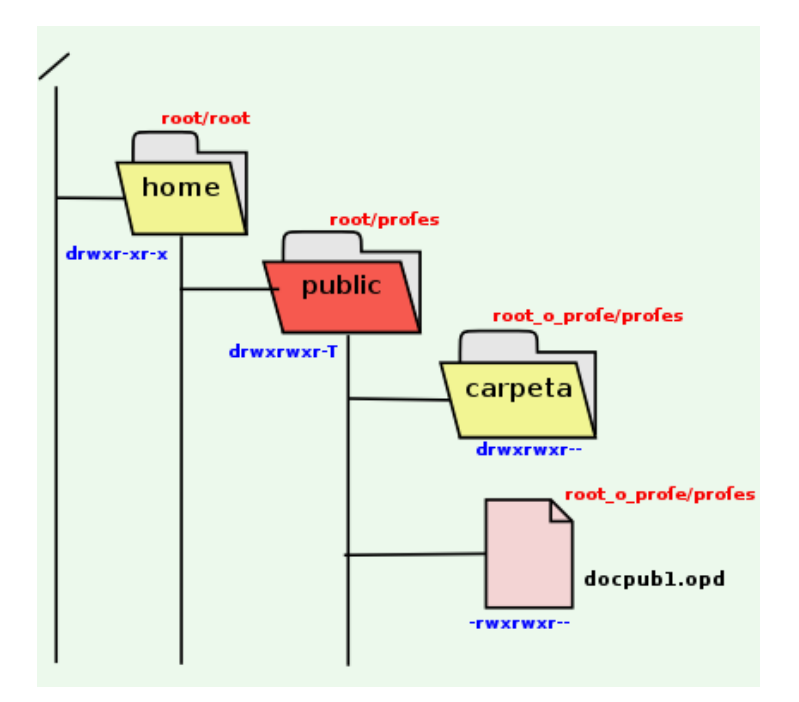

Un cop tinguem creades les carpetes, pot ser un bon moment per desar en un fitxer tar l'estructura creada.

#### Per exemple:

s-206:/# tar -cvvf estruct.tar /home/aules

# 5. Servei de connexió segura amb

# 5.1. Descripció

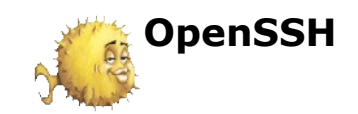

OpenSSH és una versió lliure del grup d'eines de connexió per a xarxes de SSH. El seu autor és Tatu Ilonen (1995). Es considera una eina d'administració fonamental per a l'administració remota de sistemes de tipus UNIX/Linux.

SSH és un conjunt de programes que permeten:

- Establir connexions remotes i segures amb encriptació de les dades (3DES, Blowfish, AES, ...) evitant que hi hagi cap segrest a les connexions i altres atacs a nivell de xarxa. Queda xifrat tot el tràfic, incloses les contrasenyes, i evita d'un mode efectiu que "s'escoltin" les dades implicades en les comunicacions. Fa possible les connexions amb mètodes d'autenticació d'usuari: Public Key, One-Time Password i Kerberos.
- Seguretat en la transmissió de dades (per exemple de correu) i transaccions per mitjà d'establiment de túnels entre ports. Inclou el servei de transmissió de fitxers amb encriptació SFTP.
- La compressió de dades per optimitzar la transmissió
- Comunicacions X11 segures entre equips.

# **5.2. Programes que inclou**

**sshd** - Programa servidor que funciona sobre una màquina servidora. Aquest programa escolta les connexions de les màquines clients, i quan rep una connexió, duu a terme l'autentificació i comença el servei per al client.

**ssh** – És el programa client que s'utilitza per a ingressar en una altra màquina o per executar ordres a l'altra màquina. Es coneix també com *slogin*. Substitueix *rlogin* i *telnet*.

**scp** - Copia fitxers d'una màquina a una altra en modalitat segura. Substitueix a *rcp* i *ftp*.

**ssh-keygen** – S'utilitza per a generar les claus públiques (RSA o DSA) per a l'autenticació (tant les claus de l'amfitrió com les d'autenticació per a usuaris).

**ssh-agent** - Agent d'autenticació. Es pot usar per a conservar l'autenticació inicial amb RSA durant processos o bé ordres consecutives.

**ssh-add** – S'utilitza per registrar noves claus amb l'agent.

**sftp-server** - Subsistema servidor de SFTP. Substitueix el programa *ftpd*.

**sftp** - Programa de transferència segura d'arxius. Substitueix el programa *ftp*.

**ssh-keyscan** – Utilitat per a l'obtenció de claus públiques.

ssh-keysign - Programa d'ajuda de ssh per a l'autenticació basada en amfitrió.

Fa ús de claus públiques per xifrar les comunicacions entre dos equips, així com per a la verificació de claus. Això es pot usar per assegurar les connexions a un equip remot o copiar dades entre equips, mentre que es prevenen, com ja hem dit, els atacs (segrest de sessió i falsificació de DNS, per exemple)

ssh utilitza per defecte el port 22.

La pàgina principal de SSH, es pot trobar a: <u>http://www.cs.hut.fi/ssh/</u>

També es pot usar SSH des d'una estació de treball Windows cap a un servidor SSH Linux. Hi ha diferents implementacions; a la pàgina

http://www.ssh.fi/support/downloads/secureshellwks/non-commercial.html es poden trobar

versions no comercials.

## 5.3. Instal·lació i posada en funcionament

La versió que inclou Debian Sarge i que s'instal·la amb aquesta distribució és:

prof-00@s-206:~\$ ssh -v OpenSSH\_3.8.1p1 Debian-8.sarge.4, OpenSSL 0.9.7e 25 Oct 2004

En el cas d'haver de fer la instal·lació en un sistema Debian també podem instal·lar per mitjà de *apt-get ssh* o a través del gestor de paquets *synaptic*.

# 5.4. Configuració

 En el cas de l'equip que estem configurant, sshd escoltarà pel port 2206, i les sol·licituds que rebi iesramoncasas.xtec.es (amb IP pública 82.151.199.189) al port 2206 seran redirigides a l'equip s-206 (192.168.0.206).

Per canviar el port 22 (per defecte) pel 2206 caldrà modificar la línia corresponent al fitxer /etc/ssh/sshd\_config

– Ens hem d'assegurar que al servidor estigui en funcionament el *daemon* de SSH (*sshd*).

Es pot aturar i posar en marxa amb

/etc/init.d/sshd stop

/etc/init.d/sshd start

Amb això qualsevol usuari podrà executar SSH i el servidor li demanarà la contrasenya (del seu compte al servidor). SSH encriptarà la contrasenya.

 Si volem configurar el servei per tal que no es demani la contrasenya al client (connexió 'transparent' cal:

A la màquina client, cada usuari ha de generar un parell de claus (*identity* i *identity.pub*) executant l'odre:

ssh-keygen

En el servidor, l'usuari (al seu propi compte) copiarà la clau pública (identity.pub) dins de l'arxiu \$HOME/.ssh/authorized\_keys

# 5.5. Ús de ssh

En general, la línia de comandes a escriure per utilitzar SSH és:

ssh [-l nom\_altre\_usuari] hostname [opcions] [comanda]

on hostname és el nom del servidor remot al qual es connecta el client. Si volem fer-ho amb un nom d'usuari diferent utilitzem *-l nom\_altre\_usuari .* 

Si volguéssim executar directament una aplicació posaríem el comandament (o camí d'aquest)

Un exemple:

Volem connectar des d'un lloc remot al servidor de l'institut i consultar les connexions al servidor Samba (es tractarà aquest servei en un altre apartat del projecte):

s-206:/home/prof-00# ssh -p 2206 root@iesramoncasas.xtec.es smbstatus

Si ens connectem des d'una nova màquina, se'ns pregunta si volem afegir el nom d'aquest

màquina al fitxer *\$HOME/.ssh/know\_hosts*, que és on es guarden els diferents hosts coneguts per SSH.

Una utilitat que podem instal·lar com a ajudant gràfic per a les connexions ssh és putty. Podem fer-ho amb :

#### apt-get instal putty

L'aspecte és aquest:

En la primera connexió se'ns demana si volem afegir el host com a màquina coneguda:

| iesram | oncasas.xtec.net - PuTTY 📃 🗖 🗙                                                                                                    |
|--------|----------------------------------------------------------------------------------------------------|
|        |                                                                                                    |
|        | PuTTY Security Alert X                                                                                                    |
|        | The server's host key is not cached. You have no guarantee that the server is the computer you think it is. The server's rsa2 key fingerprint is: ssh-rsa 1024 30:b1:33:c8:c6:e9:50:85:fe:fc:03:dc:1a:f1:da:1f If you trust this host, press "Accept" to add the key to PuTTY's cache and carry on connecting. If you want to carry on connecting just once, without adding the key to the cache, press "Connect Once". If you do not trust this host, press "Cancel" to abandon the connection. |
|        | Accept Connect Once Cancel                                                                                                    |

Fem clic sobre 'accept'.

|                                                             | PuTTY Configuration                                                                                               | _ 🗆 X                  |
|-------------------------------------------------------------|----------------------------------------------------------------------------------------------------|------------------------|
| Cate <u>g</u> ory:  Session  Cogging                        | Basic options for your PuTTY session<br>Specify your connection by host name or IP a<br>Host Name (or IP address) | on<br>address<br>ort   |
| ⊟-Terminal<br>—Keyboard<br>—Bell                            | iesramoncasas.xtec.es 22<br>Protocol:                                                                             | 222<br>99H             |
| Features<br>                                                | Load, save or delete a stored session<br>Saved Sessions                                                           | Load<br>Save<br>Delete |
| -Xiogin<br>SSH<br>-Kex<br>-Auth<br>-X11<br>-Tunnels<br>Bugs | Close <u>w</u> indow on exit:<br>Always $\diamond$ Never $\diamond$ Only on clean                                 | exit                   |
| <u>A</u> bout                                               |                                                                                                    | <u>C</u> ancel         |

# 5.6. Navegació remota i segura per les carpetes del servidor

La sequència d'imatges amb un exemple ens mostra una manera senzilla i visual a una carpeta al servidor, de manera remota:

Al menú Fitxer escollim 'connecta't al servidor..."

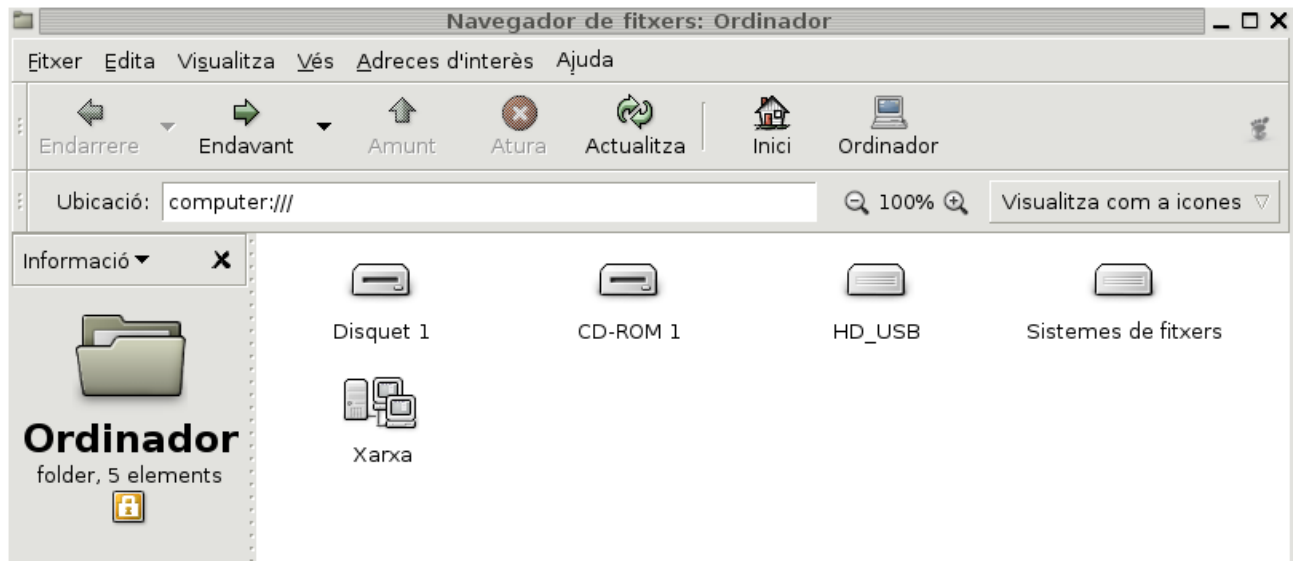

Especifiquem les dades necessàries:

| 🗅 Navegador de fitxers: Ordinador 🗕 🗖                                                        |           |                                  |                 |                           |
|----------------------------------------------------------------------------------------------|-----------|----------------------------------|-----------------|---------------------------|
| <u>F</u> itxer <u>E</u> dita Vi <u>s</u> ualitza <u>V</u> és <u>A</u> dreces d'interès Ajuda |           |                                  |                 |                           |
| Endarrere                                                                                    | ► Amunt   | Atura Actualitza                 | Crdinador       | 100                       |
| Ubicació: computer:///                                                                       |           |                                  | ⊖ 100% ⊕        | Visualitza com a icones 🛛 |
| Informació 🔻 🗙                                                                               |           |                                  |                 |                           |
|                                                                                              | Disquet 1 | CD-ROM 1                         | HD_USB          | Sistemes de fitxers       |
| Ordinadar                                                                                    |           | Connecta't al servidor           |                 |                           |
| folder, 5 elements                                                                           | Xarxa     | <u>T</u> ipus de servei: SSH     |                 |                           |
|                                                                                              |           | Servidor:                        | iesrar          | noncasas.xtec.es          |
|                                                                                              |           | Informació opcional:             |                 |                           |
|                                                                                              |           | Port:                            | 2222            |                           |
|                                                                                              |           | <u>C</u> arpeta:                 | /home           | e/aules                   |
|                                                                                              |           | Nom d' <u>u</u> suari:           | mat03           | 3                         |
| 1                                                                                            |           | <u>N</u> om a utilitzar per a la | connexió: mat0: | 3                         |
|                                                                                              |           | Navega la <u>x</u> arxa          | 🎗 Cancel·la     | Connecta                  |
El resultat de la connexió:

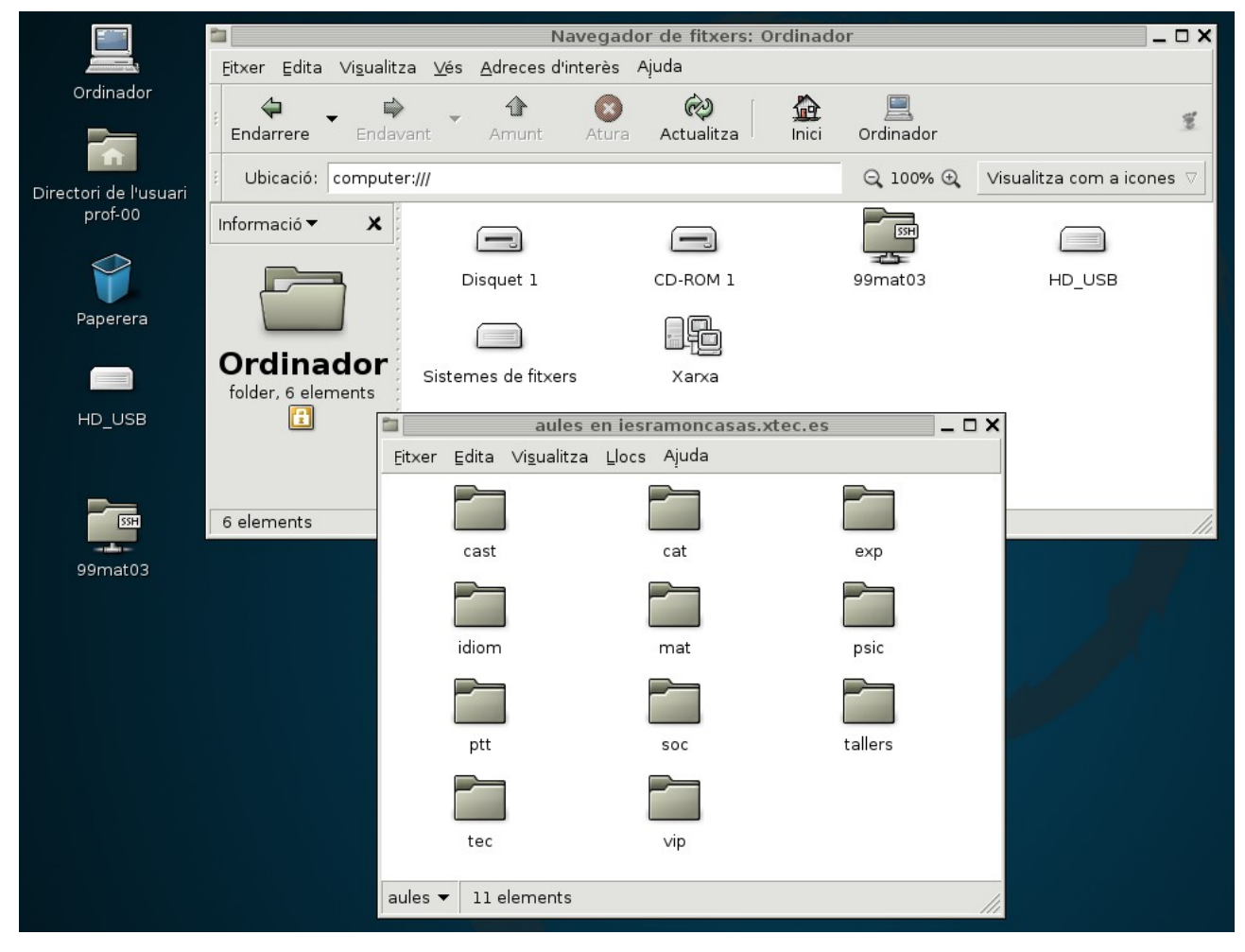

# 6. Servei de noms DNS (Domain Name Service)

# 6.1. El servei DNS a Internet

El servei de noms dins de les xarxes TCP/IP s'anomena DNS.

A nivell d'Internet consisteix en una base de dades jeràrquica i distribuïda que conté la informació de les equivalències entre els noms oficials de domini d'Internet (assignats per 'Internic') i les adreces IP que li corresponen (el que s'anomena resolució de noms directa).

També té la propietat de fer la conversió inversa, és a dir, resoldre el nom de domini a partir de la seva adreça IP (resolució inversa).

Qualsevol aplicació que necessita comunicació amb Internet utilitza DNS per al seu correcte funcionament.

# 6.2 El servei DNS de la xarxa local

A nivell de xarxa local el servei DNS serà l'encarregat de resoldre només les peticions de nom-IP i de IP-nom de la nostra xarxa interna. A més, caldrà que configurem algun paràmetre que ens permeti accedir a Internet.

El servei DNS que implementarem no pot publicar cap de les seves adreces a Internet, però serà client del DNS Internet de la XTEC. Així, quan es demana per part d'una aplicació un nom que no es coneix directament a la xarxa, la petició la passarem al DNS de la XTEC i s'emmagatzemarà la resposta dins d'una memòria cau, per servir-la quan calgui.

BIND (v9) (Berkeley Internet Name Domain) és el paquet de programari de GNU/Linux que s'instal·la amb Debian Sarge.

La sortida de dpkg -s bind9 ens dóna aquesta sortida descriptiva del paquet:

```
s-206:/home/prof-00# dpkg -s bind9
Package: bind9
Status: install ok installed
Priority: optional
Section: net
Installed-Size: 712
Maintainer: LaMont Jones <lamont@debian.org>
Architecture: i386
Version: 1:9.2.4-1
Replaces: bind, dnsutils (<< 1:9.1.0-3)
Depends: libc6 (>= 2.3.2.ds1-4), libdns16, libisc7, libisccc0, libisccfq0, liblw res1,
libssl0.9.7, netbase, adduser, libdns16 (= 1:9.2.4-1), libisccfg0 (= 1:9.2.4-1),
libisc7 (= 1:9.2.4-1), libisccc0 (= 1:9.2.4-1)
Suggests: dnsutils, bind9-doc
Conflicts: bind
Conffiles:
/etc/init.d/bind9 837eec9967bc7210ec0b25f912ae94a3
/etc/bind/named.conf b7e4374f0ef11182c641b6f438babe55
/etc/bind/named.conf.local fb15a27656eafd86ff870effabc72f1e
/etc/bind/named.conf.options 013560cec51756b93fe4a98c6aebd4a4
/etc/bind/db.0 8aba258068c8c60a7ade3952a285f57d
/etc/bind/db.127 64f5cf50e8d8192109dad43b779e5e36
```

/etc/bind/db.255 8aba258068c8c60a7ade3952a285f57d /etc/bind/db.local 4d038e5af0aa465bdfce60a0d2a7c816 /etc/bind/db.root 2f197c1c990b8c4624993384c2305169 /etc/bind/db.empty 4e7a0ebff9a8936e5a72ec18c0c49214 /etc/bind/zones.rfc1918 d04252b4368b66e28376f92613842888 Description: Internet Domain Name Server The Berkeley Internet Name Domain (BIND) implements an Internet domain name server. BIND is the most widely-used name server software on the Internet, and is supported by the Internet Software Consortium, www.isc.org. . This package provides the server and related configuration files.

Així doncs, i a nivell de la xarxa de l'institut, aquest servei serà imprescindible, ja que:

- Podrem accedir als serveis dels equips adreçant-nos a ells amb un nom que sigui fàcil de recordar pels usuaris.
- Fer configuracions de serveis utilitzant aquests noms en comptes de l'adreça IP.

# 6.3. Estructura de fitxers

Fitxers de configuració bàsica:

## 6.3.1. /etc/resolv.conf

s-206:/# cat /etc/resolv.conf search intracentre nameserver 127.0.0.1 #el propi servidor

# 6.3.2. /etc/bind/named.conf

Tindrà el següent contingut:

```
s-206:/etc/bind# cat named.conf
// This is the primary configuration file for the BIND DNS server named.
// If you are just adding zones, please do that in /etc/bind/named.conf.local
include "/etc/bind/named.conf.options";
// prime the server with knowledge of the root servers
zone "." {
     type hint;
     file "/etc/bind/db.root";
};
zone "localhost" {
     type master;
     file "/etc/bind/db.local";
};
zone "127.in-addr.arpa" {
     type master;
     file "/etc/bind/db.127";
```

```
};
```

```
zone "0.in-addr.arpa" {
    type master;
    file "/etc/bind/db.0";
};
zone "255.in-addr.arpa" {
    type master;
    file "/etc/bind/db.255";
};
```

```
include "/etc/bind/named.conf.local";
```

# 6.3.3. Configuració del fitxer /etc/bind/named.conf.local

(cal observar la darrera línia de l'arxiu anterior)

```
s-206:/# cat /etc/bind/named.conf.local
// Do any local configuration here
// Consider adding the 1918 zones here, if they are not used in your
// organization
//include "/etc/bind/zones.rfc1918";
******
#afegeixo zones de xarxa local iesramoncasas
zone "intracentre" {
     type master;
     file "/etc/bind/intracentre.hosts";
     };
zone "0.168.192.in-addr.arpa" {
     type master;
     file "/etc/bind/192.168.0.rev";
     };
zone "1.168.192.in-addr.arpa" {
     type master;
     file "/etc/bind/192.168.1.rev";
     };
zone "2.168.192.in-addr.arpa" {
     type master;
     file "/etc/bind/192.168.2.rev";
     };
zone "3.168.192.in-addr.arpa" {
     type master;
     file "/etc/bind/192.168.3.rev";
     };
zone "4.168.192.in-addr.arpa" {
```

```
type master;
file "/etc/bind/192.168.4.rev";
};
```

Les *zones* indiquen el camí dels arxius que conformen la base del DNS (hi ha una zona directa definida en el fitxer /etc/bind/intracentre.hosts i les inverses als fitxers /etc/bind/192.168.0.rev, /etc/bind/192.168.1.rev, /etc/bind/192.168.2.rev, /etc/bind/192.168.3.rev i /etc/bind/192.168.4.rev

## 6.3.4. Fitxers de traducció de noms/IPs

## /etc/bind/intracentre.hosts

A continuació es detalla el contingut dels fitxers, amb informació corresponent a les màquines del centre.

IN NS indicarà l'equip servidor DNS del domini intracentre

IN A indica les IP que corresponen a cada nom

IN CNAME defineix un 'àlies' com a segon nom reconegut d'una IP ja definida abans

Atenció: La separació entre camps cal fer-la necessàriament amb tabulador.

```
s-206:/etc/bind# cat intracentre.hosts
```

```
$TTL 604800
intracentre.
             IN
                   SOA
                           s-206. root (
                2004113025
               10800
                3600
               432000
               38400)
intracentre.
                  IN
                        NS
                               s-206.
                   CNAME s-206
intracentre
             IN
                      CNAME s-206
iesramoncasas IN
s-206.intracentre.
                    IN
                          Α
                                192.168.3.206
CF4.intracentre.
                    IN
                          Α
                                192.168.3.46
CF3.intracentre.
                    IN
                          Α
                                192.168.3.47
CF5.intracentre.
                    IN
                          Α
                                192.168.3.41
HP_Printer.intracentre. IN
                                  192.168.3.10
                            Α
MAT.intracentre.
                     IN
                           Α
                                 192.168.3.67
                           Α
SOC.intracentre.
                     IN
                                 192.168.3.70
IDIOM.intracentre.
                     IN
                                 192.168.3.74
                           Α
```

```
.../...
```

# /etc/bind/\*.rev

Aquests fitxers que es detallen a continuació corresponen a les traduccions inverses IP-nom. S'ha creat un fitxer per a cadascuna de les subxarxes. Només s'han inclòs algunes de les màquines de cadascuna.

L'expressió PTR fa referència a un 'punter' cap a un determinat nº IP.

```
s-206:/etc/bind# cat 192.168.0.rev
  $TTL 604800
  0.168.192.in-addr.arpa. IN
                               SOA s-206. root (
                  2000231204
                  10800
                  3600
                  432000
                  38400)
  0.168.192.in-addr.arpa. IN
                               NS
                                     s-206.
  4.0.168.192.in-addr.arpa.
                              IN
                                     PTR
                                            linux.intracentre.
  3.0.168.192.in-addr.arpa.
                              IN
                                     PTR
                                            router.intracentre.
  207.0.168.192.in-addr.arpa.
                                 IN
                                       PTR s-207.intracentre.
  202.0.168.192.in-addr.arpa.
                                 IN
                                       PTR s-202.intracentre.
  206.0.168.192.in-addr.arpa.
                               IN PTR s-206.intracentre.
.../... (etc)
  s-206:/etc/bind# cat 192.168.1.rev
  $TTL 604800
  1.168.192.in-addr.arpa. IN
                               SOA
                                    s-206. root (
                  2004113005
                  10800
                  3600
                  432000
                  38400)
  1.168.192.in-addr.arpa. IN
                               NS
                                     s-206.
  68.1.168.192.in-addr.arpa.
                               IN
                                     PTR
                                            TEC.intracentre.
                                     PTR
  69.1.168.192.in-addr.arpa.
                               IN
                                            EXP.intracentre.
                                     PTR
                                            SOC.intracentre.
  70.1.168.192.in-addr.arpa.
                               IN
  71.1.168.192.in-addr.arpa.
                               IN
                                     PTR
                                            CAST.intracentre.
  72.1.168.192.in-addr.arpa.
                               IN
                                     PTR
                                            VIP.intracentre.
                                            CAT.intracentre.
  73.1.168.192.in-addr.arpa.
                              IN
                                     PTR
.../...
  s-206:/etc/bind# cat 192.168.2.rev
  $TTL 604800
  2.168.192.in-addr.arpa. IN
                               SOA s-206. root (
                  2004113007
                  10800
                  3600
                  432000
                  38400)
  2.168.192.in-addr.arpa. IN
                               NS
                                      s-206.
                               IN
                                     PTR
                                             SECNT1.intracentre.
  242.2.168.192.in-addr.arpa.
                               IN
                                     PTR
  61.2.168.192.in-addr.arpa.
                                            SEC2.intracentre.
  64.2.168.192.in-addr.arpa.
                               IN
                                     PTR
                                            SEC3.intracentre.
```

|       | 65.2.168.192.in-addr.arpa.              | IN  | PTR    | PREF2000.intracentre. |
|-------|-----------------------------------------|-----|--------|-----------------------|
|       | 211.2.168.192.in-addr.arpa.             | IN  | PTR    | S-211.intracentre.    |
|       | 99.2.168.192.in-addr.arpa.              | IN  | PTR    | PORTASEC.intracentre. |
|       | 66.2.168.192.in-addr.arpa.              | IN  | PTR    | SEC4.intracentre.     |
| /     | ·                                       |     |        |                       |
|       | s-206:/etc/bind# cat <b>192.168.3.r</b> | ev  |        |                       |
|       | \$TTL 604800                            |     |        |                       |
|       | 3.168.192.in-addr.arpa. IN              | SOA | s-206. | root (                |
|       | 2004113007                              |     |        |                       |
|       | 10800                                   |     |        |                       |
|       | 3600                                    |     |        |                       |
|       | 432000                                  |     |        |                       |
|       | 38400)                                  |     |        |                       |
|       | 3.168.192.in-addr.arpa. IN              | NS  | s-206. |                       |
|       |                                         |     |        |                       |
|       | 31.3.168.192.in-addr.arpa.              | IN  | PIR    | BIB1.intracentre.     |
|       | 32.3.168.192.in-addr.arpa.              | IN  | PIR    | BIB2.intracentre.     |
|       | 33.3.168.192.in-addr.arpa.              | IN  | PIR    | BIB3.Intracentre.     |
|       | 34.3.168.192.In-addr.arpa.              |     | PIR    | BIB4.Intracentre.     |
|       | 35.3.168.192.1n-addr.arpa.              |     | PIR    |                       |
|       | 02.3.100.192.111-audi.aipa.             |     | PIR    | CF2.Intracentre       |
|       | 44.3.100.192.111-audi.aipa.             |     | PIR    | CF9.Intracentre       |
|       | 40.3.100.192.11-addr.arpa.              |     |        | CF3 intracentre       |
|       | ,                                       | 110 | ΓIN    | er 5.miracentre.      |
| ••••/ | ····                                    |     |        |                       |
|       | s-200./eic/bind# cal 192.166.4.r        | ev  |        |                       |
|       | \$TTL 604800                            |     |        |                       |
|       | 4.168.192.in-addr.arpa. IN              | SOA | s-206. | root (                |
|       | 2004113007                              |     |        |                       |
|       | 10800                                   |     |        |                       |
|       | 3800                                    |     |        |                       |
|       | 432000                                  |     |        |                       |
|       | 30400 j<br>4 168 192 in-addr arna IN    | NS  | 5-206  |                       |
|       |                                         |     | 5 200. |                       |
|       | 100.4.168.192.in-addr.arpa.             | IN  | PTR    | ampa.intracentre.     |

Podem fer ús de Webmin accedint al servidor pel port 10206 (el port per defecte és el 10.000) des d'un navegador anant a l'opció Servidors --> Servidor DNS Bind. Des d'aquest entorn podrem efectuar canvis (altes, baixes, modificacions...) de forma gràfica.

| 📑 IFS Ramon Casas i Carbó 🔡 Et                                                                                                    | lició de Zona Mestra                                                                                                    |                                                                                                   |                                                                                                    |                                                                                                    |                                                                                                    |
|----------------------------------------------------------------------------------------------------|----------------------------------------------------------------------------------------------------|---------------------------------------------------------------------------------------------------|----------------------------------------------------------------------------------------------------|----------------------------------------------------------------------------------------------------|----------------------------------------------------------------------------------------------------|
| <u>Index de Webmin</u><br>Îndex de Mòduls                                                                                                    | Edi                                                                                                    | ció                                                                                               | de Zona                                                                                                    | Mestr                                                                                                    | а                                                                                                    |
| P1<br>Adreça Inversa (38)                                                                                                    | Servido                                                                                                    |                                                                                                   | <u>18 (1)</u>                                                                                                    | Àlies del Nom (0)                                                                                                    | <u>Tots el</u>                                                                                                    |
| Edita el Pitxer de Registres                                                                                                    | Eile Edit ⊻lew ⊆o<br>↓ - ↓ - 🗲 🔅<br>PGetting Started 💫                                                                                                    | Bookmarks                                                                                         | Kegistre Adreça II<br>s Iools Help<br>https://s-206:10206/bind/edit_re<br>illines                                                                                                    | nversa - Mozilla Hire<br>cs.cgi?index=7&view=                                                                                                    | fox<br>&type=PTR 🛱 ▾ 🕻 Gc                                                                                                    |
| Suprimary a Zona   Fes dild solare ad                                                                                                    |                                                                                                    |                                                                                                   |                                                                                                    |                                                                                                    |                                                                                                    |
| Aplica els Canvis       Fes clic sobre ad<br>Fes clic sobre ad<br>funcionarà nome         Image: Canvis       Fes clic sobre ad<br>funcionarà nome         Terna a la llista de zones | <u>Índex de</u><br><u>Webmin</u><br><u>Índex de</u><br><u>Mòduls</u>                                                                                                    | Re                                                                                                | gistre Ac                                                                                                    | <b>dreça l</b><br>92.168.0                                                                                                    | nversa                                                                                                    |
| Aplica els Canvis                                                                                                    | <u>Índex de</u><br><u>Webmin</u><br><u>Índex de</u><br><u>Mòduls</u><br>                                                                                                    | Re                                                                                                | gistre Ac<br>de 1<br>reça Inversa                                                                                                    | <b>dreça l</b><br>92.168.0                                                                                                    | nversa                                                                                                    |
| Aplica els Canvis<br>Torna a la llista de zones                                                                                                    | <u>Index de</u><br><u>Webmin</u><br><u>Index de</u><br><u>Mòduls</u><br><u>Afegeix un Reg</u><br>Adreça                                                                                                    | Reg                                                                                               | gistre Ac<br>de 1<br>reça Inversa<br>2.108.0.                                                                                                    | <b>dreça l</b><br>92.168.0<br>Temps de Vida                                                                                                    |                                                                                                    |
| Aplica els Canvis<br>Fes clic sobre ac<br>Euncionarà nome<br>Torna a la llista de zones                                                                                               | Afegeix un Reg<br>Adreça<br>Nom del Host                                                                                                    | Re<br>istre Adr                                                                                   | gistre Ac<br>de 1<br>reça Inversa<br>2.108.0.                                                                                                    | dreça la<br>92.168.0<br>Temps de Vida                                                                                                    |                                                                                                    |
| Aplica els Canvis<br>Torna a la llista de zones                                                                                                    | Afegeix un Reg<br>Adreça<br>Nom del Host<br>Actualitza reer                                                                                                    | istre Adr                                                                                         | gistre Ac<br>de 1<br>reça Inversa<br>2.108.0.<br>Sí © No                                                                                                    | <b>dreça l</b><br>92.168.0<br>Temps de Vida                                                                                                    | nversa                                                                                                    |
| Aplica els Canvis<br>Torna a la llista de zones                                                                                                    | <u>Index de</u><br><u>Webmin</u><br><u>Index de</u><br><u>Mòduls</u><br>Afegeix un Reg<br>Adreça<br>Nom del Host<br>Actualitza reer                                                                                                    | istre Adr                                                                                         | gistre Ac<br>de 1<br>reca Inversa<br>2.168.0.<br>Sí © No                                                                                                    | <b>dreça l</b><br>92.168.0<br>Temps de Vida                                                                                                    | nversa                                                                                                    |
| Aplica els Canvis<br>Fes clic sobre ac<br>Fes clic sobre ac<br>Funcionarà nome<br>Terna a la llista de zones                                                                          | Afegeix un Reg<br>Adreça<br>Nom del Host<br>Actualitza reer                                                                                                    | istre Adr<br>192<br>missió •                                                                      | gistre Ac<br>de 1<br>reça Inversa<br>2.168.0.<br>Sí © No<br><u>Nom del Host</u>                                                                                                    | <b>dreça l</b><br>92.168.0<br>Temps de Vida                                                                                                    | NVERSA                                                                                                    |
| Aplica els Canvis<br>Fes clic sobre ad<br>Fes clic sobre ad<br>Funcionarà nome<br>Torna a la llista de zones                                                                          | Afegeix un Reg<br>Adreça<br>Nom del Host<br>Actualitza reen<br>Adreca                                                                                                    | Reg<br>istre Adr<br>192<br>missió *<br>TTL<br>Defecte                                             | gistre Ac<br>de 1<br>reça Inversa<br>2.168.0.<br>Sí © No<br><u>Nom del Host</u><br>linux.intracentre.                                                                                 | <b>Streça l</b><br>92.168.0<br>Temps de Vida                                                                                                    | NVERSA                                                                                                    |
| Aplica els Canvis<br>Fes clic sobre ad<br>funcionarà nome<br>Torna a la llista de zones                                                                                               | Afegeix un Reg<br>Afegeix un Reg<br>Adreça<br>Nom del Host<br>Actualitza reen<br>Adreca<br>192.168.0.2                                                                                                    | Reg<br>istre Adr<br>192<br>missió (*<br>TTL<br>Defecte<br>Defecte                                 | gistre Ac<br>de 1<br>reça Inversa<br>2.108.0.<br>Sí © No<br><u>Nom del Host</u><br>linux.intracentre.<br>router.intracentre.                                                          | <b>Adreca</b><br><u>Adreca</u><br><u>192.168.0.29</u><br><u>192.168.0.29</u><br><u>192.168.0.29</u>                                                                                                    | NVERSA<br>© Defecte ©<br>TTL Nom del H<br>Defecte S-206.intra                                                                |
| Aplica els Canvis<br>Fes cilo sobre ad<br>Fes cilo sobre ad<br>funcionarà nome<br>Torna a la llista de zones                                                                          | Index de         Webmin         Index de         Mòduls         Afegeix un Regi         Adreça         Nom del Host         Actualitza reen         Adreca         192.168.0.4         192.168.0.3         192.168.0.4                          | Reg                                                                                               | gistre Ac<br>de 1<br>reça Inversa<br>2.168.0.<br>Sí © No<br><u>Nom del Host</u><br>linux.intracentre.<br>router.intracentre.<br>CF2.intracentre.                                      | Adreça         I           92.168.0         Temps de Vida           1         Temps de Vida           1         192.168.0.29           1         192.168.0.29           1         192.168.0.29           1         192.168.0.29           1         192.168.0.29 | TTL Nom del H<br>Defecte ARGC3.intra<br>Defecte INFOG1.intl<br>Defecte INFOG1.intl                                           |
| Aplica els Canvis<br>Fes cilo sobre ad<br>Funcionarà nome<br>Torna a la llista de zones                                                                                               | Index de         Webmin         Index de         Mòduls         Afegeix un Regi         Adreça         Nom del Host         Actualitza reer         Index de         192.168.0.4         192.168.0.62         192.168.0.44         192.168.0.46 | Reg<br>istre Adr<br>192<br>missió •<br>TTL<br>Defecte<br>Defecte<br>Defecte<br>Defecte<br>Defecte | gistre Ac<br>de 1<br>reça Inversa<br>2.108.0.<br>Sí © No<br><u>Nom del Host</u><br>linux.intracentre.<br>CF2.intracentre.<br>CF2.intracentre.<br>CF4.intracentre.<br>CF4.intracentre. | Adreca           92.168.0           Temps de Vida           192.168.0.29           192.168.0.29           192.168.0.81           192.168.0.82           192.168.0.82           192.168.0.82                                                                      | TTL Nom del F<br>Defecte ARGC3.intra<br>Defecte INFOG1.int<br>Defecte INFOG1.int<br>Defecte INFOG1.int<br>Defecte INFOG1.int |

# 6.4. Posada en marxa del servei

– Podem provar si està està actiu amb:

s-206:/# ps -ef| grep bind

Hem d'observar una línia semblant a:

```
bind 9275 1 0 12:06 ? 00:00:00 /usr/sbin/named -u bind
```

– Amb *nmap* podem observar si el port 53 està escoltant per rebre peticions:

s-206:/# nmap localhost | grep 53

53/tcp open domain

- Cal que s'executi l'script d'iniciació que es troba sota el directori /etc/init.d.
  - L'script s'anomena *bind*9.

Comprovarem que a /etc/rc2.d/hi ha l'enllaç simbòlic que apunta a /etc/init.d/bind9:

Irwxrwxrwx 1 root root 15 2005-11-05 09:11 S15bind9 -> ../init.d/bind9

Amb això assegurem que es posarà en marxa quan iniciem l'equip.

- Les opcions són {*start*|*stop*|*reload*|*restart*|*force-reload*}
- Per aplicar els canvis que puguem fer als fitxers de configuració executem:

s-206:/# /etc/init.d/bind9 reload

- Podem consultar possibles missatges d'error a: /var/log/daemon.log

Un exemple de sortida després d'una aturada i engegada del servei named:

s-206:/# /etc/init.d/bind9 stop

Stopping domain name service: named.

s-206:/# /etc/init.d/bind9 start

Starting domain name service: named.

#### s-206:/# tail /var/log/daemon.log

Nov 12 12:06:24 s-206 named[9275]: zone 127.in-addr.arpa/IN: loaded serial 1 Nov 12 12:06:24 s-206 named[9275]: zone 0.168.192.in-addr.arpa/IN: loaded serial 2000231204 Nov 12 12:06:24 s-206 named[9275]: zone 1.168.192.in-addr.arpa/IN: loaded serial 2004113005 Nov 12 12:06:24 s-206 named[9275]: zone 2.168.192.in-addr.arpa/IN: loaded serial 2004113007 Nov 12 12:06:24 s-206 named[9275]: zone 3.168.192.in-addr.arpa/IN: loaded serial 2004113007 Nov 12 12:06:24 s-206 named[9275]: zone 4.168.192.in-addr.arpa/IN: loaded serial 2004113007 Nov 12 12:06:24 s-206 named[9275]: zone 255.in-addr.arpa/IN: loaded serial 1 Nov 12 12:06:24 s-206 named[9275]: zone intracentre/IN: loaded serial 2004113027 Nov 12 12:06:24 s-206 named[9275]: zone localhost/IN: loaded serial 1 Nov 12 12:06:24 s-206 named[9275]: running

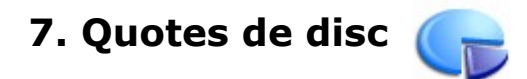

# 7.1. Activació del servei

Caldrà que seguim aquests passos per tal de poder habilitar el sistema de quotes de disc, aplicable a usuaris i/o a grups:

- Cal que el kernel linux ho suporti. És el cas del que tenim instal·lat (2.6.8-2-686). Si no fos així caldria recompilar el nucli del sistema i activar l'opció de suport a les quotes de disc.
- Donat que no tenim integrats els mòduls necessaris al nucli del kernel, i per tal que es carreguin els mòduls quota\_v1 i quota\_v2 en l'engegada del sistema, farem que es carreguin aquests mòduls afegint les línies següents al final del fitxer /etc/modules:

```
quota_v1
quota_v2
```

(Podem provocar ara que es carreguin fent: *modprobe quota\_v1* i *modprobe quota\_v2* 

- La sortida de la comanda dmesg quan engeguem l'equip ens mostrarà:

s-206:/home# dmesg | grep quota

VFS: Disk quotas dquot\_6.5.1

 Hem d'instal·lar el paquet quota (*apt-get install quota*). Comprovarem també si està instal·lat el mòdul per administrar quotes a Webmin; si no és així podem instal·lar també el mòdul corresponent (*apt-get install webmin-quota*)

s-206:/home/profes/prof-00# apt-cache show quota

Package: quota Priority: optional Section: admin Installed-Size: 1096 Maintainer: Michael Meskes <meskes@debian.org> Architecture: i386 Version: 3.12-6 Depends: e2fslibs, libc6 (>= 2.3.2.ds1-21), libcomerr2 (>= 1.33-3), libwrap0, debconf (>= 1.2.9)Filename: pool/main/q/quota/quota\_3.12-6\_i386.deb Size: 419002 MD5Sum: 0e9cdc1de6305dbb5159e14dba808c7f Description: implementation of the disk quota system QUOTA is implemented using the BSD system call interface as the means of communication with the user level. This is based on the Melbourne quota system which uses both user and group quota files.

 Especifiquem en quin sistema de fitxers volem habilitar les quotes (al nostre cas ens interessa limitar l'espai de disc que ocuparan a */home* alumnes i professors). Hem de modificar la línia del fitxer */etc/fstab*:

| # <file system=""><br/><pass></pass></file> | <mount point=""></mount> | <type> <o< th=""><th>otions&gt;</th><th><dump></dump></th><th></th></o<></type> | otions> | <dump></dump>                 |   |
|---------------------------------------------|--------------------------|---------------------------------------------------------------------------------|---------|-------------------------------|---|
| /dev/hda5<br>2                              | /home                    | ext                                                                             | 3 defau | lts, <b>usrquota,grpquota</b> | 1 |

El sistema de quotes necessita un parell d'arxius que són manejats pel kernel i que caldrà que estiguin situats al directori sobre el qual volem aplicar el sistema de quotes: aquota.group i aquota.user. Els podem generar nosaltres (fent touch aquota.group i touch aquota.user) o bé deixar que ho faci la instrucció quotacheck:

s-206:/# quotacheck -guvm /home

quotacheck: Scanning /dev/hda5 [/home] done quotacheck: Checked 2321 directories and 5773 files

– S'han generat els arxius:

| -rw | 1 root | root | 8192 2005-11-18 08:10 aquota.group |
|-----|--------|------|------------------------------------|
| -rw | 1 root | root | 59392 2005-11-18 08:10 aquota.user |

– Per activar el servei de quotes:

s-206:/home# quotaon -vug /home

/dev/hda5 [/home]: group quotas turned on /dev/hda5 [/home]: user quotas turned on

– Per aturar el servei de quotes:

s-206:/home# quotaoff -vug /home

/dev/hda5 [/home]: group quotas turned off /dev/hda5 [/home]: user quotas turned off

 Indicarem (per exemple des de Webmin: Sistema --> Engegada i Tancament --> Seleccionem la casella "quota" --> Inicia el seleccionat en engegar) que es posi en funcionament l'aplicació a l'engegada del sistema.

# 7.2. Establiment de quotes

## 7.2.1. Quotes per usuari

Prepararem en primer lloc un usuari que podrem fer servir després de patró. A l'exemple, establim un límit 'tou' de 60 MB (quan l'usuari sobrepassi aquest límit rebrà un avís que l'indicarà que se li va esgotant l'espai disponible) i un límit 'dur' de 80 MB. A més obtenim com a informació l'espai que ja té ocupat (*5128 blocks; 1 bloc = 1 K*) i el nombre de fitxers utilitzats per l'usuari (*96*).

El límit *soft*, combinat amb el període de gràcia (fixat per defecte a 7 dies), avisarà l'usuari que es va acostant al límit màxim ('hard')indica l'espai màxim que pot utilitzar un usuari amb quota en una partició i que només podrà ser superat durant els dies establerts al període comentat. El límit 'hard' fa referència a un límit absolut d'ús del disc.

```
s-206:/home# edquota -u a5000
```

| Disk quotas for user a5000 (uid 2000): |  |
|----------------------------------------|--|
|----------------------------------------|--|

| /dev/bda5 5128 60000 80000 96 0 0  | Filesystem | blocks | soft  | hard  | inodes | soft | hard |
|------------------------------------|------------|--------|-------|-------|--------|------|------|
| 7dev/iida3 3128 86868 86868 96 6 6 | /dev/hda5  | 5128   | 60000 | 80000 | 96     | 0    | 0    |

Com que ens pot interessar aplicar aquesta mateixa configuració a la resta d'usuaris alumnes, aplicarem aquests valors a les demés fent:

s-206:/home# edquota -p a5000 a5001 a5002 a5003...

Podem utilitzar el full de càlcul per obtenir una llista de codis d'alumnes consecutius que afegirem a continuació de *edquota -p* 

Podem saber (com a root) la quantitat d'espai consumit per un usuari:

s-206:/home# quota mat03

Disk quotas for user mat03 (uid 1102):

Filesystem blocks quota limit grace files quota limit grace 20 20000 50000 /dev/hda5 0 5 0

El mateix usuari pot saber la quantitat usada en la seva quota:

s-206:/home\$ quota

## 7.2.2. Quotes per grup

De manera semblant al que hem fet abans:

Fixarem quota de disc per al grup *alumnes*:

|    | s-206:/home# edquota -g a   | alumnes        |               |          |        |      |      |   |  |
|----|-----------------------------|----------------|---------------|----------|--------|------|------|---|--|
|    | Disk quotas for group a     | alumnes (g     | id 1003):     |          |        |      |      |   |  |
|    | Filesystem                  | blocks         | soft          | hard     | inodes | soft | hard |   |  |
|    | /dev/hda5                   | 11284          | 25000000      | 35000    | 0000   | 2699 | 0    | 0 |  |
| Ιp | per al grup <i>profes</i> : |                |               |          |        |      |      |   |  |
|    | s-206:/home# edquota -g µ   | orofes         |               |          |        |      |      |   |  |
|    | Disk quotas for group p     | orofes (gid    | 1002):        |          |        |      |      |   |  |
|    | Filesystem                  | blocks         | soft          | hard     | inodes | soft | hard |   |  |
|    | /dev/hda5                   | 3532           | 5000000       | 80000    | 00 E   | 336  | 0    | 0 |  |
| Pe | r saber l'assignació estat  | olerta i l'esp | ai de disc co | onsumit: |        |      |      |   |  |
|    | s-206:/home# quota -g alu   | mnes           |               |          |        |      |      |   |  |
|    | Disk quotas for group a     | alumnes (g     | id 1003): no  | one      |        |      |      |   |  |

Després d'assignar un límit màxim de prop de 35 GB:

s-206:/home# quota -g alumnes

Disk quotas for group alumnes (gid 1003): Filesystem blocks quota limit grace files quota limit grace /dev/hda5 25820 25000000 35000000 2959 0 0

# 7.2.3. Obtenció de dades estadístiques d'utilització

La instrucció repquota ens aportarà informacions diverses sobre quotes d'usuaris i grups. Per exemple (consulteu *man repquota*):

| s-206:/home | e# | repquota | -gsv /h | ome     |            |        |     |        |       |
|-------------|----|----------|---------|---------|------------|--------|-----|--------|-------|
| *** Report  | fc | or group | quotas  | s on de | evice /dev | /hda   | 5   |        |       |
| Block grad  | e  | time: 7d | ays; Ir | node g  | race time  | : 7da  | ys  |        |       |
|             |    | Bloc     | ck limi | ts      | File       | e limi | ts  |        |       |
| Group       |    | used     | soft    | hard    | grace      | used   | sof | t hard | grace |
|             |    |          |         |         |            |        |     |        |       |
| root        |    | 33600    | 0       | 0       | 178        | 0      | 0   |        |       |
| nogroup     |    | 4        | 0       | 0       | 1          | 0      | 0   |        |       |
| amarti42    |    | 23388    | 0       | 0       | 17         | 98     | 0   | 0      |       |
| prof-00 -   | -  | 35380    | 0       | 0       | 148        | 89     | 0   | 0      |       |

```
webmestre --
                116
                        0
                              0
                                        22
                                             0
                                                  0
profes
        --
            3532 4883M 7813M
                                                 0
                                                      0
                                          836
             536
                     0
                           0
                                            0
gestio
                                     137
                                                0
        - -
alumnes -- 11284 24415M 34180M
                                            2699
                                                    0
                                                         0
Statistics:
Total blocks: 8
Data blocks: 1
Entries: 8
Used average: 8,000000
```

Amb l'opció -*u* ens mostrarà informació de tots els usuaris.

# 7.2.4. Administració de les quotes des de l'entorn Webmin

Fixar quotes a particions del disc, establir-ne per a usuaris i grups es pot fer també des d'aquest entorn gràfic.

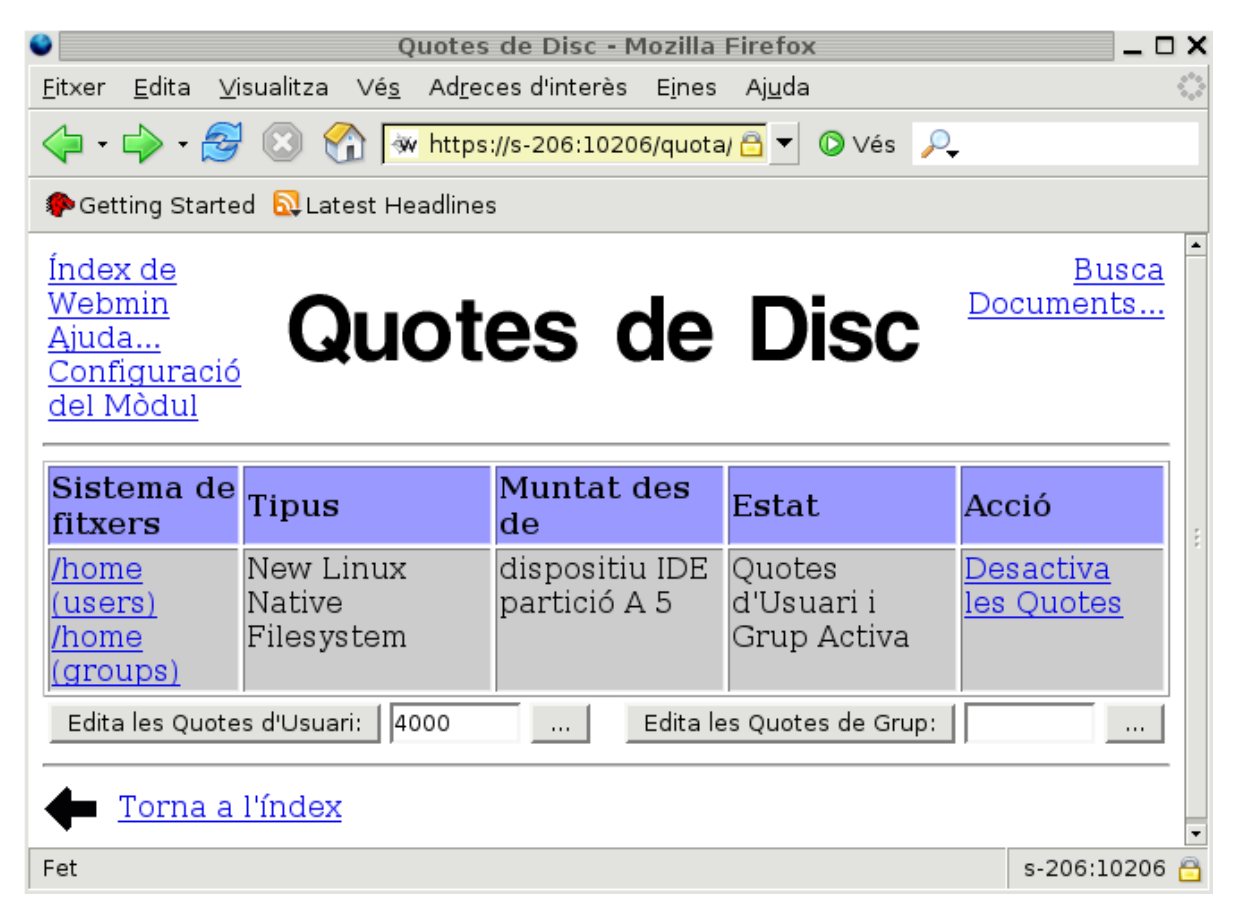

| •                                                                                                    |                | (                | Quotes d'Usuai    | ri - Mozilla  | Firefo   | х                       |                            | _ 🗆 X             |
|----------------------------------------------------------------------------------------------------|----------------|------------------|-------------------|---------------|----------|-------------------------|----------------------------|-------------------|
| <u>F</u> ile <u>E</u> dit <u>V</u> iew <u>G</u>                                                             | o <u>B</u> ook | marks <u>T</u>   | ools <u>H</u> elp |               |          |                         |                            | $\langle \rangle$ |
| 🔶 • 🧼 • 🔗 🔇                                                                                                 | 3 🏠            | 🐝 https:         | //s-206:10206/qu  | iota/user_fil | esys.cgi | <mark>?u: </mark> ▼ 🔘 0 | io 🔎                       |                   |
| Getting Started                                                                                             | 🛛 Latest       | Headlines        | 1                 |               |          |                         |                            |                   |
| <u>Índex de</u><br><u>Webmin</u><br><u>Índex de</u><br><u>Mòduls</u><br><u>Ajuda</u><br><b>Totes les Qu</b> | otes           | QU<br>de mat0    | iotes             | ďl            | Jsı      | Jari                    |                            |                   |
|                                                                                                    |                | Esp              | ai en disc        |               |          | Fi                      | itxers                     |                   |
| Sistema de<br>fitxers                                                                                       | Usat           | Límit<br>Lax     | Límit<br>Estricte | Grace         | Usat     | Límit Lax               | Límit<br>E <b>s</b> tricte | Grace             |
| <u>/home</u>                                                                                                | 16<br>kB       | 196 MB           | 293 MB            |               | 4        | Il·limitada             | Il·limitada                |                   |
| Edita la Quota de:                                                                                          | /home          | e 🔻              |                   |               |          |                         | Соріа                      | a les Quotes      |
| Torna a la                                                                                                  | llista d       | <u>le sisten</u> | nes de fitxers    | <u>8</u>      |          |                         |                            |                   |

# 8. Servei d'informació a la xarxa NIS

# 8.1. Descripció del servei

Network Information Services (NIS) és un servei que proporciona informació que ha de ser coneguda per tota la xarxa, a totes les màquines de la xarxa. Ens permet validar els clients Linux al servidor i fa possible que es comparteixi informació: fitxers de paraules clau, usuaris, grups i altres.

Està format per una aplicació servidora (*ypserv*) que ha d'executar-se al servidor i d'una aplicació client (*ypbind*) que s'ha de posar en marxa als diferents clients de la xarxa que han d'utilitzar el servei.

També s'ha d'executar per arrencar des de l'inici portmap.

Es pot descarregar des de http://www.linux-nis.org o bé des del disc de la distribució

## 8.2. Configuració del servidor

– L'aplicació servidora és ypserv. Podem saber quina versió tenim fent:

s-206:/usr/lib/yp# /usr/sbin/ypserv -v

ypserv (ypserv) 2.14

- En primer lloc comprovarem que funciona el *daemon* del *portmap*. Si no és així caldrà iniciar-lo (*/etc/init.d/portmap start*). Podem comprovar si està activat amb *rpcinfo -p*.
- Cal decidir un nom per al domini NIS. L'especificarem a /etc/defaultdomain
   No es tracta d'un domini DNS sinó d'un nom per a la regió YP. Convé que siguin noms diferents per raons de seguretat.
- Podem decidir des de quins equips es podran connectar els clients editant /etc/ypserv.securenets:

255.255.0.0 192.168.3.0

Si volguéssim un control més detallat encara, podríem editar /etc/ypserv.conf (podem indicar quins hosts poden accedir i a quins mapes (passwd.byname, ...)

 Ens assegurarem que a /etc/hosts es troben totes les màquines que han de formar part del domini NIS nisintracentre. Això només caldrà fer-ho al servidor. El format de cada línia serà:

IP nom\_domini nom\_sense domini

- Hem de comprovar que existeix a /etc/default/nis l'entrada: NISSERVER=master
- Podem fer que s'executi sobre el servidor el client ypbind modificant el fitxer /etc/passwd afegint una línia amb +:::::
   Les línies anteriors serien ignorades per NIS i les posteriors accedirien per NIS des de qualsevol client.
- Cal que hi hagi un fitxer (podem crear un de buit) /etc/networks
- Comanda per configurar el servidor:

/usr/lib/yp/ypinit -m

Podem observar les taules creades al directori /var/yp/nisintracentre:

s-206:/var/yp/nisintracentre# ls -la

```
total 800
drwxr-xr-x 2 root root 4096 2005-11-09 21:37.
drwxr-xr-x 4 root root 4096 2005-11-09 18:38 ...
-rw------ 1 root root 12546 2005-11-09 18:42 group.bygid
-rw------ 1 root root 12565 2005-11-09 18:42 group.byname
-rw------ 1 root root 12798 2005-11-09 17:44 hosts.byaddr
-rw------ 1 root root 12829 2005-11-09 17:44 hosts.byname
-rw------ 1 root root 12416 2005-11-09 17:44 netgroup
-rw------ 1 root root 12423 2005-11-09 17:44 netgroup.byhost
-rw------ 1 root root 12423 2005-11-09 17:44 netgroup.byuser
-rw------ 1 root root 102764 2005-11-09 21:37 netid.byname
-rw------ 1 root root 127703 2005-11-09 21:37 passwd.byname
-rw------ 1 root root 131755 2005-11-09 21:37 passwd.byuid
-rw----- 1 root root 14108 2005-11-09 17:44 protocols.byname
-rw------ 1 root root 13130 2005-11-09 17:44 protocols.bynumber
-rw------ 1 root root 14346 2005-11-09 17:44 rpc.byname
-rw------ 1 root root 13402 2005-11-09 17:44 rpc.bynumber
-rw------ 1 root root 49152 2005-11-09 17:44 services.byname
-rw------ 1 root root 102734 2005-11-09 17:44 services.byservicename
-rw------ 1 root root 102741 2005-11-09 21:37 shadow.byname
-rw------ 1 root root 12379 2005-11-09 17:44 ypservers
```

 Un cop modificat el fitxer passwd no es podrà canviar nom, shell i paraula de pas dels usuaris NIS. Si volem, per exemple, canviar la contrasenya d'un usuari haurem de fer-ho amb yppasswd. Per a més informació es executar la consulta man yppasswd.

Un exemple en què es fa el canvi de contrasenya per a l'usuari mat10:

```
s-206:/etc/default# yppasswd mat10
Changing NIS account information for mat10 on s-206.intracentre.
Please enter root password:
Changing NIS password for mat10 on s-206.intracentre.
Please enter new password:
Please retype new password:
The NIS password has been changed on s-206.intracentre.
```

 Per actualitzar les taules si es canvien els usuaris o es fan altres modificacions cal executar make al directori /var/yp:

#### s-206:/var/yp/#make

Després reiniciarem el servei portmap (/etc/init.d/portmap restart) i reiniciarem NIS:

## 8.3. Aturada i posada en marxa de NIS

- Aturem i iniciem el servei:

/etc/init.d/nis stop

/etc/init.d/nis start

# 8.4. Configuració d'un servidor esclau

Memòria del Projecte - Albert Martí

Si volguéssim configurar un servidor NIS esclau haurem de:

- Especificar la següent línia a /etc/defaul/nis:

NISSERVER=slave

**Sobre el servidor mestre** cal indicar que distribueixi les taules automàticament als esclaus, posant a l'arxiu */var/yp/Makefile*:

NOPUSH=false

Cal indicar al master quin és el seu esclau:

/usr/lib/yp/ypinit -m

i entrant els noms del servidor esclau.

Sobre el servidor esclau:

/usr/lib/yp/ypinit -s s-206 (equip que fa de master server)

Podem especificar al directori /etc/cron.d l'arxiu nis amb el següent contingut, per tal que es vagi assegurant la transferència dels canvis del servidor mestre al servidor esclau.

| 20 | *    | * * * root /usr/lib/yp/ypxfr_1perhour | > /dev/null 2>&1 |
|----|------|---------------------------------------|------------------|
| 40 | 6    | * * * root /usr/lib/yp/ypxfr_1perday  | > /dev/null 2>&1 |
| 55 | 6,18 | * * * root /usr/lib/yp/ypxfr_1perday  | > /dev/null 2>&1 |

# 8.4. Configuració del client

L'aplicació ypbind s'encarrega de buscar un servidor per al domini nisintracentre

- configurem el fitxer /etc/yp.conf afegint aquestes línies:

domain nisintracentre server s-206

ypserver 192.168.3.206

 Iniciant NIS (/etc/init.d/nis restart) el client NIS estarà funcionant, cosa que es pot verificar per mitjà de:

rpcinfo -u localhost ypbind

que mostrarà les dues versions del protocol actiu.

- Es pot utilitzar ypcat passwd per mostrar els usuaris NIS, o ypcat group, etc (vegeu la relació mapnames a taules de la base de dades NIS, definit al fitxer /var/yp/niknames)
- Haurem de verificar que al fitxer /etc/nsswitch.conf té unes entrades com les que estan en negreta:

| passwd:   | compat    |
|-----------|-----------|
| group:    | compat    |
| shadow:   | compat    |
| hosts:    | files dns |
| networks: | files     |

| netgroup   | p: nis   |
|------------|----------|
| rpc:       | db files |
| ethers:    | db files |
| services:  | db files |
| protocols: | db files |

 Afegirem la línia següent al fitxer /etc/passwd al final de l'arxiu per indicar que a partir d'aquella línia si l'usuari no és local es demanarà la informació al servidor de NIS:

\*:::::

(Es pot fer ús del signe + i el signe – davant de cada nom d'usuari per afegir o excloure, respectivament, el login d'aquests usuaris)

- Si estem utilitzant passwords amb shadow caldrà incloure al final de l'arxiu /etc/shadow:
   \*:::::::
- Al fitxer /etc/group també afegirem:

+:::

# 8.5. NIS als clients (ypbind)

Als clients cal instal·lar ypbind i cal configurar el servei.

Al fitxer de configuració /etc/yp.conf cal indicar la IP del servidor NIS:

ypserver 192.168.3.206

Per engegar el servei al client cal executar ypbind:

## s-206:/#/etc/init.d/ypbind start

Per tal que el servei s'inicii quan s'engega el sistema cal comprovar que al directori corresponent (en un nivell d'arrencada 2 seria a */etc/rc2.d*)

Es pot utilitza l'entorn Webmin per configurar NIS (com a servidor o com a client):

Pestanya xarxa --> Servidor i client NIS.

# 9. Servei d'arxius NFS

Aquest servei ens permet exportar del servidor a la xarxa local un sistema d'arxius de manera que aquests puguin ser utilitzats interactivament des de qualsevol client.

El servei el componen:

- Servidor (nfsd)
- Client (mountd)

## 9.1. Posada en marxa del servei

Es posa en marxa a través dels scripts nfscommon i nfs-kernel-server

Així, comprovarem que a /*etc/rc2.d* apareguin aquestes línies:

```
Irwxrwxrwx 1 root root 27 2005-11-05 09:11 S20nfs-kernel-server -> ../init.d/nfs-
kernel-server
Irwxrwxrwx 1 root root 20 2005-11-05 09:11 S21nfs-common -> ../init.d/nfs-
common
```

# **9.2. Especificació al servidor del sistema d'arxius remotament accessible**

Al fitxer **/etc/exports** especifiquem els sistemes d'arxius que seran accessibles remotament:

s-206:/# cat /etc/exports

```
# /etc/exports: the access control list for filesystems which may be exported
```

# to NFS clients. See exports(5).

*# directori Clients i (opcions)* 

/home 192.168.3.0/255.255.0.0(rw,root\_squash,sync)

Per cada línia que afegim al fitxer exports especifiquem un directori que s'exportarà, juntament amb una llista d'autoritzacions, és a dir, quins ordinadors podran muntar el directori i amb quines opcions; cada element de la llista d'equips pot especificar un sol equip o un grup d'ordinadors (fent ús de caràcters comodí '\*' o '?'; si no s'especifica res s'exporta a tots els ordinadors del món.

Algunes opcions són:

()

Estableix les opcions que NFS assumeix per defecte.

ro

El directori s'exporta com un sistema de només lectura (per defecte).

rw

El directori s'exporta com un sistema de lectura/escriptura.

## root\_squash

Els accessos des del client amb UID=0 (root) es converteixen en el servidor en accessos d'un usuari anònim (opció per defecte).

no\_root\_squash

Els accessos de root en el client es converteixen en accessos de root al servidor.

all\_squash

Tos els accessos des del client (amb qualsevol ID) es converteixen en accessos d'usuari

anònim.

anonuid, anongid

Estableixen, respectivament, quin UID i GID tindrà el compte anònim que el servidor utilitzarà per accedir al contingut del directori.

noaccess

Impedeix l'accés al directori especificat; útil per impedir que s'accedeixi a un subdirectori d'un directori exportat.

Quan es modifica un fitxer i per tal d'activar els canvis cal fer ús de la comanda exportfs -ra.

Es pot utilitzar l'entorn Webmin per configurar NFS:

Servidor:

- Xarxa --> Exportacions NFS ...

| •                                                                                              | Exportacions NFS - Mozilla Firefox                                                                    |
|------------------------------------------------------------------------------------------------|----------------------------------------------------------------------------------------------------|
| <u>F</u> ile <u>E</u> dit <u>V</u> iew <u>G</u> o <u>B</u> ookmarks <u>T</u> ools <u>H</u> elp |                                                                                                    |
| 🖕 • 🧼 - 🥰 💿 🚷 🐼 https://s-206:102                                                              | 206/exports/index.cgi                                                                                 |
| 🌮 Getting Started 🛛 Latest Headlines                                                           |                                                                                                    |
| <u>Índex de Webmin</u><br><u>Ajuda</u><br><u>Configuració del</u><br><u>Mòdul</u>              | Exportacions NFS                                                                                      |
| <u>Afegeix una nova exportació</u>                                                             |                                                                                                    |
| Directori                                                                                      | Exportat a                                                                                            |
| /home                                                                                          | <u>Xarxa 192.168.0.0/255.255.0.0</u>                                                                  |
| Afegeix una nova exportació                                                                    |                                                                                                    |
| Aplica els Canvis Fes clic sobre aquest l<br>estiguin disponibles a                            | botó per aplicar la configuració actual d'exportacions. Això farà qu<br>mb les opcions especificades. |
| 🛨 Torna a l'índex                                                                              |                                                                                                    |

# 9.3. Muntatge del sistema de fitxers a l'equip de l'alumne

Editarem el fitxer **/etc/fstab** i afegirem la línia que correspondrà al muntatge local del directori importat del servidor:

| 06:/home | /home | nfs | auto,default | 0 | 0 |  |  |
|----------|-------|-----|--------------|---|---|--|--|
|----------|-------|-----|--------------|---|---|--|--|

d'aquesta manera indiquem que prenem el sistema exportat /home del servidor (s-206) i el muntem localment sota el directori /home, que és un sistema nfs i que les opcions són les opcions per defecte.

Quan s'identifiqui l'usuari en el sistema Linux utilitzarà la seva zona del servidor per treballar estigui on estigui connectat a la xarxa interna i de manera transparent, ja que per ell serà com si estés treballant en la màquina local. Es tracta, doncs, d'un perfil mòbil real.

Es pot utilitzar l'entorn Webmin per configurar NFS al client:

- Sistema --> Sistemes de Fitxers en Xarxa i Disc --> escollir el muntatge d'un sistema de fitxers NFS, indicant el nom o bé la IP del servidor i ubicant el sistema de fitxers en una carpeta local.

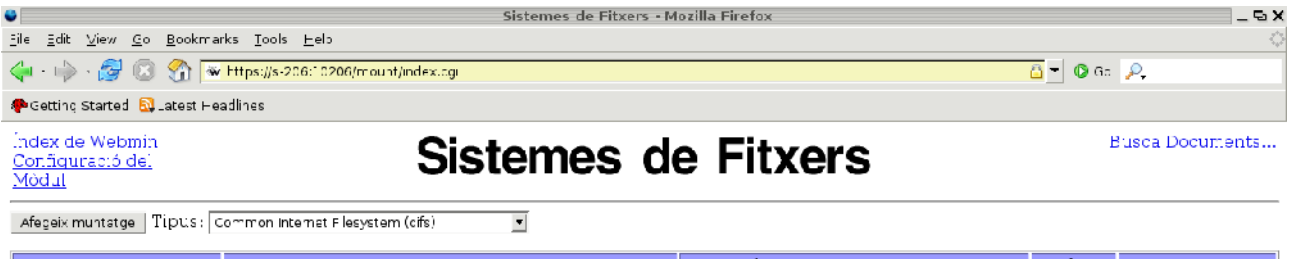

| Muntat.com    | Tipus                              | Ubicació                     | En ús     | Permanent |
|---------------|------------------------------------|------------------------------|-----------|-----------|
| /proc         | Kernel Filesystem (proc)           | proc                         | <u>Sí</u> | SÍ        |
| L             | New Linux Native Filesystem (ext3) | dispositiu IDE partició A 3  | <u>S(</u> | Sí        |
| /backup_cades | New Linux Native Lilesystem (ext3) | dispositiu IDE partició D 6  | Sí        | SÍ        |
| <u>/bool</u>  | New Linux Native Filesystem (ex.3) | dispositiu IDE partició A 1  | <u>Sí</u> | S.        |
| <u>/cache</u> | New Linux Native Filesystem (ext3) | dispositiu IDE partició A 7  | <u>Sí</u> | SÍ        |
| Anome         | New Linux Native Filesystem (ex:3) | dispositiu: IDE partició A 5 | Sí        | S'        |

Pàgina del projecte NFS:

http://nfs.sourceforge.net

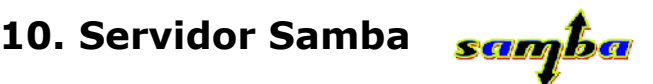

# 10.1. Què és Samba?

Samba és una *suite* d'aplicacions que imita el protocol d'arxius compartits de Microsoft Windows per a sistemes de tipus Unix. D'aquest amanera, es fa possible que ordinadors amb SO Linux o Mac OS X es vegin com a servidors o actuin com a clients en xarxes de Windows. Samba permet també validar usuaris fent de Controlador Principal de Domini (PDC) per a xarxes basades en Windows, servir cues d'impressió i autentificar amb el seu propi fitxer d'usuaris.

Aplicat a la xarxa de l'Institut, Samba possibilitarà a qualsevol usuari accedir des de qualsevol PC amb SO Windows (majoritari encara a la xarxa del centre) a les seves carpetes i fitxers situats al servidor s-206.

A més, també seran accessibles a través d'Internet per mitjà d'una connexió segura amb SSH.

Samba és desenvolupat actualment pel Samba Team com un projecte Open Source similar al desenvolupament del nucli Linux.

La versió que implementa la distribució Debian Sarge 3.1 que utilitzem és la **3.0.14** (novembre de 2.005). La URL del projecte la trobareu a: <u>http://www.samba.org</u>. L'autor és James Tridgell, nascut a Austràlia l'any 1.967.

## El projecte Samba

El projecte va néixer l'any 1.991 quan Andrew va crear un programa servidor de fitxers per a la serva xarxa local (per a poder compartir els recursos del sistema Windows de la seva dona), que suportava un rar protocol DEC de Digital Pathworks. Encara que ell no ho va saber en aquell moment, aquest protocol es convertiria més tard en SMB. Uns quants anys després, ell el va expandir com el seu servidor particular i va començar a distribuir-lo com a producte per Internet sota el nom de servidor SMB. Però Andrew no va poder mantenir aquest nom perquè ja pertanyia a una altra companyia, així que va buscar al diccionari paraules que continguessin (s, m i b), i de les que va trobar *salmonberry samba sawtimber scramble* va escollir la segona.

El projecte es manté i s'amplia gràcies al treball d'un grup de voluntaris sota la supervisió activa d'Andrew Tridgell. Compta amb un grup d'uns 30 desenvolupadors.

# 10.2. Descripció

Samba és, doncs, un conjunt d'aplicacions Unix que parlen el protocol SMB (Server Message Block). Molts sistemes operatius, inclosos Windows i OS/2, fan ús de SMB per a operacions de xarxa client-servidor. Per mitjà del suport d'aquest protocol, Samba permet als servidors Unix entrar en acció, comunicant amb el mateix protocol de xarxa que els productes de Microsoft Windows.

Una màquina amb GNU/Linux amb Samba permet oferir a la xarxa aquests serveis:

- Compartir un o més sistemes d'arxius (accés a directoris i fitxers).
- Compartir impressores, instal·lades tant al servidor com als clients.
- Ajudar els clients, amb visualitzador de Clients de Xarxa.
- Autentificar clients que facin login contra un domini Windows.
- Proporcionar o assistir amb un servidor de noms WINS.

Samba pot col·laborar amb un servidor WNT existent o reemplaçar-lo del tot. Al model que es

proposa es tria aquesta 2ª opció.

Les aplicacions del paquet Samba es basen en dos processos principals:

#### smbd

smbd és el procés resident (*daemon*) que s'encarrega de manejar els recursos compartits als clients (arxius, impressores i examinador) i del control de l'accés dels usuaris als recursos. Gestiona els permisos dels diferents clients implementant autentificació, bloqueig i accés concurrent.

#### nmbd

nmbd és el procés resident que s'ocupa d'anunciar serveis, d'informar a les màquines que hi ha a la xarxa quins són els recursos disponibles. Maneja també la resolució de noms de NetBIOS. Pot comunicar-se amb un servidor WINS (Windows Internet Naming Services) present a la xarxa.

Altres eines que utilitza:

- **smbclient**. Un client SMB per a Unix amb interfície semblant a FTP.
- **smbtar**. Una utilitat per a crear còpia de seguretat de dades compartides a través de la xarxa.
- **nmblookup**. Utilitat per consultar noms NetBIOS sobre TCP/IP.
- **smbpasswd**. Utilitat administrativa per als passwords de Samba.
- **smbstatus**. Utilitat per a llistar les connexions al servidor Samba.
- **testparm**. Utilitat per a validar la configuració de Samba.
- **testprn**. Utilitat per a validar les impressores de Samba.
- **SWAT** (Samba Web Administration Tool)

Així, amb la implementació d'aquest servei aconseguirem superar una situació en què els treballs de l'alumnat i el professorat estaven molt desprotegits; amb Samba i el sistema de permisos Unix podrem tenir control sobre aquests permisos d'accés, de lectura i/o escriptura sobre carpetes i fitxers.

## 10.3. Instal·lació de Samba al servidor s-206

## **10.3.1. Requeriments**

El procés principal smbd pot ocupar uns 2 Mb de RAM i uns 768 Kb per cada client que obri una connexió. Cal vigilar, per tant, la disponibilitat de RAM.

## 10.3.2. Instal·lació dels paquets necessaris

La distribució Debian que estem utilitzant ja integra (un cop feta l'elecció de l'opció '*Servidor Samba*' en el procés d'instal·lació), els paquets necessaris.

Amb **apt-cache show** podem saber quin ha estat el conjunt de paquets que formen part i que s'han instal·lat com a integrants del servei Samba:

```
s-206:/etc/samba# apt-cache show samba
Package: samba
Priority: optional
Section: net
Installed-Size: 6392
Maintainer: Eloy A. Paris <peloy@debian.org>
Architecture: i386
Version: 3.0.14a-3
Replaces: samba-common (<= 2.0.5a-2)
Depends: samba-common (= 3.0.14a-3), netbase, logrotate, libacl1 (>= 2.2.11-1), libattr1 (>=
2.4.4-1), libc6 (>= 2.3.2.ds1-21), libcomerr2 (>= 1.33-3), libcupsys2-gnutls10 (>= 1.1.23-
1), libkrb53 (>= 1.3.2), libldap2 (>= 2.1.17-1), libpamOg (>= 0.76), libpopt0 (>= 1.7),
debconf (>= 0.5) | debconf-2.0, libpam-runtime (>= 0.76-13.1), libpam-modules
Suggests: samba-doc
Filename: pool/main/s/samba/samba 3.0.14a-3 i386.deb
Size: 2522358
MD5Sum: 29a30397c7e3c4e5e2d91166fc628b0b
Description: a LanManager-like file and printer server for Unix
 The Samba software suite is a collection of programs that
 implements the SMB protocol for unix systems, allowing you to serve
 files and printers to Windows, NT, OS/2 and DOS clients. This protocol
 is sometimes also referred to as the LanManager or NetBIOS protocol.
This package contains all the components necessary to turn your
 Debian GNU/Linux box into a powerful file and printer server
Currently, the Samba Debian packages consist of the following:
 samba - LanManager-like file and printer server for Unix.
  samba-common - Samba common files used by both the server and the client.
  smbclient - LanManager-like simple client for Unix.
  swat - Samba Web Administration Tool
  samba-doc - Samba documentation.
  smbfs - Mount and umount commands for the smbfs (kernels 2.2.x and above).
  libpam-smbpass - pluggable authentication module for SMB password database
  libsmbclient - Shared library that allows applications to talk to SMB servers
 libsmbclient-dev - libsmbclient shared libraries
  winbind: Service to resolve user and group information from Windows NT servers
 python2.3-samba: Python bindings that allow access to various aspects of Samba
 It is possible to install a subset of these packages depending on
 your particular needs. For example, to access other SMB servers you
 should only need the smbclient and samba-common packages.
Task: file-server
```

Necessitem tenir instal·lats els paquets:

#### samba-common

Té els elements que permetran el funcionament correcte de samba i smbclient: fitxers de configuració, eines de conversió de taules de caràcters Windows, documentació.

#### samba

Conté tots els programes del servidor que fan accessibles els recursos als usuaris, eines de configuració i la documentació essencial de Samba

A més d'aquests paquets bàsics del servidor, **smbclient c**onté els programes clients per a Unix que permeten que es pugui accedir a recursos compartits (per exemple si volem que la màquina pugui accedir a impressores o fitxers localitzats en equips Windows)

Si volem poder configurar Samba des d'una interfície web necessitarem que estigui instal·lat **swat**.

Si cal fer la instal·lació:

– Procediments d'instal·lació amb *apt-get*:

s-206:~# apt-get install samba samba-common smbclient swat

– Per mitjà de *synaptic*:

Podem cerca "samba" i fer la tria corresponent dels paquets necessaris.

– Descarregant un fitxer al nostre sistema local

En el moment que es vulgui instal·lar una versió més nova podem situar a /usr/local/ el fitxer que descarreguem (un *tar.gz*, per exemple) que contingui la versió, descomprimim i desempaquetem. Accedirem després al directori que se'ns haurà creat i seguim els passos:

#./configure #make #make install

(si tenim algun problema i volem tornar a la situació anterior fem *#make revert*)

## 10.3.3. Aturada i posada en marxa del servei

Per defecte la instal·lació fa uns enllaços dins de /etc/rc?.d i crea l'enllaç S20samba

(si l'haguéssim de crear aniríem, suposant que el nivell d'arrencada fós el 3, a /etc/rc3.d/ i crearíem l'enllaç *S20samba* amb l'ordre:

*#In -s /etc/init.d/samba S20samba* 

Posada en marxa de Samba:

#/etc/init.d/samba start

Aturada del servei:

#/etc/init.d/samba stop

Fitxers que s'utilitzaran:

/etc/smbpasswd

conté passwords dels usuaris de Samba, de forma xifrada

## /etc/samba/Imhosts

interface entre noms de màquina NetBios i adreces IP numèriques; hi podem especificar noms i adreces IP de les màquines de la xarxa local. La separació d'espais es fa amb el tabulador; els noms NetBIOS han de tenir fins a 11 caràcters. Per exemple:

127.0.0.1 localhost 192.168.3.206 s-206 192.168.1.67 MAT

## 10.3.4. Altes d'usuaris del servei Samba

Els usuaris que faran ús del servei Samba s'han de donar d'alta com a usuari Samba amb *smbpasswd*; la llista d'usuaris de Samba s'emmagatzema a */etc/samba/smbpasswd* 

Existeix la possibilitat d'assignar múltiples noms samba a un mateix usuari en el fitxer **/etc/samba/smbusers**. Per exemple:

#Nom\_usuari\_unix = Nom\_usuari\_samba\_1 Nom\_usuari\_samba\_2 ...

root = administrator admin

nobody = guest pcguest smbguest

(aquestes línies indicarien que els usuaris reals serien root i nobody; els usuaris admin i administrator serien en realitat l'usuari root)

#smbpasswd -a nomusuari

Password:

#### Retype password:

Des de Webmin podem especificar que en donar d'alta un usuari Unix es dóni d'alta automàticament l'usuari com a usuari de Samba.

# **10.3.5.** Administració del servidor Samba a través de la interfície web SWAT

## 10.3.5.1. Instal·lació de swat

Si haguéssim d'instal·lar swat (que ja s'instal·la per defecte amb la instal·lació inicial quan activem l'opció 'Servidor Samba') caldria:

Fer la instal·lació (per exemple amb apt-get:

#/usr/bin/apt-get install swat

## Gestió de SWAT des de inetd

Després de la instal·lació de SWAT, s'ha d'activar a l'arxiu de configuració de inetd:

#/usr/sbin/update-inetd --verbose --enable swat

(eliminem el símbol '#' de l'inici de línia)

Cal fer que el superservidor inetd rellegeixi la seva configuració, quedant el servei SWAT disponible al sistema:

# /usr/bin/killall --verbose -HUP inetd

SWAT queda a l'espera de peticions:

| # /bin | /netstat -puta   /bir       | n/grep swat               |                |           |
|--------|-----------------------------|---------------------------|----------------|-----------|
| Activ  | e Internet conn             | ections (servers an       | d established) |           |
| Proto  | Recv-Q Send-<br>PID/Program | Q Local Address<br>m name | Foreign Addre  | ess State |
| tcp    | 0 0<br>1265/inetd           | *:swat                    | *.*            | LISTEN    |

## 10.3.5.2. Accés SWAT

El servidor Swat s'executa normalment en el port 901, per no entrar en conflicte amb el servidor HTTP (servidor Web) que acostuma a escoltar pel port 80.

| Introduzca el nombre de la aplicación que quiere<br>ejecutar o la URL que quiere visualizar.                                                                                                    |  |  |
|----------------------------------------------------------------------------------------------------|--|--|
| Co <u>m</u> ando: http://localhost:901/                                                                                                    |  |  |
| Image: Second system       Image: Second system         Image: Second system       Image: Second system         Image: Second |  |  |
| Ejecutar comando - KDesktop — 🗡                                                                                                    |  |  |
|                                                                                                    |  |  |

Autentificació:

| 72                              | Debe indicar un nombre de<br>usuario y una contraseña para<br>acceder a este sitio. |  |
|---------------------------------|-------------------------------------------------------------------------------------|--|
| Sitio:                          | SWAT en localhost                                                                   |  |
| Nombre de <u>u</u> suario:      |                                                                                     |  |
| <u>C</u> ontraseña:             |                                                                                     |  |
|                                 | 🔲 <u>R</u> ecordar contraseña                                                       |  |
|                                 | Cancelar                                                                            |  |
| Diálogo de autorización 🛛 🚽 🗆 🛛 |                                                                                     |  |

Pantalla principal de SWAT:

| <u>Dirección Edicar Ver Ir Marcadores Herramientas Preferencias Ventana Ayuda</u>                                                                                                    |
|----------------------------------------------------------------------------------------------------|
| 📶 🟯 y 🗭 189 189                                                                                                    |
| sanjba                                                                                                    |
| Image: Status     Image: Status     Imag                                                                                                    |
| Welcome to SWAT!                                                                                                    |
| Samba Documentation                                                                                                    |
| Calculation     Calculation     Calculati |
| Configuration Files     smb.corf - the main Samba configuration file     smboasswd - St/B password file     Administrative Utilities                                                                                                    |
|                                                                                                    |
| 🖓 🔂 prección: 📋 http://localhost:901/                                                                                                    |
| Samba Web Administration Tool - Kongueron – 🗆                                                                                                    |

# 10.4. Equips de la xarxa amb SO Window: requisits per a la seva integració al domini de Samba

(Actuant el servidor com a PDC)

## 10.4.1. Clients W9x

Els clients Windows 9x han de tenir com a grup de treball el mateix que tingui configurat el servidor Samba.

Cal que l'usuari estigui donat d'alta a Samba.

Cal vigilar la configuració de xarxa: tram d'IPs del servidor, 1r DNS el que correspongui, 1r

WINS el servidor si fos el cas.

Cal clicar amb el botó dret sobre Client de Xarxes Microsoft.

- A la fitxa Identificació ha estar introduït el nom de l'ordinador i on posa grup de treball especifiquem el que convingui (intracentre, al nostre cas)
- A la fitxa "Control d'accés" activem l'opció de Control d'accés a nivell d'usuari: Obtenir la llista d'usuaris i de grups des de "INTRACENTRE".
- A la fitxa "Configuració" a l'opció "Client per a xarxes Microsoft" i activem l'opció "Obrir la sessió sobre un domini Windows NT" i especifiquem "INTRACENTRE".
- Cal no oblidar de configurar convenientment a les propietats de TCP/IP la IP de la màquina (per exemple 192.168.3.37) i la màscara de xarxa (per exemple 255.255.255.0).
- Podem, també, activar la resolució WINS afegint si fos el cas el servidor Samba indicant la seva IP (per exemple 192.168.3.206).

# **10.4.2.** Clients amb Windows NT/2000/XP. Creació de comptes de confiança per a les màquines clients.

Especificarem, per exemple:

directori : /dev/null shell: /dev/null nommaquina\$ (atenció sl símbol "\$") grup: intracentre

per exemple:

## adduser -g intracentre<sup>8</sup> -d /dev/null -s /dev/null -c 'Ordinador de mates' -m MAT\$<sup>9</sup> i fem

**smbpasswd -a -m MAT** (sense el símbol de dòlar; la lletra -m indica que és una màquina que 'es matricula' al domini; la lletra -a especifica que s'està afegint un usuari a l'arxiu de contrasenyes)

Les línies del fitxer /etc/passwd tindran un aspecte com aquest:

MAT\$:\*:1000:900:Compte de Confiança:/dev/null:/dev/null

Cal observar que al camp de la contrasenya apareix un \*. Samba utilitzarà l'arxiu smbpasswd per guardar la contrasenya. L'únic valor a part del nom del compte d'usuari-màquina de confiança és l'UID del mateix compte per a la base de dades de contrasenyes (1000). Aquest número ha de ser únic i no pot entrar en conflicte amb cap altre que es trobi a l'arxiu /etc/passwd. Quan s'edita l'arxiu s'observa que els UID són diferents per a cada entrada i generalment successius. Observant l'últim registre que existeix al fitxer i comprovant quins números s'estan utilitzant, podrem utilitzar els que segueixen per a cada un dels comptes de

<sup>8</sup> Afegirem les màquines a un grup que determinem

<sup>9</sup> També podem afegir a la secció [global] l'opció: add user script = /usr/sbin/useradd -d /dev/null -s /bin/false -g (nom de grup) -M %u -c 'maquina xp' Així es crearia l'usuari sota Samba i sota Linux, encara que sota Linux no seria operatiu.

confiança que vulguem crear.

## 10.4.3. Afegir màquines WNT, 2000, XP al domini.

- Com a usuari amb els privilegis suficients, posem la IP de la mateixa xarxa on es troba el servidor S-206 (propietats de xarxa).

- Caldrà que tinguem operatiu l'usuari root amb un password com a usuari Samba al servidor Linux. ("smbpasswd -a root"). Aquest usuari root (a Samba) l'haurem d'esborrar quan hàgim fet les operacions d'afegir màquines.

- Ens unirem al domini INTRACENTRE. Cal fer clic amb el botó dret sobre El meu PC, Identificació de Xarxa, unir al domini amb el nom que hem posat a "workgroup" en la configuració de Samba.<sup>10</sup>

- Reiniciem. Fem login al domini INTRACENTRE.
- Tanquem sessió i entrem com a usuari administrador local.
- Canviem la IP local per la que correspongui a la màquina, si és el cas<sup>11</sup>.

Si en engegar obtenim una finestra d'error "error runcheck.exe" podem aplicar la solució següent:

La solució passa per eliminar una entrada al registre; aquest error es produeix quan s'obre una sessió com a usuari sense privilegis. Perquè desaparegui per sempre s'obre regedit i s'elimina aquesta entrada:

(usuari administrador...

HKEY\_LOCAL\_MACHINE |\_SOFTWARE |\_MICROSOFT |\_WINDOWS |\_CURRENT USER |\_RUN Rscmpt "c:\winnt\system32\rscmpt.exe"

## Windows XP

La versió domèstica "home" de Windows XP no pot unir-se a un domini. La versió Windows XP professional sí.

Cal anar a Tauler de control --> Eines Administratives --> Directives de seguretat local i mirar Directives Locals --> Opcions de seguretat

Membres de domini: desxifrar o signar digitalment dades d'un canal segur (sempre) : Deshabilitar

Membre de domini: Requerir clau de sessió protegida (W2000 o més recent) --> Deshabilitar

També ens caldrà afegir al registre la clau:

[HKEY\_LOCAL\_MACHINE\SYSTEM\CurrentControlSet\Services\Netlogon\Parameters] "requiresignorseal"=dword:0000000

<sup>10</sup> Si alguna cosa no va bé en el canvi d'un domini per un altre provarem de treure la màquina del domini original (per exemple 99pient22.dom) per incloure-la en un grup de treball (qualsevol nom). Després reiniciem, i fem el canvi del grup de treball al nou domini intracentre. Caldrà especificar com a nom d'usuari el de root i la seva contrasenya de Samba.

<sup>11</sup> Supòsit de màquina client en una xarxa diferent però amb accés habilitat al servidor linux (en l'exemple, s-206)

# **10.5.** El fitxer de configuració /*etc/samba/smb.conf*. Samba com a PDC.

## 10.5.1. Sintaxi

- Es poden utilitzar indistintament majúscules i minúscules per als noms de seccions i paràmetres.
- Només el primer signe igual d'una paràmetre és significatiu. Els espais en blanc abans o després del signe igual es descarten.
- Són irrellevants els espais en blanc inicials, interns i finals.
- S'ignora qualsevol línia que comenci per ";" o "#". Normalment el ";" indica deshabilitació i "#" comentari.
- Qualsevol línia que acabi en "\ " continua a la línia seguënt.
- Els valors que van a continuació dels signes igual són cadenes (no necessiten cometes) o un valor lògic que pot ser yes/no, 0/1 o true/false. No importen majúscules/minúscules per als valors lògics. Alguns valors com mode de creació són numèrics.

## 10.5.2. Substitució de variables

Algunes que s'utilitzen sovint:

- %U = nom usuari
- %G = nom grup primari de %U
- %L = nom Netbios del servidor
- %N = nom del server NIS; si no n'hi ha el valor serà el mateix que %L
- %H = directori home de l'usuari donat per %u
- %m = nom netbios de la màquina client (força útil)
- %M = nom DNS del client
- %h = nom del host que executa Samba
- %v = versió de Samba
- %S = nom del servei actiu
- %P = directori arrel del servei actiu
- %I = adreça IP de la màquina client
- %a = Estructura del client (exemple: Windows 95, Windows NT, Samba,...)
- %T = Data i hora actuals
- %\$(variable d'entorn) El valor de la variable d'entorn.

Exemple de substitució: include %m.conf include %U.conf Aquestes dues línies incloses al fitxer de configuració farien que s'afegissin configuracions particulars del servidor segons la màquina des de la qual realitzéssim la connexió (%m.conf) i segons el client que inicia la sessió (%u.conf). En aquest cas si es connecta el client exp03 des de la màquina SEC4, en llançar el servei s'inclouria el contingut dels fitxers exp03.conf i SEC4.conf. La resta d'usuaris i màquines no es veurien afectades per la configuració d'aquests fitxers.

# 10.5.3. Fitxer de configuració smb.conf

## 10.5.3.1. Paràmetres principals del fitxer

Els paràmetres d'aquesta secció s'apliquen a tot el servidor. S'apliquen per defecte a tots els serveis que defineixen de forma específica certs elements. Per exemple, el paràmetre *workgroup*.

## Secció global

[global]

#### server string

server string = Samba PDC a %v

#### netbios name

Fixem el nom NetBIOS del servidor. Per exemple,

netbios name = s-206

## workgroup

Indicarem aquí el nom del domini contra el qual es validaran les màquines clients; per exemple,

workgroup = intracentre

## security

security = users

## interfaces

per escollir per quina interface de xarxa escoltarà peticions

interfaces = 192.168.3.206/16

o bé

interfaces = 192.168.3.206/255.255.0.0

## socket options

Opcions per als sockets TCP.

"TCP\_NODELAY" millora 30-50%; a partir de la versió 2.0.4 està per defecte.

"IPTOS\_LOWDELAY " és útil si no hi ha subxarxes ni routers.

"SO\_SNDBUF=8192" augmenta la mida de la finestra de lectura TCP

socket options = TCP\_NODELAY SO\_SNDBUF=8192 SO\_RCVBUF=8192

#### dns proxy

Ha de ser Samba utilitzat com a proxy DNS?

dns proxy = no

#### encript passwords

Farem servir contrasenyes encriptades (els clients W95 necessitarien el pegat de seguretat MS SMB).

encript passwords = Yes

#### guest account

Indica el compte amb el qual accedirem als recursos compartits lliurement (aquells que tinguin l'opció guest ok amb valor "yes"; per defecte és "nobody".

Farem servir contrasenyes encriptades (els clients W95 necessitarien el pegat de seguretat MS)

#### min passwd length

min passwd length = 1 #indica longitud mínima de la clau

#### add user script

per poder utilitzar aquest guió caldria que estes combinat amb security = server o security = domain

## logon script

Aquest paràmetre especifica el fitxer per lots (.bat) o fitxer de comandes NT (.cmd) que cal carregar i executar en una màquina client Windows quan es connecta correctament. El fitxer ha de tenir l'estil de final de línia DOS (cr/lf). Es recomana utilitzar un editor d'estil DOS per a crear aquest fitxer.

L'script ha de ser relatiu al path del servei [netlogon]. Si el servei [netlogon] especifica el path /var/lib/samba/netlogon --que si no existís caldria crear amb mkdir -p /var/lib/samba/netlogon-- llavors el fitxer que es carrega és /var/lib/samba/netlogon/fitxer\_executable.bat

logon script = fitxer\_executable.bat

Una possibilitat és *logon script* = %*U.bat* que executaria el fitxer /var/lib/samba/netlogon/*nom\_usuari*.bat

També es pot personalitzar l'script per a grups (amb la substitució estandard %G o per màquina %m)

Un suggeriment és incloure una línia que forci la sincronització del rellotge de la màquina amb l'hora del servidor:

NET TIME <u>\\S-206</u> /SET /YES

altres exemples:

*NET USE P:\\S-206\departs* per muntar aquest recurs com a unitat de xarxa local P:

NET USE U: /home per muntar el directori personal de l'usuari com a unitat de xarxa U:

Atenció!: No s'ha de permetre accés d'escriptura al servei [netlogon] perquè els usuaris no puguin modificar els fitxers batch

## logon drive

Especifica el path local al qual es connectaran els directoris home. Només l'utilitzen les màquines *NT Workstation* 

logon drive = h:

#### logon home

Especifica la ubicació del directori personal (home) quan es connecten estacions W95 o NT en el domini d'un PDC Samba. Això permet fer, per exemple:

C:\>NET USE H: /HOME

Per defecte <u>\\%N\%U</u>. Aquesta opció pren les substitucions estàndard:

#### domain logons

Si s'especifica true, el servidor Samba servirà regitres de domini als clients

domain logons = Yes

#### logon path

Situació del perfil itinerant de l'usuari. Per defecte <u>\\%N\%U\perfil</u>.

logon path = \\%L\profiles\%U

logon server = yes

#### preferred master

Si s'activa es força l'elecció de Samba. Es recomana que vagi associat amb domain master = yes, per poder garantir que Samba es converteixi realment en un controlador de domini.

Cal vigilar perquè si hi ha diferents hosts (servers Samba, W9x o NT) que són servidors de llista preferits a la mateixa xarxa intentaran contínuament i periòdicament convertir-se en els principals. Això ocasiona un tràfic de difusió innecessari i redueix les capacitats de les llistes.

preferred master = True

#### domain master

*domain master = True* 

## os level

Valor enter que controla quin nivell anuncia Samba per a l'elecció de llistes.

 $os \ level = 64$ 

#### log level

1 és el mínim, 10 el màxim.

log level = 2

#### max log size

Mida màxima en Kbytes

max log size = 50

## log file

log file = /var/log/samba/log.%m

#### name resolver order

Resolució de noms: Unix usa DNS per a resoldre noms. SMB té vàries alternatives:

- Broadcast
- NetBIOS Name Servers (que Microsoft anomena WINS)
- Arxiu LMHOSTS

Samba combina totes aquestes possibilitats. Si ja existeix un servidor WINS a la xarxa, Samba pot aprofitar-lo o ser ell mateix el servidor WINS de la xarxa:

Especifiquem en quin ordre cal buscar els noms de les màquines; posarem en darrer lloc el broadcast. Cal saber que l'opció hosts fa servir els mètodes de resolució estàndard de un sistema Unix System, etc/hosts, DNS, NIS o una combinació

name resolver order = hosts Imhosts wins bcast

#### wins support

Només ha d'haver un servidor Wins a la xarxa. Si volem que el nostre servidor Samba actui com a Servidor Wins escriurem

wins support = Yes

Si volem volem especificar una altra màquina com a servidor Wins escriuríem, per exemple:

wins server = 192.168.0.209

#### remote announce

Configura nmbd per anunciar-se periòdicament a una adreça IP determinada amb un nom de grup determinat. Això és útil si volem que el nostre servidor Samba aparegui en un grup de treball remot per al qual no funcionen les regles normals de propagació de llistes. El grup de treball remot pot estar en qualsevol lloc al qual pugui enviar paquets IP. El Domain Master Browser ha de saber les subxarxes que ha de sincronitzar. Per exemple, via broadcast: (*remote announce = 192.168.1.255/ELMEUDOMINI 192.168.2.255/UNALTREDOMINI )*; indicant els Local Master Browser de cada subxarxa: "remote browse sync = 192.168.0.1 10.0.0.1"

remote announce = 192.168.1.255 192.168.2.255 192.168.3.255

#### admin users

Se subministra una llista d'usuaris que tindran privilegis del superusuari root sobre el recurs compartit.

#### hosts allow, hosts deny

Delimita amb comes una llista de hosts als quals es permet l'accés a un servei. Si s'especifica a la secció [global] s'aplicarà a tots els serveis sense que depengui d'allò que s'especifica al servei individual. S'especifiquen els hosts per nom o adreça IP. Exemples:

hosts allow = 192.168. EXCEPT 192.168.3.34

permet totes les IP de 192.168.\*.\* excepte la 3.34 hosts allow = 192.168.3.0/255.255.255.0 permet tots els hosts de la xarxa 192.168.3.0 hosts allow = MAT, EXP permet l'accés des de les màquines MAT i EXP. hosts allow = @INFOGRAFIA permet tots els hosts del grup de xarxa INFOGRAFIA hosts deny = SOC

## root preexec

Aquesta opció estableix una instrucció Unix que s'executarà com l'usuari root abans que es completi qualsevol connexió al recurs. Cal usar específicament aquesta opció per realitzar accions que requereixin privilegis de root. Per exemple, pot ser utilitzada per muntar CD-ROMS per a un recurs que el facin disponible per als clients, o per crear directoris. Si no s'estableix l'opció root preexec, no hi haurà acció per defecte. Un exemple: "root preexec = /etc/mount /dev/cdrom2" situat a la secció [homes] que més endavant veurem.

#### preexec

És una ordre que no necessita privilegis de root i que s'executa com l'usuari especificat per la variable %u. Un exemple, a la secció [homes]: "preexec = echo "%u connected to %S from %m (%I)\" >>/tmp/.log". Cal tenir present que qualsevol sortida estàndard no serà vista per l'usuari, sinó que serà descartada. Cal assegurar-se que l'script funcioni perfectament abans que Samba l'executi.

#### postexec

Un cop l'usuari es desconnecta, s'executa el comandament especificat en l'opció postexec amb els privilegis de l'usuari. Aquesta opció és essencialment la mateixa que preexec. S'executa com si ho fes l'usuari %u.

#### root postexec

Després d'executar l'opció postexec, s'executa root postexec, si és que s'ha indicat. Aquesta opció estableix una comanda Unix que s'executarà com si ho fes l'usuari root abans de desconnectar-se d'un recurs. Només s'ha d'utilitzar aquesta opció per realitzar operacions que requereixin privilegis de root.

#### read raw write raw

Per realitzar lectures i escriptures grans sobre la xarxa convindria afegir aquestes línies: (*read* raw = yes) i (*write raw* = yes)

## dead time

Per desconnectar sessions inactives al més aviat possible podem especificar "dead time = 10"

# 10.5.3.2. Modificacions al fitxer smb.conf per compartir directoris a través de Samba

\_\_\_\_\_

[Text qualsevol]

comment = qualsevol

path = /qualsevol/ruta/que/es/vulgui/compartir

Algunes opcions de compartició:

guest ok =yes ( o no) defineix si es pemetrà l'accés com a usuari convidat. Pot ser Yes o no.

public (vol dir el mateix que guest ok; pot ser yes o no)

valid users (defineix usuaris o grups que podran accedir. Exemple: valid users = adm02, al01, @profes

writeable = yes (o no); és el contari de read only = yes

directory mode ( o directory mask) defineix quin permís en el sistema tindran els subdirectoris creats dins del recurs. Exemple: directory mode = 1777

create mask defineix els permisos en el sistema dels nous fitxers creats en el recurs.

## Servei homes

## [homes]

## comment

Indica un comentari que apareix junt al recurs als clients comment = Directori personal

## read only

Indica el mode d'accés

## browseable

Indica si el recurs apareix com a visible al "Veïnatge de xarxa".

## hide files

Ens diu quins fitxers no es mostren als llistats de directoris. Per exemple, no és convenient que els usuaris accedeixin o puguin veure la presència de fitxers ocults al sistema, particularment si poden accedir al directori personal al server Samba (.bashrc, .bash\_profile, .bash\_history, etc.).

En aquest cas els que comencin per un punt:

hide files = /.\*/

o bé

hide dot files = Yes

En alguns casos pot ser necessari denegar l'accés a cert tipus de fitxers del sistema. El paràmetre *veto files* s'utilitza per especificar la llista, separada per diagonals, de les cadenes de text que denegaran l'accés als fitxers el nom dels quals continguin aquestes cadenes. Per exemple, així es denegaria l'accés als fitxers el nom dels quals incloguin la paraula "Seguretat" i els que tinguin extensió o acabin en ".tmp":

```
veto files = /*Seguretat*/*.tmp/
```
#### 10.5.3.3. Servei netlogon

Directori per a Netlogon i perfils en Controlador Primari de Domini (PDC). Si es vol utilitzar Samba com a PDC, cal definir els recursos on residirà netlogon i també on s'emmagatzemaran els perfils dels usuaris: S'utilitza per a contenir els fitxers .bat o .cmd que s'executaran automàticament a la màquina client en iniciar una connexió.

Si no existís el directori cal crear-lo ("mkdir -p /var/lib/samba/netlogon", per exemple) (Veure apartat "logon script").

#### [netlogon]

## comment

Comentari

comment = Network Logon Service

#### path

Indica la ruta del directori associat al servei. path = /var/lib/samba/netlogon

#### read only

No deixarem que l'usuari pugui modificar el contingut read only = Yes

#### guest ok

S'admet usuaris convidats guest ok = Yes

#### write list

Podem especificar usuaris administradors d'aquest recurs, per exemple:

write list = @administradors

#### **10.5.3.4.** Servei profiles

#### [profiles]

Aquesta secció indica on s'emmagatzemen els perfils dels usuaris. Es pot emmagatzemar en un directori amb el mateix nom que el del usuari dins de /var/lib/samba/profiles.

#### path

Creem amb la comanda mkdir el directori /var/lib/samba/profiles. Ha de pertànyer a *root* i al grup *users* i tenir permís 1777 a fi i efecte de permetre crear el directori de perfil per a cada usuari.

mkdir -p -m 1777 /var/lib/samba/profiles chgrp users /var/lib/samba/profile Caldrà especificar el directori per desar aquests perfils: path = /var/lib/samba/profiles

#### browseable

Deixarem aquesta opció desactivada browseable = no

#### read only

read only = No

#### guest ok

guest ok = Yes

#### create mask

L'argument per a aquesta opció és un numero que indica quin nivell de permisos pot ser establert per un client en la creació d'arxius en un recurs. El valor per defecte és 0755, cosa que significa que el propietari Unix pot llegir, escriure i opcionalment executar els fitxers, mentre que els membres del grup al qual pertany i els altres només podran llegir o executar els arxius. Si cal canviar-ho a arxius no executables (0664, rw-r--r--).

create mask = 0600.

#### directory mask

**Indica quins permisos poden assignar-se en la creació de directoris per part d'un usuari en un recurs**. El valor per defecte és 0755, cosa que permet a qualsevol usuari llegir i recórrer els directoris.

directory mask = 0700

#### max disk size

numèric (mida en MB) Estableix la mida màxima d'espai de disc per retornar a un client. No afecta a operacions actuals al disc. Per defecte 0 (infinit).

#### 10.5.3.5. Servei printers

Indica que el servidor Samba compartirà les seves impressores.

#### [printers]

#### comment

comment = Impressores

#### printable

Indica que el recurs correspon a una impressora. printable = Yes

#### path

Indica la ruta a un directori spool.

```
Memòria del Projecte - Albert Martí
```

path = /var/spool/samba

#### browseable

browseable = No

#### public

public = Yes

#### printer admin

printer admin = fulano, @operadors\_impressio

## 10.5.3.6. Contingut del fitxer /etc/smb.conf

| [root@S-206 depart]# cat /etc/samba/smb.conf<br>#Fitxer de configuració de SAMBA smb.conf<br>#Albert_11_2005 |                                                         | #                                                                | printcap name = /etc/printcap<br>max log size = 50<br>pam password change = yes    |  |  |
|----------------------------------------------------------------------------------------------------|---------------------------------------------------------|------------------------------------------------------------------|------------------------------------------------------------------------------------|--|--|
| #==                                                                                                    | ======================================                  | #==                                                              |                                                                                    |  |  |
| [global]<br>log file = /var/log/samba/%m.log                                                                 |                                                         | #definició del lloc on s'emmagatzemaran els PERFILS<br>D'USUARI: |                                                                                    |  |  |
| #                                                                                                    | load printers = yes                                     | #per                                                             | a maquines WNT,2000 i XP afegim:                                                   |  |  |
|                                                                                                    | smb passwd file = /etc/samba/smbpasswd                  |                                                                  | logon path = $\$ L\Profiles\%U                                                     |  |  |
|                                                                                                    | passwd chat = *New*password* %n\n                       | #cal aclarir si s'ha de fabricar un directori per a cada         |                                                                                    |  |  |
| *Ret                                                                                                    | ype*new*password* %n\n                                  | usuari o si el propi sistema l'anirà creant                      |                                                                                    |  |  |
| *passwd:*all*authentication*tokens*updated*successfully<br>*                                                 |                                                         | #con<br>logor                                                    | forme accedeixin els usuaris; podria provar-se amb<br>n "path = /home/%G/%U" ????? |  |  |
|                                                                                                    | obey pam restrictions = yes                             | #per                                                             | a maquines clients de W95, W98 i Me:                                               |  |  |
|                                                                                                    | socket options = TCP_NODELAY SO_RCVBUF=8192             | #                                                                | logon home = \\%L\%U\.profile                                                      |  |  |
| SO_9                                                                                                    | SNDBUF=8192                                             | #esp                                                             | ecifiquem la lletra d'unitat amb que s'identificarà com                            |  |  |
|                                                                                                    | veto files = /.*/                                       | a uni                                                            | tat de xarxa el directori personal de l'usuari:                                    |  |  |
|                                                                                                    | name resolve order = hosts Imhosts wins bcast           | #                                                                | logon drive = U:                                                                   |  |  |
|                                                                                                    | local master = yes                                      | #per                                                             | tal que s'executi un SCRIPT cada cop que iniciem la                                |  |  |
|                                                                                                    | domain master = yes                                     | sessi                                                            | ó es farà amb logon script                                                         |  |  |
|                                                                                                    | preferred master = yes                                  | #Cal                                                             | activar aquesta opció i a mes crear un recurs                                      |  |  |
|                                                                                                    | security = user                                         | comp                                                             | partit [netlogon] que al nostre                                                    |  |  |
|                                                                                                    | profile acls = no                                       | #cas                                                             | estarà situat a /var/lib/samba/netlogon tal com esta                               |  |  |
| #                                                                                                    | interfaces = 192.168.1.207/255.255.0.0                  | espe                                                             | cificat a [netlogon]                                                               |  |  |
| #def                                                                                                    | inirem que les estacions sincronitzin l'hora amb la del | #si volguessim crear un script per al grup primari profes        |                                                                                    |  |  |
| servi                                                                                                    | dor quan es connectin:                                  | #adu                                                             | la d'existi / val/lib/sallba/lietlogoli/profes.bat                                 |  |  |
|                                                                                                    | time server = yes                                       | # aqu                                                            | utats en el costat client Windows                                                  |  |  |
|                                                                                                    | domain logons = yes                                     | #tan                                                             | nhé nodria ser %U hat ner afectar un usuari                                        |  |  |
|                                                                                                    | username map = /etc/samba/smbusers                      | deter                                                            | rminat                                                                             |  |  |
| 102                                                                                                    | hosts allow = $192.168.1$ , $192.168.2$ , $127.168.2$   | #aquests fitxers poden incloure expressions com "net use         |                                                                                    |  |  |
| 192.                                                                                                    | 100.0. 192.100.3. 217.120.30.47                         | z: \\                                                            | s-207\departs                                                                      |  |  |
|                                                                                                    | encrypt passwords = yes                                 | #tan                                                             | nbé podria incloure "net time \\s-206 /set /yes" per                               |  |  |
|                                                                                                    | dno provu – po                                          | sincr                                                            | onitzar l'hora amb el servidor                                                     |  |  |
|                                                                                                    | and proxy $= 10$                                        |                                                                  | logon script = %G.bat                                                              |  |  |
|                                                                                                    | $\frac{1}{10000000000000000000000000000000000$          | #a la                                                            | a pagina http://linux.xtec.es/cgi-                                                 |  |  |
| server string = Servidor Samba %v a l'equip %L                                                               |                                                         | bin/awki.cgi/ScriptNTlogON hi ha un script per arrencar en       |                                                                                    |  |  |
| com .bash profile, etc:                                                                                      |                                                         | cada connexio                                                    |                                                                                    |  |  |
|                                                                                                    | hide dot files = Yes                                    | ·[hor                                                            | <br>necl                                                                           |  |  |
| #desactivo de moment el tipus de sistema d'impressió que                                                     |                                                         |                                                                  | comment = Directori Particular de l'usuari                                         |  |  |
| utilitzarem:                                                                                                 |                                                         |                                                                  | browseable = no                                                                    |  |  |
| #                                                                                                    | printing = cups                                         | :                                                                | writeable = ves                                                                    |  |  |
|                                                                                                    | unix password sync = Yes                                | :                                                                | create mode = 0664                                                                 |  |  |
|                                                                                                    | workgroup = intracentre                                 | :                                                                | dont descend = profile                                                             |  |  |
|                                                                                                    | os level = 64                                           | ľ                                                                | Press Press                                                                        |  |  |

```
directory mode = 0711
                                                           browseable = no
                                                           Set public = yes to allow user 'quest account' to print
[netlogon]
#Permet l'autenticacio de les diferents maquines. Al path
                                                           printable = yes
que s'indica s'hi poden escriure fitxers bat o cmd
     comment = Network Logon Service
                                                       [departs]
     guest ok = yes
                                                            comment = Espai reservar al professorat
     share modes = no
                                                            writeable = yes
     path = /var/lib/samba/netlogon
                                                            read list = @oficina
     browseable = no
                                                            path = /home/depart
     read only = yes
                                                            write list = @profes,@gestio
directory mask = 0760
#El recurs [Profiles] s'utilitza per desar els perfils
                                                            guest ok = yes
d'escriptori dels usuaris. Cada usuari ha de tenir un
                                                            create mode = 0660
directori
#en l'arrel d'aquest recurs compartit. Aquest recurs ha de
                                                       [aules]
tenir permisos d'escriptura per als usuaris y permisos
                                                            comment = Carpetes de treball dels alumnes
#de lectura globals
                                                            writeable = yes
[Profiles]
                                                            path = /home/aules
     valid users = @profes,@gestio
                                                            directory mask = 1757
     path = /var/lib/samba/profiles
                                                            create mask = 1744
     writeable = yes
                                                            write list = @gestio, @profes, @alumnes
     browseable = no
                                                            browseable = yes
     create mask = 0600
     directory mask = 0700
                                                       [public]
     guest ok = yes
                                                             comment = Espai d'accés de lliure lectura
writeable = yes
# NOTE: If you have a BSD-style print system there is no
                                                                 path = /home/public
need to
                                                                 directory mask = 1771
# specifically define each individual printer
                                                                 create mask = 1771
#
                                                                 write list = @oficina, @profes, @gestio
[printers]
                                                                 read list = @alumnes
    comment = All Printers
                                                                 browseable = yes
    path = /var/spool/samba
                                                                 quest ok = yes
```

## 10.6. Utilitats samba

#### 10.6.1. smbstatus

La següent comanda ens dóna informació valuosa respecte d'usuaris i feina que estan fent:

```
[root@S-206 root]# /usr/bin/smbstatus
```

| Samba ve | ersion 3.0 | .14 a   |       |        |                                        |
|----------|------------|---------|-------|--------|----------------------------------------|
| Service  | uid        | gid pi  | id ma | chine  |                                        |
| departs  | cas01      | profes  | 25446 | cast   | (192.168.1.71) Mon Nov 7 15:21:25 2005 |
| IPC\$    | 5233       | alumnes | 25913 | infog6 | (192.168.3.86) Mon Nov 7 15:43:53 2005 |
| aules    | 5233       | alumnes | 25913 | infog6 | (192.168.3.86) Mon Nov 7 15:43:52 2005 |
| aules    | mat02      | profes  | 25393 | mat    | (192.168.1.67) Mon Nov 7 12:11:28 2005 |
| aules    | 5292       | alumnes | 26000 | infog1 | (192.168.3.81) Mon Nov 7 16:02:27 2005 |
| aules    | 5301       | alumnes | 25917 | infog8 | (192.168.3.88) Mon Nov 7 15:44:53 2005 |
| aules    | 5237       | alumnes | 25921 | infog9 | (192.168.3.89) Mon Nov 7 15:45:32 2005 |
| aules    | cat01      | profes  | 25397 | cat    | (192.168.1.73) Mon Nov 7 12:20:51 2005 |
| departs  | exp07      | profes  | 25459 | vip    | (192.168.1.76) Mon Nov 7 12:43:21 2005 |
| aules    | 5510       | alumnes | 25947 | argo7  | (192.168.3.23) Mon Nov 7 15:49:53 2005 |
| aules    | 5516       | alumnes | 25945 | argo9  | (192.168.3.25) Mon Nov 7 15:49:34 2005 |
| departs  | cat01      | profes  | 25397 | cat    | (192 168 1 73) Mon Nov 7 12:20:51 2005 |

| aules                                                                                                    | soc07              | profes 24767 soc (192.168.1.70) Mon Nov 7 10:39:40 2005                                               |  |  |  |  |
|----------------------------------------------------------------------------------------------------|--------------------|----------------------------------------------------------------------------------------------------|--|--|--|--|
| aules                                                                                                    | 5355               | alumnes 25943 argo6 (192.168.3.22) Mon Nov 7 15:49:54 2005                                            |  |  |  |  |
| IPC\$                                                                                                    | 5280               | alumnes 25920 infog2 (192.168.3.82) Mon Nov 7 15:45:24 2005                                           |  |  |  |  |
| IPC\$                                                                                                    | 5289               | alumnes 25918 infog7 (192.168.3.87) Mon Nov 7 15:45:01 2005                                           |  |  |  |  |
| aules                                                                                                    | 5289               | alumnes 25918 infog7 (192.168.3.87) Mon Nov 7 15:45:00 2005                                           |  |  |  |  |
| aules                                                                                                    | 5280               | alumnes 25920 infog2 (192.168.3.82) Mon Nov 7 15:45:24 2005                                           |  |  |  |  |
| aules                                                                                                    | cas01              | profes 25836 bibliot (192.168.1.21) Mon Nov 7 15:09:15 2005                                           |  |  |  |  |
| departs                                                                                                    | soc07              | profes 24767 soc (192.168.1.70) Mon Nov 7 10:39:40 2005                                               |  |  |  |  |
| aules                                                                                                    | tec07              | profes 25579 tec (192.168.1.68) Mon Nov 7 13:35:55 2005                                               |  |  |  |  |
| departs                                                                                                    | mat02              | profes 25393 mat (192.168.1.67) Mon Nov 7 12:11:28 2005                                               |  |  |  |  |
| aules                                                                                                    | 5313               | alumnes 25946 argo5 (192.168.3.21) Mon Nov 7 15:50:23 2005                                            |  |  |  |  |
| netlogon                                                                                                    | 5292               | alumnes 26000 infog1 (192.168.3.81) Mon Nov 7 16:02:25 2005                                           |  |  |  |  |
| departs                                                                                                    | cas01              | profes 25836 bibliot (192.168.1.21) Mon Nov 7 15:09:15 2005                                           |  |  |  |  |
| aules                                                                                                    | 5329               | alumnes 25948 argo8 (192.168.3.24) Mon Nov 7 15:50:14 2005                                            |  |  |  |  |
| aules                                                                                                    | 5284               | alumnes 25957 infog5v (192.168.3.85) Mon Nov 7 15:51:47 2005                                          |  |  |  |  |
| departs                                                                                                    | tec07              | profes 25579 tec (192.168.1.68) Mon Nov 7 13:35:55 2005                                               |  |  |  |  |
| IPC\$                                                                                                    | 5249               | alumnes 25962 infog4 (192.168.3.84) Mon Nov 7 16:10:51 2005                                           |  |  |  |  |
| aules                                                                                                    | 5249               | alumnes 25962 infog4 (192.168.3.84) Mon Nov 7 15:53:07 2005                                           |  |  |  |  |
| aules                                                                                                    | exp07              | profes 25459 vip (192.168.1.76) Mon Nov 7 12:43:21 2005                                               |  |  |  |  |
| aules                                                                                                    | 5327               | alumnes 25956 argo3 (192.168.3.29) Mon Nov 7 15:50:37 2005                                            |  |  |  |  |
| aules                                                                                                    | cas01              | profes 25446 cast (192.168.1.71) Mon Nov 7 15:21:25 2005                                              |  |  |  |  |
| aules                                                                                                    | al-00              | alumnes 25790 argo1 (192.168.3.26) Mon Nov 7 15:48:58 2005                                            |  |  |  |  |
| aules                                                                                                    | 5226               | alumnes 25933 infog3 (192.168.3.83) Mon Nov 7 15:46:32 2005                                           |  |  |  |  |
| aules                                                                                                    | tec07              | profes 25579 tec (192.168.1.68) Mon Nov 7 13:35:55 2005                                               |  |  |  |  |
| IPC\$                                                                                                    | 5292               | alumnes 26000 infog1 (192.168.3.81) Mon Nov 7 16:02:28 2005                                           |  |  |  |  |
|                                                                                                    |                    |                                                                                                    |  |  |  |  |
| Locked file                                                                                                    | es:                |                                                                                                    |  |  |  |  |
| Pid Den                                                                                                    | Mode               | ccess R/W Oplock Name                                                                                 |  |  |  |  |
|                                                                                                    |                    |                                                                                                    |  |  |  |  |
| 25917 DE<br>A/llop fran                                                                                                    | NY_NON<br>cesc/Cal | = 0x2019f RDWR NONE /home/aules/tec/tec06/CC 4t ESO/4t<br><pre>ketj.doc Mon Nov 7 15:48:16 2005</pre> |  |  |  |  |
| 25917 DE<br>A/llop fran                                                                                                    | NY_NON<br>cesc/EL  | E 0x2019f RDWR NONE /home/aules/tec/tec06/CC 4t ESO/4t                                                |  |  |  |  |
| 26000 DF                                                                                                    | NY WRI             | F 0x20089 RDONLY FXCLUSIVE+BATCH /home/aules/tec/tec06/CC 4t                                          |  |  |  |  |
| ESO/4t C/                                                                                                    | Torres S           | eila/Öndex.doc Mon Nov 7 16:11:33 2005                                                                |  |  |  |  |
| 25921 DENY_NONE 0x2019f RDWR NONE /home/aules/tec/tec06/CC 4t ESO/4t<br>A/FeRnunDeZ MaRc/cai.doc Mon Nov 7 15:50:21 2005          |                    |                                                                                                    |  |  |  |  |
| 25917 DENY_NONE 0x2019f RDWR NONE /home/aules/tec/tec06/CC 4t ESO/4t<br>A/llop francesc/doc 1.doc Mon Nov 7 15:49:18 2005         |                    |                                                                                                    |  |  |  |  |
| 25913 DENY_NONE 0x2019f RDWR NONE /home/aules/tec/tec06/CC 4t ESO/4t<br>A/buendia sara/motor electric.doc Mon Nov 7 16:05:14 2005 |                    |                                                                                                    |  |  |  |  |
| 26000 DENY_NONE 0x20089 RDONLY EXCLUSIVE+BATCH /home/aules/tec/tec06/CC 4t                                                        |                    |                                                                                                    |  |  |  |  |
| ESO/4t A/GARRIDO ERIC/Öndex.doc Mon Nov 7 16:11:33 2005<br>25957 DENY WRITE 0x20089 RDONLY NONE                                   |                    |                                                                                                    |  |  |  |  |
| /home/aules/tec/tec06/Instrucc_memo.doc Mon Nov 7 16:10:42 2005                                                                   |                    |                                                                                                    |  |  |  |  |
| 25933 DENY_NONE 0x3 RDWR EXCLUSIVE+BATCH /home/aules/tec/tec06/CC 4t                                                              |                    |                                                                                                    |  |  |  |  |
| ESO/4t A/Castellvell Marc/caixeti.doc Mon Nov 7 15:51:03 2005                                                                     |                    |                                                                                                    |  |  |  |  |

## 10.6.2. smbclient

Eina semblant a ftp que permet connectar-se a un PC Windows. Algunes opcions:

- smbclient -L EXP -N: consulta llista de recursos compartits accessibles als PC amb el nom EXP a través de SMB
- smbclient //CAT/treball o bé smbclient <u>\\\CAT\\treball</u>: ens connecta al recurs compartit treball al PC denominat CAT

- smbclient //TEC/treball -Tc treball.tar: crea arxivador .tar del recurs compartit treball
- smbclient -U% -L localhost: si reporta algun problema, cal inicialitzar els daemons manualment i revisar els arxius de registre (/var/log/samba/log.smb) per veure què succeeix.
- smbclient -L EXP -N: consulta llista de recursos compartits accessibles als PC amb el nom EXP a través de SMB

#### 10.6.3. smbmount

Munta i desmunta directoris d'una màquina windows sobre Linux.

#smbmount "\\win\treball"-c mount /mnt -u 123 -g 456

Muntarà localment el recurs compartit treball amb un UID local de 123 i un GID local de 456

#### 10.6.4. smbtar

La utilitat *smbtar* permet fer còpies de seguretat d'un recurs compartit remot (d'un client Windows per exemple) a un dispositiu local al servidor Samba.

smbtar -s milu -t /dev/st0 -x "Mis documentos" -p

 smbtar maneja el concepte de còpia de seguretat incremental utilitzant el bit archive de DOD/Windows i utilitza les dates de Windows per determinar si un arxiu ha de ser copiat o no.

## **10.7.** Recomanacions davant de possibles problemes de funcionament de Samba.

Què s'ha de revisar si observem que Samba no funciona:

- Revisar els logs (/var/log/samba/) per disposar d'informació que ens ajudi a determinar la causa del problema.
- Verificar amb *testparm* que no hi hagi errades a l'arxiu de configuració.
   Comprovar:
- Connectivitat: amb un ping de client a servidor.
- Resolució de noms TCP/IP fent servir nslookup o /etc/hosts
- Funcionalitat TCP fent servir un altre protocol (FTP o HTTP)
- Estan actius els processos residents de Samba?
   # ps ax | grep mbd
   # netstat -an | grep 139
- Funcionalitat SMB local:
   # smbclient //localhost/recurs
   # smbprint //localhost/recurs
- Funcionalitat SMBremota DOS/Windows
   C:>net use h: //servidor/recurs
   Windows Explorer
- Funcionalitat de l'examinador local i remota: #smbclient –L localhost

C:> net view Windows Explorer

- Si cal podem verificar que la màquina no tingui cap firewall o política per manejar serveis:

# iptables -L //lista les polítiques de seguretat implementades
# iptables -F //esborra temporalment (fins a un reboot) les polítiques de seguretat
Si calgués deixar permanentment obert el servei Samba podem afegir a l'arxiu
/etc/sysconfig/iptables les línies següents:
"-A RH-Lokkit-0-50-INPUT -p udp -m udp --sport 137 -j ACCEPT"

"-A RH-Lokkit-0-50-INPUT -p udp -m udp --sport 138 -j ACCEPT" "-A RH-Lokkit-0-50-INPUT -p tcp -m tcp --dport 139 --syn -j ACCEPT"

- No s'han de barrejar servidor WINS Samba i servidor NT server com a parell primari/seguretat (No poden replicar les seves bases de dades...
- El programa PWDUMP2 converteix la base de dades d'usuaris de NT i les guarda en un format com el de *smbpasswd* (<u>http://lists.debian.org/debian-user-spanish/2001/10/msg01708.html</u>)

## 11. Servidor de pàgines web Apache

## 11.1. Descripció

Un servidor web gestiona les peticions d'ordinadors per mitjà d'un programa navegador per accedir a la informació guardada en el disc dur local del servidor en format HTML o d'altres comprensibles pel servidor WEB o el client que fa la petició.

El conjunt d'aplicacions Apache conformen el servidor WEB més utilitzat arreu del món (prop d'un 70% dels servidors en funcionament). Assegura un compliment estricte dels estàndards internacionals.

El servidor Apache ens ofereix moltes possibilitats de servei HTTP:

- Servei estàndard
- Negociació del contingut (estàndard HTTP 1.1)
- Certificats de seguretat i xifrat (SSL/TLS)
- Execució de CGIs i suport per múltiples llenguatges (Perl, PHP, ASP, ...)
- Publicació de pàgines per usuari (public\_html)
- Definició de restriccions d'accés a zones del servidor (usuari/contrasenya)
- Múltiples servidors (servidors virtuals) per redirecció de port o per nom del servidor
- Diferents nivells de control (en forma de fitxers de text) on es guarda la informació de les connexions realitzades al servidor

## 11.2. Instal·lació i posada en marxa

Donat que amb la instal·lació inicial de la distribució Debian hem activat l'opció d'afegir el servei de pàgines web, podem comprovar des del navegador si fent <u>http://localhost</u> accedim a la pàgina de prova:

| Pàgina de prova de la instal·lació d'Apache - Mozilla Firefox 🗕 🗆 🗙                                                                                                    |  |  |  |  |  |  |  |
|----------------------------------------------------------------------------------------------------|--|--|--|--|--|--|--|
| Eile Edit View Go Bookmarks Tools Help                                                                                                    |  |  |  |  |  |  |  |
|                                                                                                    |  |  |  |  |  |  |  |
| PGetting Started 🔂 Latest Headlines                                                                                                    |  |  |  |  |  |  |  |
| Si veieu això, la instal·lació del progamari del <u>servidor web d'Apache</u> al sistema ha tingut èxit. Ja podeu<br>afegir contingut al directori i substituir aquesta pàgina.                                                                                                    |  |  |  |  |  |  |  |
| Veieu aquest text en comptes de la pàgina web que cercàveu?                                                                                                    |  |  |  |  |  |  |  |
| Aquesta pàgina és aquí perquè l'administrador del lloc ha canviat la configuració d'aquest servidor web.<br>Poseu-vos en contacte amb la persona responsable del manteniment d'aquest servidor. La<br>Apache Software Foundation, que va escriure el programari del servidor web que fa servir<br>l'administrador d'aquest lloc, no té res a veure amb el seu manteniment i no pot ajudar-vos a resoldre els<br>problemes de configuració. |  |  |  |  |  |  |  |
| Aquesta distribució inclou la <u>documentació</u> d'Apache.                                                                                                    |  |  |  |  |  |  |  |
| Podeu fer servir lliurement la imatge que surt a sota en un servidor web que funcioni amb Apache.<br>Gràcies per fer servir Apache!                                                                                                    |  |  |  |  |  |  |  |
|                                                                                                    |  |  |  |  |  |  |  |
| Done                                                                                                    |  |  |  |  |  |  |  |

Serveix de test, i un parell d'enllaços que ens condueixen al web del projecte Apache i a la documentació que s'ha instal·lat al nostre servidor.

El directori de publicació de pàgines (la que acabem de visualitzar, per exemple, es troba a /var/www/apache2-default. Nosaltres la canviarem per /home/webiesramoncasas.

Efectivament, si fem des de la línia de comandes *netstat -lut*, observem que hi ha una línia amb aquest contingut:

tcp6 0 0 \*:www \*:\* LISTEN

(*www* correspon al port 80, pot consultar-se l'associació entre núm de port i servei a /*etc/services*).

Podem consultar quina versió és la instal·lada:

s-206:/etc/rc2.d# /usr/sbin/apache2ctl -v

Server version: Apache/2.0.54

Server built: Sep 5 2005 11:15:09

– Comprovem que a l'engegada del sistema està prevista la iniciació d'aquest servei:

```
Irwxrwxrwx 1 root root 17 2005-11-05 09:11 S91apache2 -> ../init.d/apache2
```

Per verificar la sintaxi correcta del fitxer de configuració:

s-206:/etc/rc2.d# /usr/sbin/apache2ctl -t

Syntax OK

## **11.3.** Configuració d'Apache

El servei Apache2 és altament configurable. Els arxius de configuració es troben a /etc/apache2.

```
Memòria del Projecte - Albert Martí
```

L'arxiu de configuració principal el trobem a */etc/apache2/apache2.conf* (podem observar que /etc/apache2/httpd.conf està buit). Es ressalten en negreta les adaptacions.

| <i>/etc/apache2/apache<br/>2.conf</i> | # ServerRoot: Ens indica on estan situats els arxius de configuració<br>ServerRoot "/etc/apache2"                                                                                |
|---------------------------------------|----------------------------------------------------------------------------------------------------|
|                                       | #PidFile: Fitxer on consta el PID d'identificador que té el procés<br><i>PidFile /var/run/apache2.pid</i>                                                                        |
|                                       | # Timeout: Si el servidor no té cap connexió al cap d'aquests segons es tanca<br>la connexió.<br><i>Timeout 300</i>                                                              |
|                                       | # KeepAlive: Indica si s'accepten o no connexions persistents <i>KeepAlive On</i>                                                                                                |
|                                       | # MaxKeepAliveRequests: Nombre màxim de peticions permeses durant una connexió llarga<br>MaxKeepAliveRequests 100                                                                |
|                                       | # KeepAliveTimeout: Nombre de segons d'espera d'una altra petició d'una mateixa connexió.<br>KeepAliveTimeout 15                                                                 |
|                                       | #www-data user ang group: definim usuari i grup amb què el servidor<br>contestarà les peticions.<br><i>User webmestre</i><br><i>Group webmestre</i>                              |
|                                       | # Arxiu d'errors d'apache2<br>ErrorLog /var/log/apache2/error.log                                                                                                    |
|                                       | # Inclusió de mòduls de configuració:<br>Include /etc/apache2/mods-enabled/*.load<br>Include /etc/apache2/mods-enabled/*.conf                                                    |
|                                       | # Inclusió de configuracions per a tots els usuaris:<br>Include /etc/apache2/httpd.conf                                                                                          |
|                                       | # Fitxer que contindrà ports pels que escoltarà el servidor web<br>Include /etc/apache2/ports.conf                                                                               |
|                                       | #Indicació del nom que s'utilitzarà en la pàgina d'inici<br>DirectoryIndex index.html index.cgi index.pl index.php index.xhtml                                                   |
|                                       | #LanguagePriority: prioritat dels diferents llenguatges a l'hora de servir<br>pàgines index.html.*<br>LanguagePriority ca es en da nl et fr de el it ja ko no pl pt pt-br ltz sv |
|                                       | Server∆dmin webmestre@intracentre                                                                                                    |
|                                       | DocumentRoot /home/webiesramoncasas/                                                                                                    |
|                                       | <directory></directory> Ontions FollowSymLinks                                                                                                    |
|                                       | AllowOverride None                                                                                                    |
|                                       | </td                                                                                                    |
|                                       | Options Indexes FollowSymLinks MultiViews                                                                                                    |
|                                       | AllowOverride None<br>Order allow,deny                                                                                                    |

| allow from all<br>                                                                                                    |
|----------------------------------------------------------------------------------------------------|
| ScriptAlias /cgi-bin/ /usr/lib/cgi-bin/<br><directory "="" cgi-bin"="" lib="" usr=""><br/>AllowOverride None<br/>Options ExecCGI -MultiViews +SymLinksIfOwnerMatch<br/>Order allow,deny<br/>Allow from all<br/></directory>                      |
| ErrorLog /var/log/apache2/error.log                                                                                                    |
| LogLevel warn                                                                                                    |
| <i>CustomLog /var/log/apache2/access.log combined</i><br><i>ServerSignature On</i>                                                                                                    |
| Alias /doc/ "/usr/share/doc/"<br><directory "="" doc="" share="" usr=""><br/>Options Indexes MultiViews FollowSymLinks<br/>AllowOverride None<br/>Order deny,allow<br/>Deny from all<br/>Allow from 127.0.0.0/255.0.0.0 ::1/128<br/></directory> |
| <pre>#Els àlies dels diferents departaments (repetir aquest bloc per a cadascun) i els directoris accessibles Alias /mat "/home/departs/mat/public_html"<sup>12</sup> <pre></pre> <pre></pre> <pre></pre></pre>                                  |
| <i>Listen 8006</i><br>#Port que s'habilita per acceptar les peticions al servidor web i que està<br>redireccionat al router del centre cap a 192.168.0.206:8006 a la xarxa local                                                                 |
| Podem fer que en la mateixa màquina hi hagi continguts que pertanyin a diversos dominis d'Internet.                                                                                                    |
|                                                                                                    |

Per tal de facilitar l'accés a l'espai de publicació per part dels usuaris que s'autoritzin, crearem el directori */home/webiesramoncasas* de manera que:

- Puguem definir un usuari webmestre no administrador del sistema que pugui publicar i confeccionar pàgines web dins de la carpeta /home/iesramoncasas des de qualsevol estació GNU/Linux (accés per NFS) o Windows (accés per Samba) de la xarxa local o bé des d'un accés remot per sftp. Crearem un usuari webmestre (UID 1193, paraula de pas:w... del grup profes amb home a /home/profes/webmestre que serà el responsable de la publicació de continguts a /home/webiesramoncasas
- S'inclogui el directori /home/webiesramoncasas en les tasques de realització de còpies de seguretat periòdiques.

<sup>12</sup> Aquesta línia farà possible que la URL <u>http://iesramoncasas.xtec.es:8006/mat</u> ens porti al directori /home/departs/mat/public\_html/ del servidor.

## 11.4. Accessos restringits

La línia del fitxer /etc/apache2/apache2.conf :

AccessFileName .htaccess

defineix el nom de l'arxiu que restringeix l'accés mitjançant usuaris. Com veurem, haurem d'incloure aquest fitxer a l'interior del directori l'accés al qual vulguem limitar.

## 11.4.1. A uns usuaris determinats

Passos que cal seguir:

1. A l'apartat corresponent a la directiva aplicable al directori d'accés que volem restringir (que haurà creat l'usuari *webmestre*, ha d'haver la línia *AllowOverride AuthConfig:* 

```
Alias /docs "/home/webiesramoncasas/docs/"
<Directory "/home/webiesramoncasas/docs/">
Options Indexes Multiviews
Order allow,deny
Allow from all
AllowOverride AuthConfig
</Directory>
```

2. Com a usuari root creem un fitxer .htaccess amb aquest contingut:

```
AuthType Basic
AuthName "Accés Restringit a docs de l'IES Ramon Casas"
AuthUserFile /etc/apache2/arxius_htaccess/.nomesprofes
<files *>
require valid user
</files>
```

La tercera línia d'aquest fitxer fa referència al fitxer .nomesprofes, després el crearem.

3. Creem una carpeta /*etc/apache2/arxius\_htaccess/* amb propietari *root* i drets de lectura per a tothom. Accedim amb *cd /etc/apache2/arxius\_htaccess*.

4. Creem un fitxer passwd amb un primer usuari autoritzat:

s-206:/etc/apache2/arxius\_htaccess/# htpasswd -c passwd mat01

New passord: Re-type new password: Adding new password for user mat01

5. Afegim més usuaris (ja no utilitzarem l'opció de creació del fitxer passwd '-c'):

s-206:/etc/apache2/arxius\_htaccess/# htpasswd passwd mat02

Ens quedarà un fitxer passwd com aquest, amb els noms d'usuari i les corresponents contrasenyes encriptades:

mat01:cQY5g/G0JpmGs mat02:FZuJv3dYWWekM mat03:B6Y18o8J27OkM

.../...

Per esborrar usuaris utilitzarem *htaccess -D usuari*. Més informació sobre htpasswd consultant l'ajuda *man htpasswd*.

6. Creem un fitxer (a l'exemple /etc/apache2/arxius\_htaccess/.nomesprofes) en què indiquem

```
Memòria del Projecte - Albert Martí
```

quins usuaris inclosos al fitxer *passwd* autoritzem. La llista té el mateix format que al fitxer passwd, és a dir, nom d'usuari seguit de dos punts (:)i després contrasenya (amb xifrat).

7. Apliquem canvis:

Comprovem que no tenim errades de sintaxi amb apache2ctl -t i aturem i engeguem apache2:

/etc/init.d/apache2 stop /etc/init.d/apache2 start

8. Comprovem que si volem accedir des d'un navegador a <u>http://localhost:8006/docs</u> se'ns demana que ens identifiquem amb nom d'usuari i paraula de pas:

| 6 | Prompt                                                                                                    | × |
|---|----------------------------------------------------------------------------------------------------|---|
| i | Enter username and password for "Accés Restringit a docs de l'IES Ramon Casas" at<br>http://iesramoncasas:8006 |   |
|   | User Name:                                                                                                    |   |
|   | mat03                                                                                                    |   |
|   | Password:                                                                                                    |   |
|   | sololololok                                                                                                    |   |
|   | Use Password Manager to remember this password.                                                                |   |
|   | Cancel OK                                                                                                    |   |

9. Si volem que només tingui accés al recurs un usuari determinat (per exemple tec02) definit a l'arxiu *passwd*, canviarem la línia del fitxer .htaccess *Require valid user* per *require user tec02*.

## 11.4.2. A un grup d'usuaris definit per nosaltres

Podem especificar que només els usuaris d'un grup determinat per nosaltres siguin els autoritzats a accedir a un determinat recurs. Hi ha alguna diferència respecte del procediment anterior:

1. Cal que hàgim creat un fitxer (per exemple *.grup*) al directori /etc/apache2/arxius\_htaccess/ amb aquest contingut:

mates: mat01 mat02 mat03...

tecnos: tec01 tec02 tec03 ...

2. El contingut del fitxer .htaccess ara serà perquè només tinguin accés a la carpeta docs els usuaris del grup *tecnos* seria:

```
AuthType Basic
AuthName "Accés Restringit a docs de l'IES Ramon Casas"
AuthUserFile /etc/apache2/arxius_htaccess/.nomesprofes
AuthGroupFile /etc/apache2/arxius_htaccess/.grup
<files *>
require group tecnos
</files>
```

D'aquest forma qualsevol usuari autoritzat que a més estigui inclòs al grup d'usuaris tecnos

(definit al fitxer .grup) tindrà accés al recurs.

## 11.5. Execució de programes al servidor

A més de servir informació hipertextual i imatges als clients, el servidor Apache possibilita les pàgines interactives en les quals a partir d'alguna dada que s'introdueix a la pàgina s'executa també algun altre programa al servidor.

La implementació d'una pàgina dinàmica, d'un formulari, un comptador de visites, impliquen l'activació dels CGI (Common Gateway Interface). Quan un client demana un d'aquests fitxers no se serveixen sense més sinó que s'executen al servidor amb la sortida que sigui (document HTML o sortida diferent).

Al servidor cal que estigui indicat quins són aquests fitxers i en quins directoris està permesa aquesta característica.

Per defecte el directori cgi-bin de 'arrell del servidor web és l'únic directori en què podem incloure fitxers per a la seva execució. Aquests acostumen a tenir extensions del tipus \*.php, \*php3, \*.sh, \*pl, \*py o bé per l'encapçalament alcontingut del fitxer on s'especifica el metallenguatge utilitzat.

Per indicar si un directori està autoritzat a executar programes al servidor s'utilitza Options +/-Valor.

Aquest valor pot ser:

- *All* (totes les opcions excepte MultiViews)
- *ExecCGI* (execució permesa de programes CGI)
- FollowSymLinks (links simbòlics permesos al directori)
- Includes (són permesos els SSI, Server Side Includes)
- IncludesNOEXEC (Com al cas anterior però les entrades #exec cgi i #exec cmd no són permeses)
- Indexes (Si no hi ha un index.html en aquest directori el servidor retorna un llistat del seu contingut)
- SymLinksIfOwnerMatch (El servidor permet links simbòlics al directori sempre que el propietari del link i el destí siguin el mateix)
- MultiViews (Per indicar si està activada la negociació dels continguts per aquest directori o no)

Caldrà tenir present que l'execució de programes al servidor multiplicarà la necessitat de recursos de la màquina, i s'haurà de vigilar de no crear forats de seguretat.

## 11.5.1. Exemple d'utilització: script de prova

Preparem un fitxer anomenat *prova.cgi* que situem a */home/webiesramoncasas/cgi-bin/* amb aquest contingut:

```
#!/bin/bash
echo "Content-type: text/html"
echo ""
echo "hola<br>"
```

echo "Script de prova<br>" echo "Aquest script ha estat executat pel servidor \$SERVER\_NAME<br>" echo "La IP de l'equip que ho ha demanat es \$REMOTE\_ADDR<br>" echo "i el navegador que ho visualitza es \$HTTP\_USER\_AGENT<br>" echo ""

Quan al navegador indiquem l'adreça: <u>http://s-206:8006/cgi-bin/prova.cgi</u> s'executa l'script i obtenim aquest resultat:

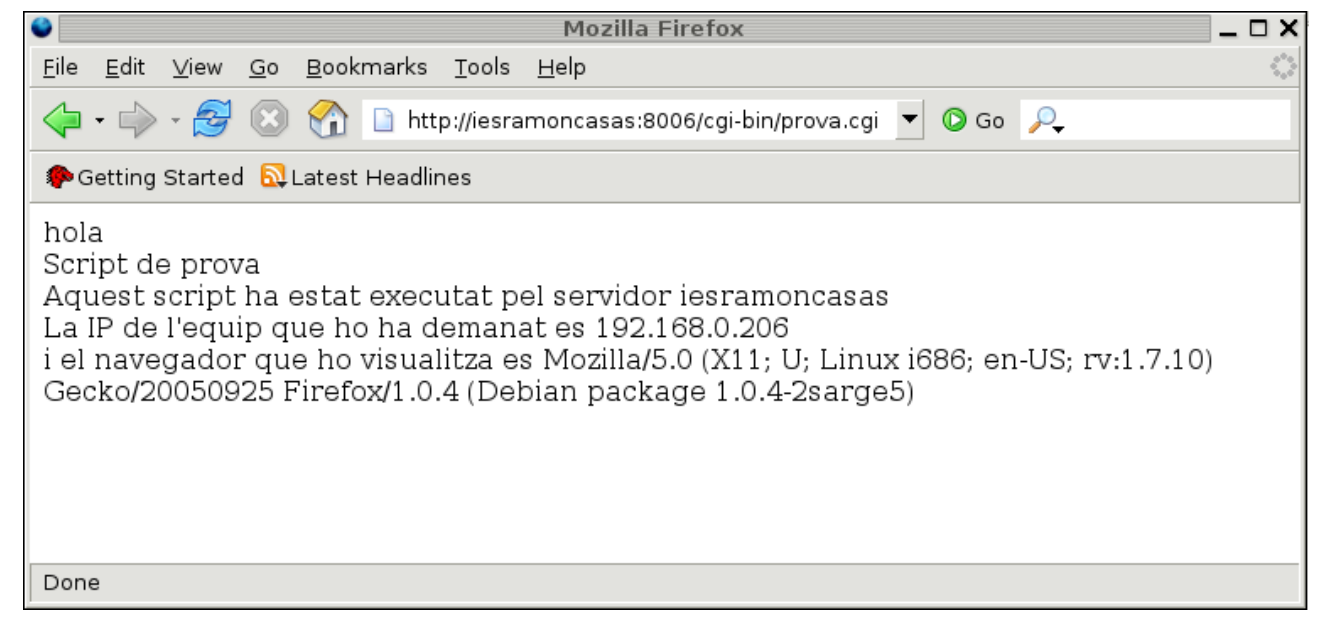

## 11.5.2. Estat del servidor Apache

Cal descomentar les línies del fitxer /etc/apache2/apache2.conf:

```
<Location /server-status>
SetHandler server-status
Order deny,allow
Deny from all
Allow from 192.168 .intracentre .xtec.es 217.126.58.47
</Location>
```

(A la penúltima línia he especificat el equips des dels quals es tindrà accés al servidor).

Per accedir:

Per accedir a les estadístiques:

http://iesramoncasas:8006/server-status

http://iesramoncasas:8006/server-status/

| Apache Server Status for iesramoncasas                                                                                                    |  |  |  |  |  |  |
|----------------------------------------------------------------------------------------------------|--|--|--|--|--|--|
| Server Version: Apache/2.0.54 (Deb:an GNU/L:nux) mod_python/3.1.3 Python/2.3.5 PHP/4.3.10-16 mod_perl/1.999.21 Perl/v5.8.4<br>Server Built: Sep 5 2005 11:15:09                                |  |  |  |  |  |  |
| Current Time: Sunday, 20 Nov 2005 09:47:46 CET<br>Restart Time: Sunday, 20 Nov-2005 09:45:45 CET<br>Parent Server Generation: 0                                                                |  |  |  |  |  |  |
| CPU Usage: u0 s0 cu0 cs0                                                                                                    |  |  |  |  |  |  |
| .0833 requests/sec - 85 D/second - 1024 D/request<br>2 requests currently being processed, 5 idle workers                                                                                      |  |  |  |  |  |  |
| WK                                                                                                    |  |  |  |  |  |  |
| Severabria ed Kau                                                                                                    |  |  |  |  |  |  |
| '_" Waiting for Connection, 'S' Starting up, 'R' Reading Request,<br>'W' Sending Reply, "K' Keepalive (read), 'D' DNS Loozup,<br>'C' Cloging connection, "L' Logging, "G' Gracefully finishing |  |  |  |  |  |  |
| 'I" idle cleanup of worker, "." Open slot with no current process                                                                                                    |  |  |  |  |  |  |
| Srv PID Acc M CPU SS Req Conn Child Slot Client VHost Request                                                                                                    |  |  |  |  |  |  |
| 0-0 10568 0/1/1 W 0.00 0 0 0.0 0.00 0.00 192.168.0.206 s-206.intracentre GET /server-status/ HTTP/1.1                                                                                          |  |  |  |  |  |  |
| <b>1-0</b> 1C570 0/1/1 0.00 89 0 0.0 0.00 192.16E.0.192 s-206.intracentre GET /mat/1(TT?/2.1                                                                                                   |  |  |  |  |  |  |
| 2-0105720/1/1_0.00493 0.0 0.00192.168.0.206s-206.intracentre GET /server-status/ HTTP/1.1                                                                                                    |  |  |  |  |  |  |
| 3-0 105/3 0/1/1 _ 0.00 88 0 _ 0.0 _ 0.00 0.00 192.168.0.192 s-206.intracentre GET /mat/ H'.T.P/L.1                                                                                             |  |  |  |  |  |  |
| <b>4-0</b> 10575 0/5/5 0.00 57 0 0.0 0.00 192. 68.0.192 s-206 intracentre GET / HTTP/1.1                                                                                                    |  |  |  |  |  |  |
| 5-0 10581 1/1/1 K 0.00 5 0 0.4 0.00 0.00 192.168.0.192 s-206.intracentre GET /mat HTTP/1.1                                                                                                    |  |  |  |  |  |  |
|                                                                                                    |  |  |  |  |  |  |

## 11.5.3. Generació d'estadístiques de peticions amb la utilitat Analog

Amb la instal·lació del sistema ja tindrem instal·lada la utilitat analog.

Per preparar el nostre sistema, farem les modificacions següents:

1. Preparem un directori */home/webiesramoncasas/webaccess\_stat/* per rebre el fitxer d'estadístiques *index.html* que crearem amb *analog*.

2. Canvis al fitxer /etc/analog.cfg:

```
#LOGFILE /var/log/apache/access.log
#LOGFILE /var/log/apache/referer.log
#LOGFILE /var/log/apache/agent.log
# Localització dels fitxers access.log
LOGFILE /var/log/apache2/access.log
#
#Pàgina de destinació de les estadístiques
OUTFILE /home/webiesramoncasas/webaccess_stat/index.html
#
#Dades d'identitat i de capçalera de la pàgina
HOSTNAME iesramoncasas
LANGUAGE CATALAN
WEEKBEGINWORD MONDAY
#Altres opcions (Marc Guri, curs D70 Departament d'Educació)
OSREP off
SEARCHWORD off
```

Per accedir a les estadístiques:

Vés

#### http://iesramoncasas:8006/webaccess\_stat

Un parell de retalls de pantalla:

| Stadístiques del Servidor Web de iesramoncasas - Mozilla Firefox 📃 🗆 🗙                                                                                                    |  |  |  |  |  |  |  |
|----------------------------------------------------------------------------------------------------|--|--|--|--|--|--|--|
| <u>F</u> ile <u>E</u> dit <u>V</u> iew <u>G</u> o <u>B</u> ookmarks <u>T</u> ools <u>H</u> elp                                                                                                    |  |  |  |  |  |  |  |
|                                                                                                    |  |  |  |  |  |  |  |
| PGetting Started 🔂 Latest Headlines                                                                                                    |  |  |  |  |  |  |  |
| Fitxers diferents sol.licitats: 19                                                                                                    |  |  |  |  |  |  |  |
| Màquines diferents ateses: 3                                                                                                    |  |  |  |  |  |  |  |
| Transferencia total: 103,90 kilobytes<br>Promig de transferència per dia: 88.17 kilobytes                                                                                                    |  |  |  |  |  |  |  |
|                                                                                                    |  |  |  |  |  |  |  |
|                                                                                                    |  |  |  |  |  |  |  |
| Informe Mensual                                                                                                    |  |  |  |  |  |  |  |
| ( <b>Anar a</b> : <u>Inici: Informe General</u> : Informe Mensual: <u>Resum Diari: Resum Horari</u> : <u>Informe de Dominis</u> :<br><u>Informe d'organitzacions: Informe de codis d'estat</u> : <u>Informe del tamany de fitxers: Informe de Tipus</u><br><u>de Fitxers</u> : <u>Informe de Directoris</u> : <u>Informe de Peticions</u> )                 |  |  |  |  |  |  |  |
| Cada unitat (+) representa 2 peticions de pàgines o una fracció.                                                                                                    |  |  |  |  |  |  |  |
| mes: Num. pet.: Pags.:                                                                                                    |  |  |  |  |  |  |  |
| Nov. 2005: 117: 57: +++++++++++++++++++++++++++++++++                                                                                                    |  |  |  |  |  |  |  |
| Mes de tràfic màxim: Nov. 2005 (57 peticions de pàgines).                                                                                                    |  |  |  |  |  |  |  |
|                                                                                                    |  |  |  |  |  |  |  |
| Resum Diari                                                                                                    |  |  |  |  |  |  |  |
| ( <b>Anar a</b> : <u>Inici: Informe General</u> : <u>Informe Mensual</u> : Resum Diari: <u>Resum Horari</u> : <u>Informe de Dominis</u> :<br><u>Informe d'organitzacions: Informe de codis d'estat</u> : <u>Informe del tamany de fitxers</u> : <u>Informe de Tipus</u><br><u>de Fitxers</u> : <u>Informe de Directoris</u> : <u>Informe de Peticions</u> ) |  |  |  |  |  |  |  |
| Cada unitat (+) representa 1 petició d'una pàgina.                                                                                                    |  |  |  |  |  |  |  |
| dia: Num. pet.: Pags.:                                                                                                    |  |  |  |  |  |  |  |
| Done                                                                                                    |  |  |  |  |  |  |  |

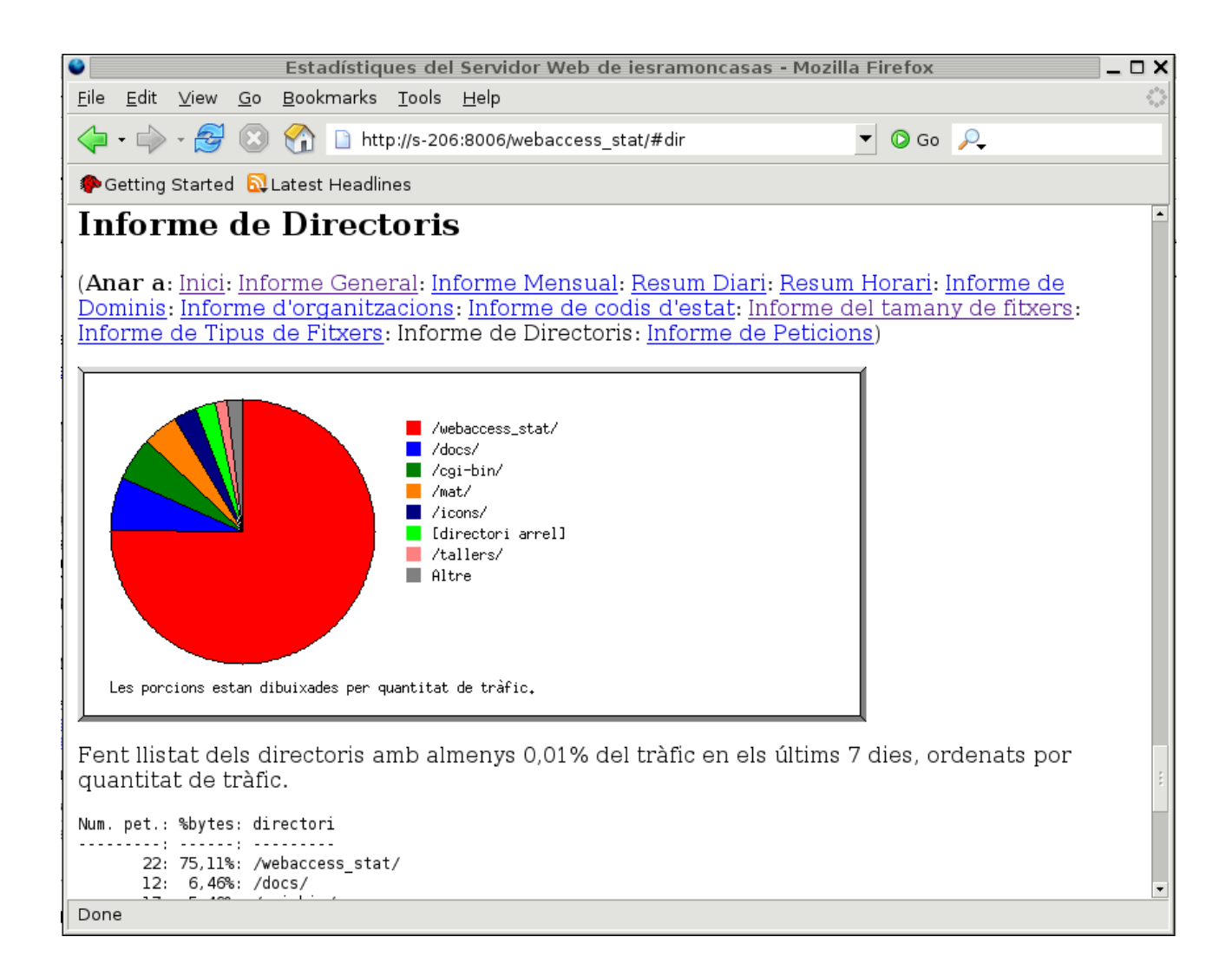

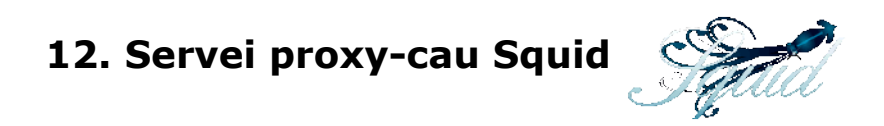

## 12.1. Descripció del servei

Aquest servei s'encarregarà de fer d'accelerador del servei de connexió a Internet i controlarà l'accés a les pàgines web a tota la xarxa en què treballen els alumnes.

Al següent esquema (extret de la publicació Xarxes i Linux d'Óscar Castell (2.005)) clarifica molt el treball que farà aquest servei:

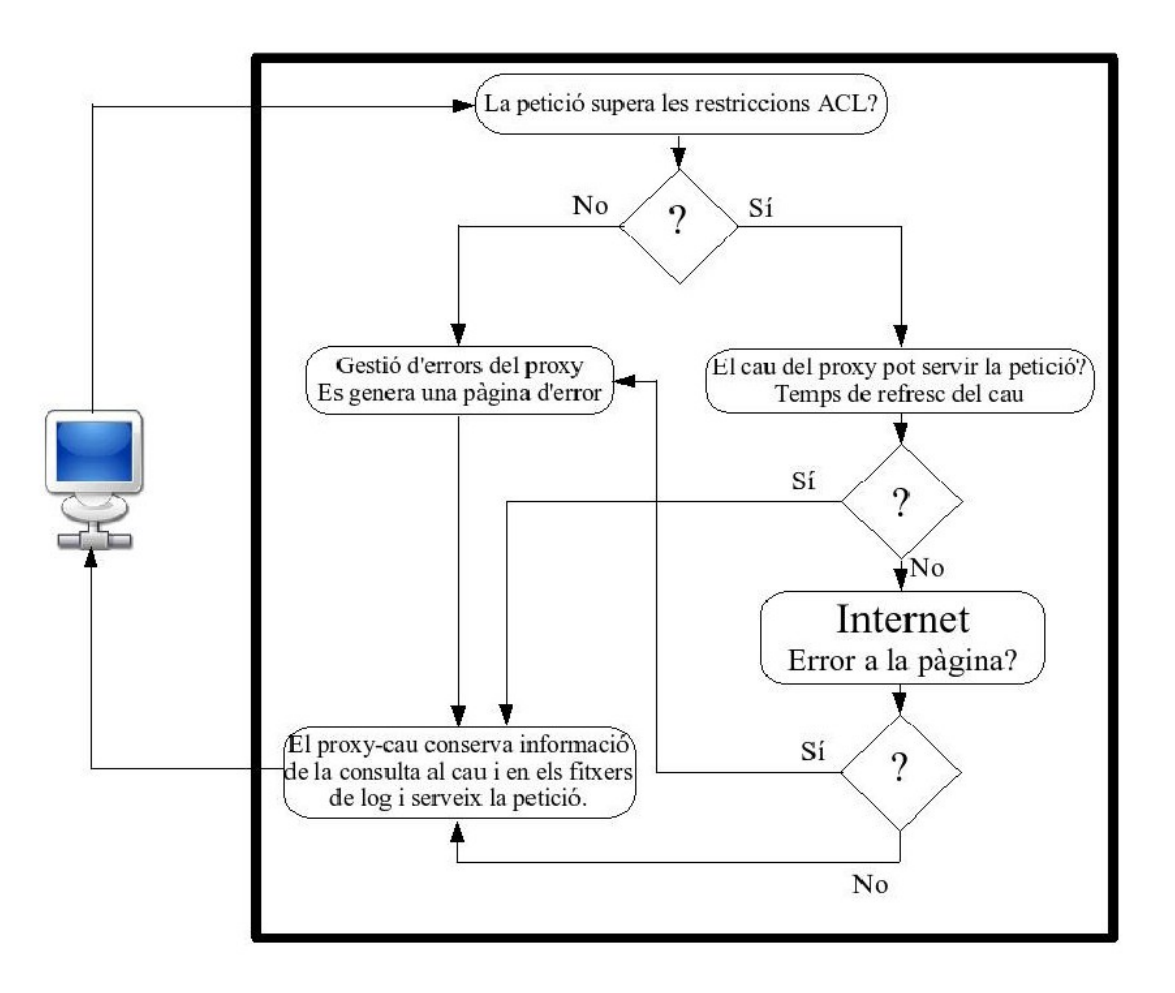

Comprovem que squid està preparat per posar-se en marxa en iniciar el sistema operatiu:

### s-206:/#ls -la /etc/rc2.d/\*squid

*Irwxrwxrwx* 1 root root 15 2005-11-06 11:39 /etc/rc2.d/S30squid -> ../init.d/squid Quant a les característiques que ens interessa implementar al centre, tenim:

- Fer de proxy-cau de les connexions HTTP, FTP, i d'altres. Fa possible l'acceleració del servei HTTP. També suporta proxy per connexions SSL.
- · Permet extreure informació del tràfic de la xarxa
- · Permet un control exhaustiu de les connexions a Internet, per mitjà d'ACLs

- Permet SNMP (Simple Network Management Control) per monitoritzar el nostre servidor: CPU, disc dur, memòria, ...
- Permet proxy-cau de peticions de resolució de noms DNS.

## 12.2. Configuració d'Squid

Trobarem el fitxer principal de configuració a /etc/squid.

Podem utilitzar la línia de comandes per configurar el servei o bé les eines que proporciona *Webmin,* bastant completes:

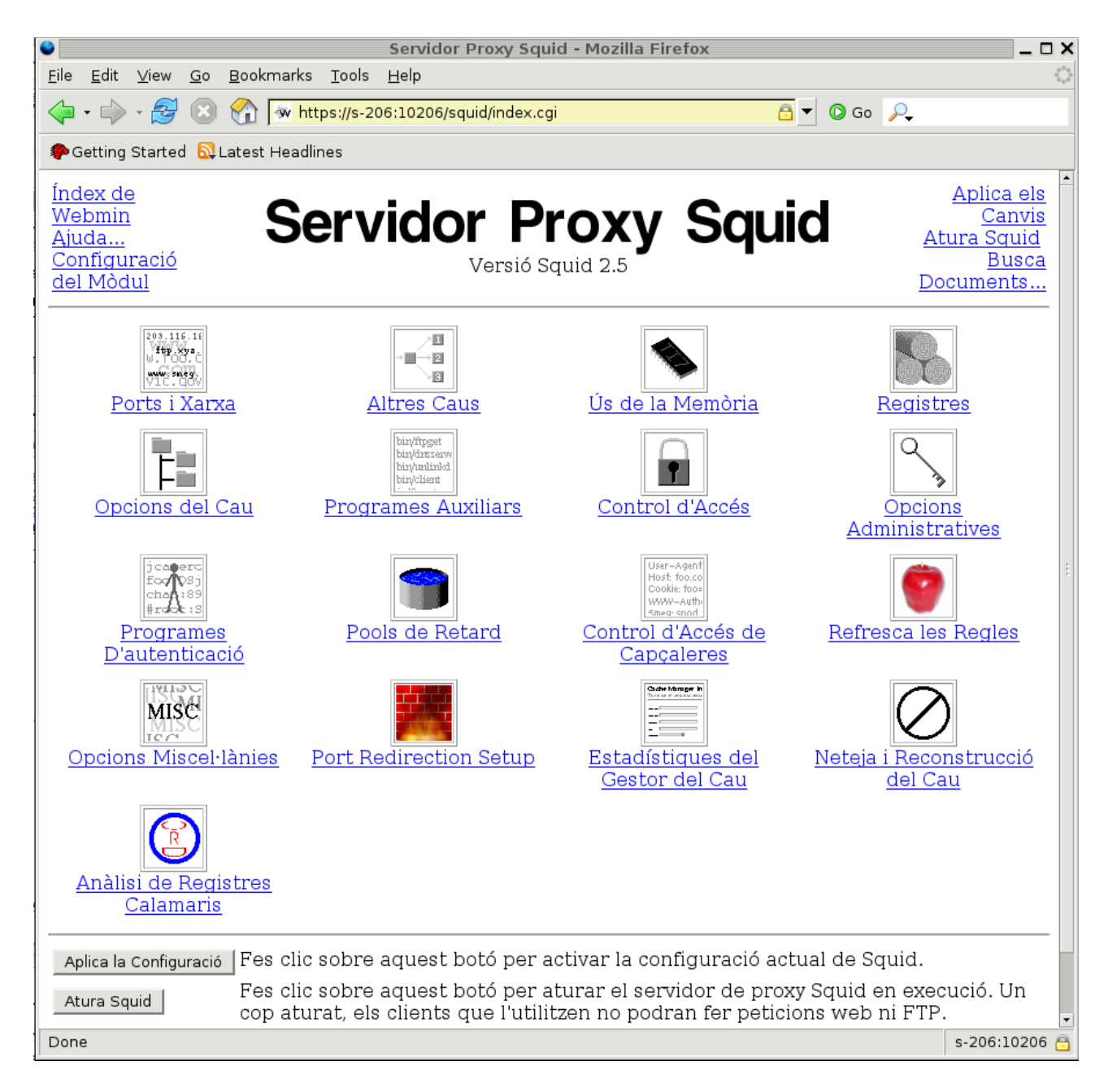

## 12.2.1. Edició del fitxer de configuració squid.conf

Farem una còpia de seguretat amb el fitxer squid.conf intacte:

```
Memòria del Projecte - Albert Martí
```

```
s-206:/etc/squid# cp squid.conf orig_squid.conf
```

Al fitxer, que té prop de 3.500 línies (!) hi ha força comentaris que expliquen extensament com cal configurar els diferents paràmetres:

```
# Port per defecte per on el servei escoltarà peticions
http_port 8080 # (el port 3128 és el port per defecte)
#
#Quantitat de memòria RAM que es dedicarà:
#cache_mem 8 MB (ja és el valor per defecte)
```

```
#
# Definim quantitat de disc, situació, tipus de sistema de fitxers i altres
característiques
cache_dir aufs /cache 40000 16 256
#
```

```
#
# Usuari i grup amb què s'executarà l'squid
cache_effective_user proxy
cache_effective_group proxy
#
```

Establirem diferents ACL (Access Control List).

Al primer exemple següent el nom de l'ACL és LAN (l'assignem nosaltres) i la paraula clau és src (direcció origen de la petició).

```
#
# Definim les adreces de la xarxa local
acl LAN src 192.168.3.0/255.255.0.0
#
# Definim la xarxa de suport de la XTEC
acl xtec_manager src 213.176.161.0/255.255.255.0
#
```

Hi ha unes quantes paraules clau més que podem utilitzar en la definició de les ACL, com per exemple:

- dst (adreça de destinació de la petició que rep el proxy -una IP p conjunt d'IPs-)
- *myip* (adreça IP de l'equip que fa la petició)
- *dstdomain* (Nom del host o domini destí de la petició que rep el proxy)
- *url\_regex* (avalua tota l'adreça que escriu el client per trobar-hi coincidències)
- urlpath\_regex (com al cas anterior, però es busca a la part d'adreça escrita després del primer /)
- method (avalua el mètode utilitzat per obtenir informació del servidor: GET, POST, CONNECT, PUT i l'utilitza per les coincidències)

Per establir regles d'accés es fa ús de la sintaxi:

acció allow\_o\_deny nom\_ACL

Algunes accions possibles:

• http\_access (es controlarà l'accés al proxy de la petició que està d'acord amb l'ACL)

- *no\_cache* (força o denega l'entrada al cau d'una petició concreta)
- *always direct* (envia peticions sense passar pel proxy)
- never direct (força el pas pel proxy de la petició efectuada)

```
# Permetem l'accés a tots els ordinadors que pertanyen a l'acl LAN
http_access allow LAN
#
```

# Autoritzem consultar l'estat de l'Squid a l'acl xtec\_manager i als equips de la LAN **http\_access allow manager LAN** 

http\_access allow manager xtec\_manager #

Amb les dues regles següents aconseguirem filtrar accessos a pàgines que considerem inadequades (haurem d'anar construint al fitxer /*etc/squid/no\_autoritzo* cadenes de caràcters prohibides a la URL de la pàgina que es demana); exactament el contrari farem amb les que considerem que no han de tenir aquest filtratge, fent el Illistat al fitxer /*etc/squid/autoritzo*.

```
#
# Definim una Ilista d'expressions vàlides a URL de les pàgines que es demanen (la
Ilista és a
# /etc/squid/autoritzo)
acl autoritzo url_regex "/etc/squid/autoritzo"
#
# Definim una Ilista d'expressions (les incloses al fitxer /etc/squid/no_autoritzo) no
permeses a
# les URL de les pàgines que es demanen:
acl no_autoritzo url_regex "/etc/squid/no_autoritzo"
#
```

Altres directives que podem utilitzar:

```
# Directives per enllaçar el servidor proxy-cau amb el servidor proxy de la xtec:
# caldrà comprovar si és operatiu isis.xtec.es !!! i descomentar llavors la línia
següent:
# cache peer isis.xtec.net parent 8080 3130 no-query
# Definim acl que marca com a destí qualsevol adreça de la nostra xarxa
acl locals dst 192.168.3.0/255.255.0.0
±
# Sempre que es demani qualsevol dada de la nostra xarxa o de la màquina local
s'hi accedirà
# sense demanar-ho al proxy
always direct allow locals
always direct allow localhost
#
# Nombre màxim de peticions DNS que emmagatzemarà localment el servidor:
fqdncache size 1024 #per defecte
# Permetem consultar errors (MISS) a qualsevol de les acl LAN, xtec_manager i
localhost
miss_access allow localhost
miss_access allow LAN
miss_access allow xtec_manager
#
# Personalitzem al català els missatges d'error d'Squid:
```

```
error_directory /usr/share/squid/errors/Catalan
#
# Per evitar que es desin al cau fitxers que es poden baixar d'Internet i també
evitar que
# es guardi qualsevol consulta a pàgina dinàmica:
acl NO_CACHE urlpath_regex -i cgi-bin \? \.iso$ \.exe$ \.mp3$ \.gz$
no_cache deny NO_CACHE
#
# Per tal que els usuaris de la LAN no sàpiguen que utilitzem un proxy:
#
header_access X-Forwarded-For deny all
header_access Via deny all
#
```

Cal assignar com a usuari propietari de /cache l'usuari proxy i com a grup propietari el grup proxy. Si inicialitzem el servei (per exemple des de Webmin) se'ns demanarà amb quin usuari volem fer la inicialització per tal que es construeixi l'estructura de directoris cau, i indicarem l'usuari proxy.

al directori /cache es crearà una estructura de carpetes :

```
s-206:/cache# ls -la
total 80
drwxr-xr-x 19 proxy proxy 4096 2005-11-14 12:15.
drwxr-xr-x 24 root root 4096 2005-11-10 18:57 ...
drwxr-xr-x 258 proxy proxy 4096 2005-11-14 12:14 00
drwxr-xr-x 258 proxy proxy 4096 2005-11-14 12:14 01
drwxr-xr-x 258 proxy proxy 4096 2005-11-14 12:14 02
drwxr-xr-x 258 proxy proxy 4096 2005-11-14 12:14 03
drwxr-xr-x 258 proxy proxy 4096 2005-11-14 12:14 04
drwxr-xr-x 258 proxy proxy 4096 2005-11-14 12:14 05
drwxr-xr-x 258 proxy proxy 4096 2005-11-14 12:14 06
drwxr-xr-x 258 proxy proxy 4096 2005-11-14 12:14 07
drwxr-xr-x 258 proxy proxy 4096 2005-11-14 12:14 08
drwxr-xr-x 258 proxy proxy 4096 2005-11-14 12:14 09
drwxr-xr-x 258 proxy proxy 4096 2005-11-14 12:14 0A
drwxr-xr-x 258 proxy proxy 4096 2005-11-14 12:14 0B
drwxr-xr-x 258 proxy proxy 4096 2005-11-14 12:14 0C
drwxr-xr-x 258 proxy proxy 4096 2005-11-14 12:14 0D
drwxr-xr-x 258 proxy proxy 4096 2005-11-14 12:14 0E
drwxr-xr-x 258 proxy proxy 4096 2005-11-14 12:14 0F
           2 root root 4096 2005-11-10 06:25 lost+found
drwxr-xr-x
-rw-r--r-- 1 proxy proxy 48 2005-11-14 12:15 swap.state
```

Per aplicar canvis en la configuració d'squid podem utilitzar:

s-206:/# squid -k reconfigure

Per conèixer si està actiu squid:

s-206:/cache# squid -s

2005/11/20 07:43:26| Squid is already running! Process ID 7574

Per posar en marxa el servei:

s-206:/#/etc/init.d/squid stop

s-206:/#/etc/init.d/squid start

## 12.3. Activació del proxy als navegadors dels clients

S'indica a continuació com fer-ho al navegador Firefox:

Cal anar a Edita --> Preferències --> General --> Configuració de la connexió --> Configuració manual del servidor intermediari -- > especifiquem equip servidor i port (el que hàgim definit, al nostre cas 8080):

| lita <u>V</u> isue                                                                                   | Vés Adrosso dinto                                                                                                    | rès Cines Aiude                                                                                                    | Preferènci                                                                   | ies                                                                                                  |                                              |              |                                        |                                                                                   |
|----------------------------------------------------------------------------------------------------|----------------------------------------------------------------------------------------------------|----------------------------------------------------------------------------------------------------|------------------------------------------------------------------------------|----------------------------------------------------------------------------------------------------|----------------------------------------------|--------------|----------------------------------------|-----------------------------------------------------------------------------------|
| Startad                                                                                              | General                                                                                                    |                                                                                                    |                                                                              |                                                                                                    |                                              |              |                                        |                                                                                   |
| JStarted                                                                                             | General F<br>Privadesa                                                                                                    | àgina d'inici<br>Jbic <u>a</u> ció(ns): http://i                                                                                                    | esramoncasas.xtec.es<br>Utilitza pàgina a <u>c</u> tual                      | <u>U</u> tilitza ad                                                                                  | dreça d'int                                  | terès        | Utilitza                               | una pàgina en <u>b</u> lanc                                                       |
|                                                                                                    |                                                                                                    | Configuracions d                                                                                                    | e connexió                                                                   |                                                                                                    |                                              | ×            |                                        |                                                                                   |
| C Connovié di                                                                                        | ireste e Internet                                                                                                    |                                                                                                    |                                                                              |                                                                                                    |                                              |              | Tipu                                   | us de <u>l</u> letra i colors                                                     |
| C Connexió di<br>C Detecta aut<br>C Configuració                                                     | irecta a Internet.<br>tomàticament els parà<br>ó manual del servidor il                                                                                                    | metres de servidor int<br>ntermediari<br>☞ Utilitza el mateix                                                                                                    | termediari per a aquesta xa<br>< servidor intermediari per a                 | arxa<br>a tots els pr                                                                                | otocols                                      | gine         | Tipu<br>es web.                        | us de lletra i colors<br>Idiomes                                                  |
| Connexió di<br>C Detecta aut<br>C Configuració<br>Serv                                               | irecta a Internet.<br>tomàticament els parà<br>ó manual del servidor il<br>vidor intermediari <u>H</u> TTP                                                                                                    | netres de servidor inf<br>ntermediari<br>☞ Utilitza el mateix<br>: 192.168.0.206                                                                                                    | termediari per a aquesta xa<br>< servidor intermediari per a                 | arxa<br>a tots els pr<br>P <u>o</u> rt:                                                              | otocols<br>8080                              | gine         | Tipu<br>es web.                        | us de lletra i colors<br>Idiomes                                                  |
| Connexió di<br>Connexió di<br>Configuració<br>Serv<br>Serv                                           | irecta a Internet.<br>tomàticament els parà<br>ó manual del servidor i<br>vidor intermediari <u>H</u> TTP<br>rvidor intermediari SSL                                                                                                    | metres de servidor int<br>ntermediari<br>☑ Utilitza el mateix<br>: 192.168.0.206<br>: 192.168.0.206                                                                                     | termediari per a aquesta xa<br>< servidor intermediari per a                 | arxa<br>a tots els pri<br>P <u>o</u> rt:<br>P <u>o</u> rt:                                           | otocols<br>8080<br>8080                      | gine<br>ciī. | Tipu                                   | us de lletra i colors<br>Idiomes<br><u>C</u> omprova-ho ara                       |
| Connexió di<br>O Detecta aut<br>Configuració<br>Serv<br>Serv<br>Serv<br>Serv                         | irecta a Internet.<br>tomàticament els parà<br>ó manual del servidor in<br>vidor intermediari <u>H</u> TTP<br>rvidor intermediari SSL<br>ervidor intermediari ETP                                                                                | metres de servidor int<br>ntermediari<br>☑ Utilitza el mateix<br>: 192.168.0.206<br>: 192.168.0.206<br>: 192.168.0.206                                                                  | termediari per a aquesta xa<br>< servidor intermediari per a                 | arxa<br>a tots els pr<br>P <u>o</u> rt:<br><u>P</u> ort:<br><u>P</u> ort:                            | otocols<br>8080<br>8080<br>8080              | gine<br>cií. | Tipu                                   | us de lletra i colors<br>Idiomes<br><u>C</u> omprova-ho ara                       |
| Connexió di<br>C Detecta aut<br>C Configuració<br>Services<br>Services<br>Services<br>Services       | irecta a Internet.<br>tomàticament els parà<br>ó manual del servidor il<br>vidor intermediari <u>H</u> TTP<br>rvidor intermediari SSL<br>ervidor intermediari <u>G</u> opher                                                                     | metres de servidor int<br>ntermediari<br>✓ Utilitza el mateix<br>: 192.168.0.206<br>: 192.168.0.206<br>: 192.168.0.206                                                                  | termediari per a aquesta xa<br>< servidor intermediari per a                 | arxa<br>a tots els pr<br>P <u>o</u> rt:<br>P <u>o</u> rt:<br><u>P</u> ort:<br>Port:                  | otocols<br>8080<br>8080<br>8080<br>8080      | gine<br>ciř. | Tipu<br>es web.                        | us de lletra i colors<br>Idiomes<br><u>C</u> omprova-ho ara                       |
| Connexió di<br>Connexió di<br>Configuració<br>Servi<br>Servid<br>Ordina                              | irecta a Internet.<br>tomàticament els parà<br>ó manual del servidor i<br>vidor intermediari <u>H</u> TTP<br>rvidor intermediari <u>S</u> SL<br>ervidor intermediari <u>G</u> opher<br>ador <u>c</u> entral de SOCKS                             | metres de servidor int<br>ntermediari<br>☑ Utilitza el mateix<br>: 192.168.0.206<br>: 192.168.0.206<br>: 192.168.0.206<br>: 192.168.0.206                                               | termediari per a aquesta xa<br>× servidor intermediari per a                 | arxa<br>a tots els pr<br>Port:<br>Port:<br>Port:<br>Port:<br>Port:                                   | otocols<br>8080<br>8080<br>8080<br>8080<br>0 | gine<br>ciř. | Tipu<br>es web.<br>C <u>o</u> nfigura  | us de lletra i colors<br>Idiomes<br>Comprova-ho ara<br>ció de la connexió         |
| C Connexió di<br>C Detecta aut<br>C Configuració<br>Servi<br>Servid<br>Ordina                        | irecta a Internet.<br>tomàticament els parà<br>ó manual del servidor in<br>vidor intermediari <u>H</u> TTP<br>rvidor intermediari SSL<br>ervidor intermediari <u>G</u> opher<br>ador <u>c</u> entral de SOCKS                                    | metres de servidor int<br>ntermediari<br>✓ Utilitza el mateix<br>: 192.168.0.206<br>: 192.168.0.206<br>: 192.168.0.206<br>: 192.168.0.206<br>: ○ SOCKS v4 @ S                           | termediari per a aquesta xa<br>« servidor intermediari per a<br>OCKS v5      | arxa<br>a tots els pr<br>P <u>o</u> rt:<br><u>P</u> ort:<br><u>P</u> ort:<br>Port:<br>Por <u>t</u> : | otocols<br>8080<br>8080<br>8080<br>8080<br>0 | gine<br>ciĩ. | Tipu<br>es web.<br>C <u>o</u> nfigura  | us de lletra i colors<br>Idiomes<br><u>C</u> omprova-ho ara<br>ció de la connexió |
| Connexió di<br>C Detecta aut<br>C Configuració<br>Servi<br>Servid<br>Ordina<br>Se <u>n</u> se servid | irecta a Internet.<br>tomàticament els parà<br>ó manual del servidor il<br>vidor intermediari <u>H</u> TTP<br>rvidor intermediari <u>SSL</u><br>ervidor intermediari <u>G</u> opher<br>ador <u>c</u> entral de SOCKS<br>vidor intermediari per a | metres de servidor int<br>ntermediari<br>✓ Utilitza el mateix<br>: 192.168.0.206<br>: 192.168.0.206<br>: 192.168.0.206<br>: 192.168.0.206<br>: 0 SOCKS v4 € S<br>: localhost, 127.0.0.: | termediari per a aquesta xa<br>« servidor intermediari per a<br>OCKS v5<br>1 | arxa<br>a tots els pr<br>P <u>o</u> rt:<br><u>P</u> ort:<br><u>P</u> ort:<br>Port:<br>Por <u>t</u> : | otocols<br>8080<br>8080<br>8080<br>8080<br>0 | gine<br>ciř. | _Tipu<br>es web.<br>C <u>o</u> nfigura | us de lletra i colors<br>Idiomes<br><u>C</u> omprova-ho ara<br>ció de la connexió |

# **12.4. Generació de taules estadístiques d'ús del proxy amb calamaris**

Si no tinguéssim instal·lada l'aplicació ho faríem amb apt-get calamaris.

Webmin ens proporciona l'eina a *Servidors --> Servidor Proxy Squid --> Anàlisi de Registres Calamaris* 

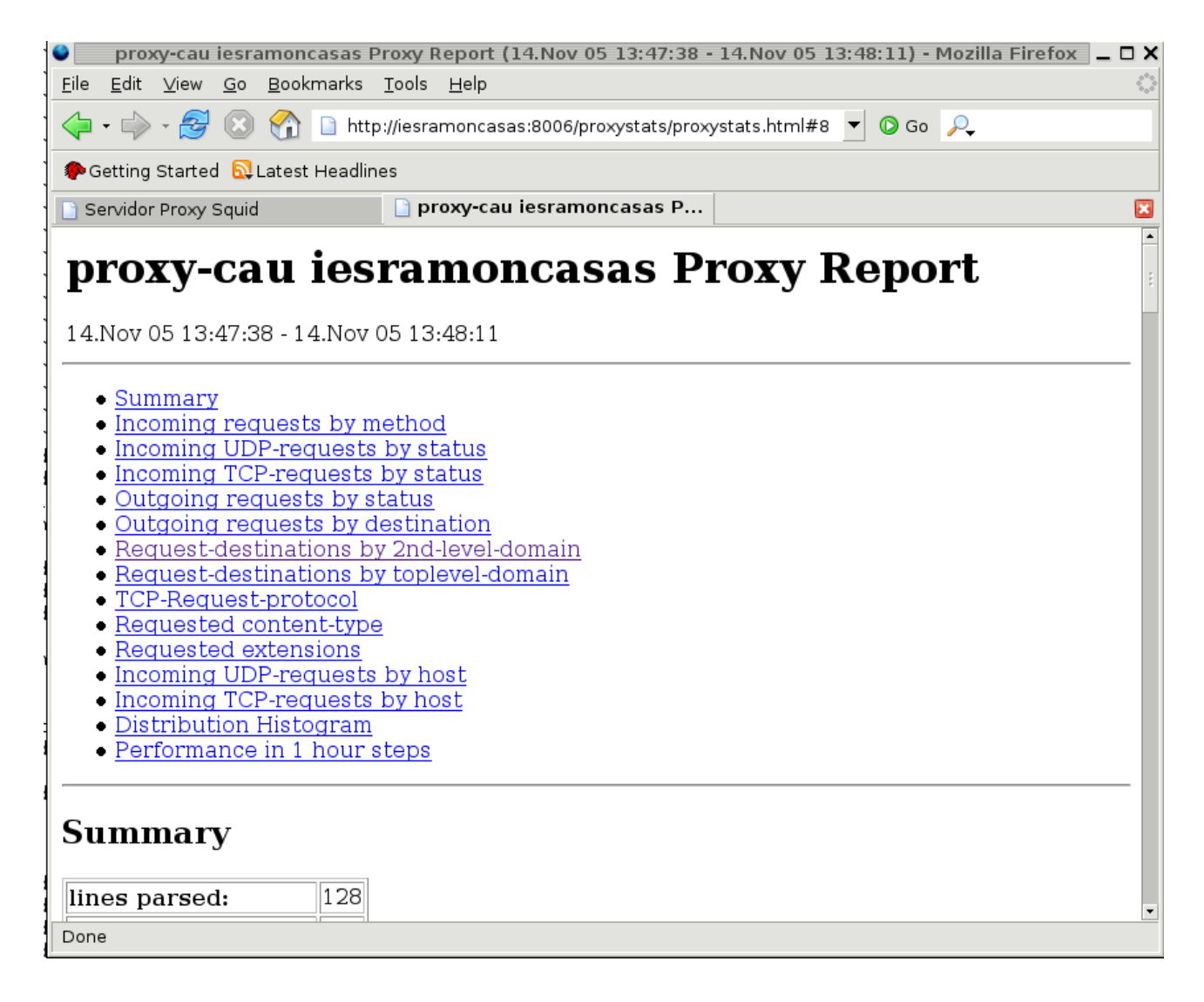

## 12.5. Webalizer

També podem efectuar una anàlisi de logs des de l'entorn Webmin:

Fitxa Servidors --> Anàlisi de Registres Webalizer

Fem clic sobre /var/log/squid/access.log

| Anàlisi                                                                                                    | de Fitxers d                           | e Registre | Webalizer - Mozilla Firefox |            | _ 🗆 X  |  |  |  |  |
|----------------------------------------------------------------------------------------------------|----------------------------------------|------------|-----------------------------|------------|--------|--|--|--|--|
| <u>E</u> ile <u>E</u> dit <u>V</u> iew <u>G</u> o <u>B</u> ookmarks <u>T</u> ools <u>H</u> elp                                                                                                    |                                        |            |                             |            | \$*\$  |  |  |  |  |
|                                                                                                    |                                        |            |                             |            |        |  |  |  |  |
| PGetting Started 🔂 Latest Headlines                                                                                                    | Petting Started      QLatest Headlines |            |                             |            |        |  |  |  |  |
| Index de Webmir<br>Configuració del Anàlisi de Fitxers de Registre<br>Mòdul<br>Webalizer<br>Webalizer versió 2.01-10                                                                                                    |                                        |            |                             |            |        |  |  |  |  |
| Fitxerd e registre                                                                                                    | Tipus                                  | Mida       | Planificat                  | Informe    |        |  |  |  |  |
| /var/log/squid/access.log                                                                                                    | Squid                                  | 84 KB      | Sí, cada dia a les 0:00     | Visualitza |        |  |  |  |  |
| Afegeix un nou fitzer de registre per analitzar.         Edita les Opcions Globals         Fes clic sobre aquest botó per editar les opcions de Webalizer que s'apliquen als informes         generats a partir de tots els fitzers de registre. |                                        |            |                             |            |        |  |  |  |  |
| Done                                                                                                    |                                        |            |                             | s-206:1    | 0206 🖰 |  |  |  |  |

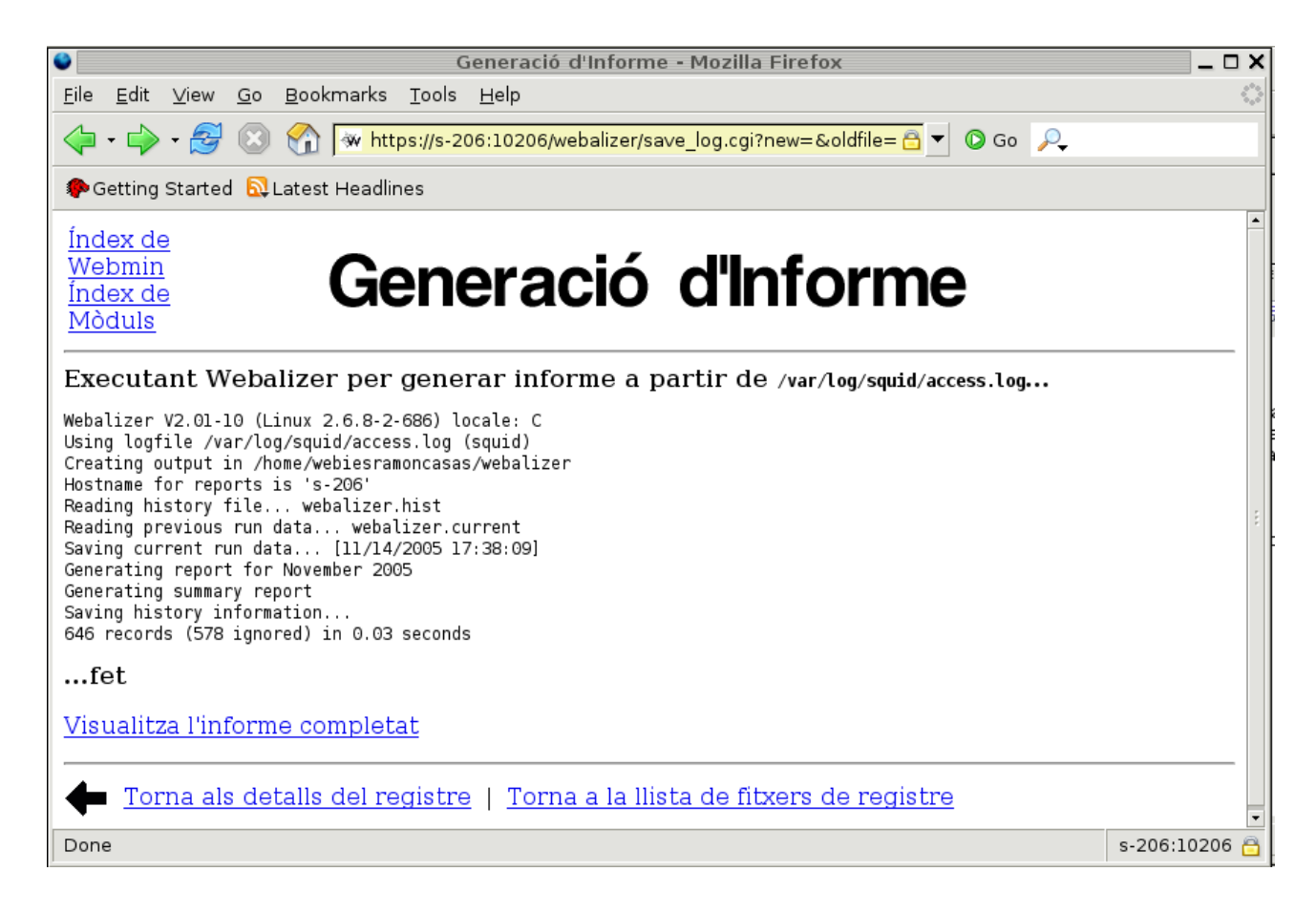

Quan escollim "*Visualitza l'informe completat"* obtindrem informació força detallada, com les estadístiques per hores del dia i per dia del mes, les URL més visitades, les adreces IP dels clients de la nostra xarxa per Ips amb especificació dels KB transferits,... Un detall sobre URL visitades i registrades als *log* de *squid*:

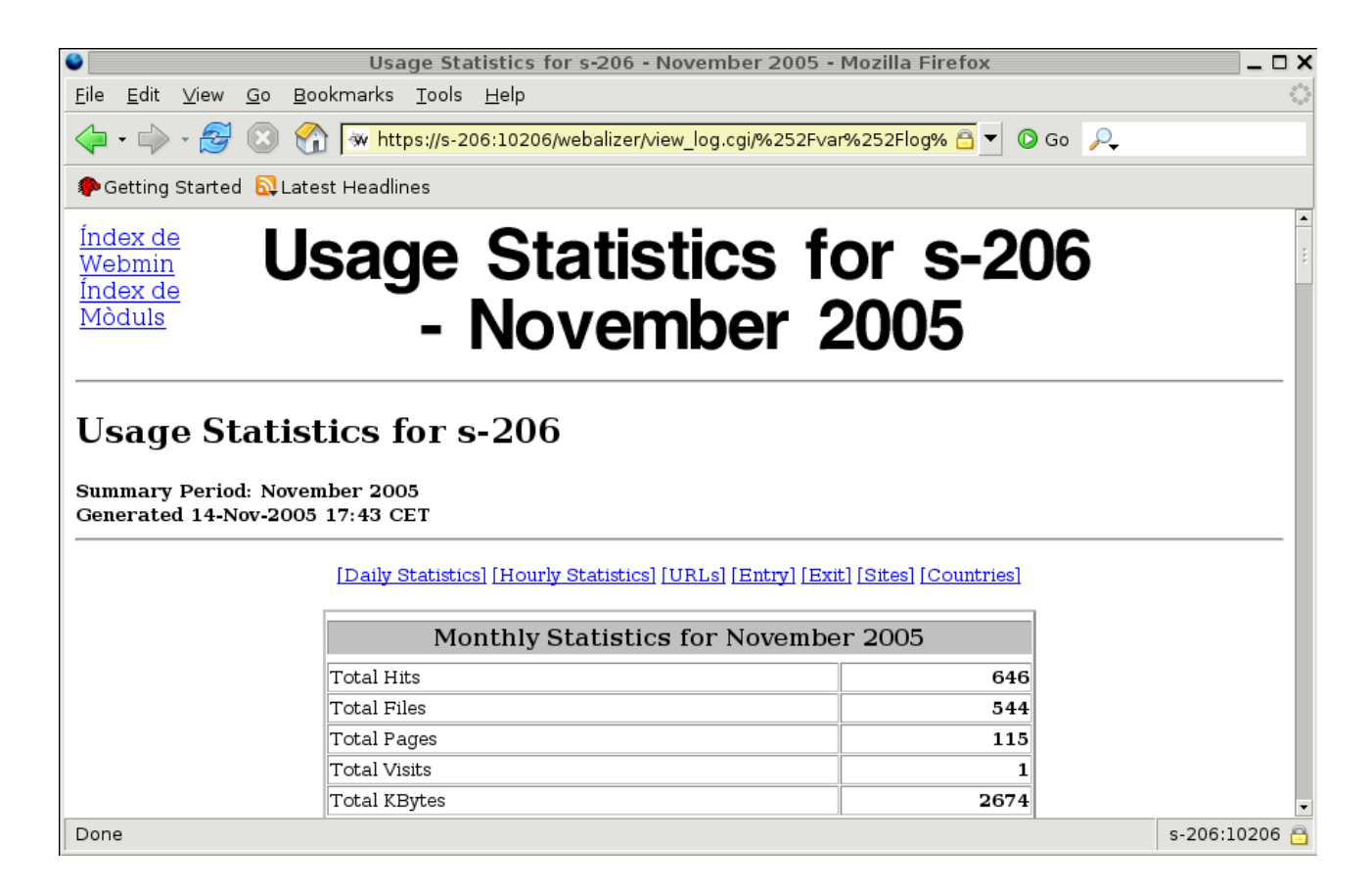

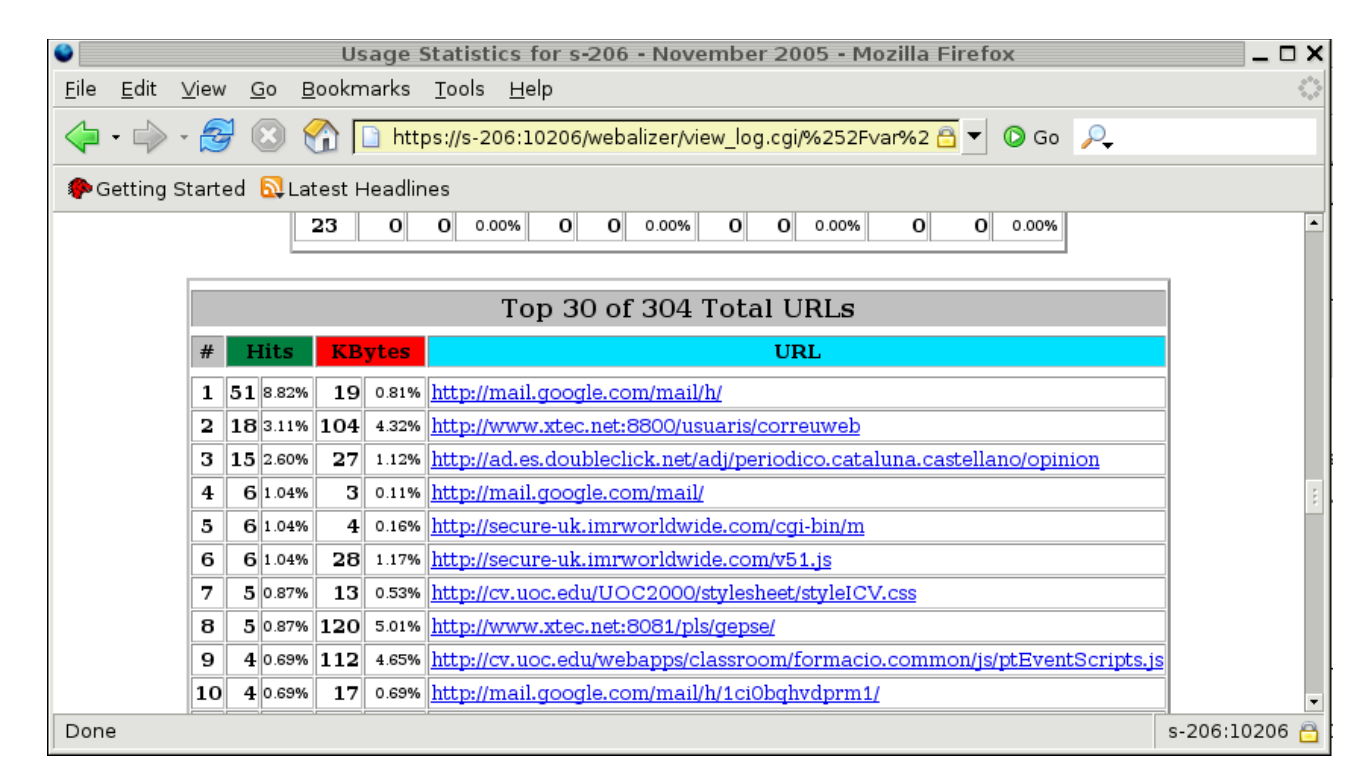

## 13. Tallafocs amb IPTABLES

## 13.1. Escenari de xarxa que es contempla

Ens interessa protegir la xarxa i el propi servidor d'accessos indeguts. A les nostres aules (xarxa 192.168.3.0) les protegirà el tallafocs del servidor s-206.

L'eina *iptables* permet el filtrat i la monitorització del tràfic TCP/IP als sistemes GNU/Linux. Està integrat en el nucli del sistema operatiu. Observant les capçaleres de cada paquet d'informació que passa per l'equip, iptables decideix si el paquet ha de ser acceptat, descartat o si s'ha de fer alguna altra operació amb ell.

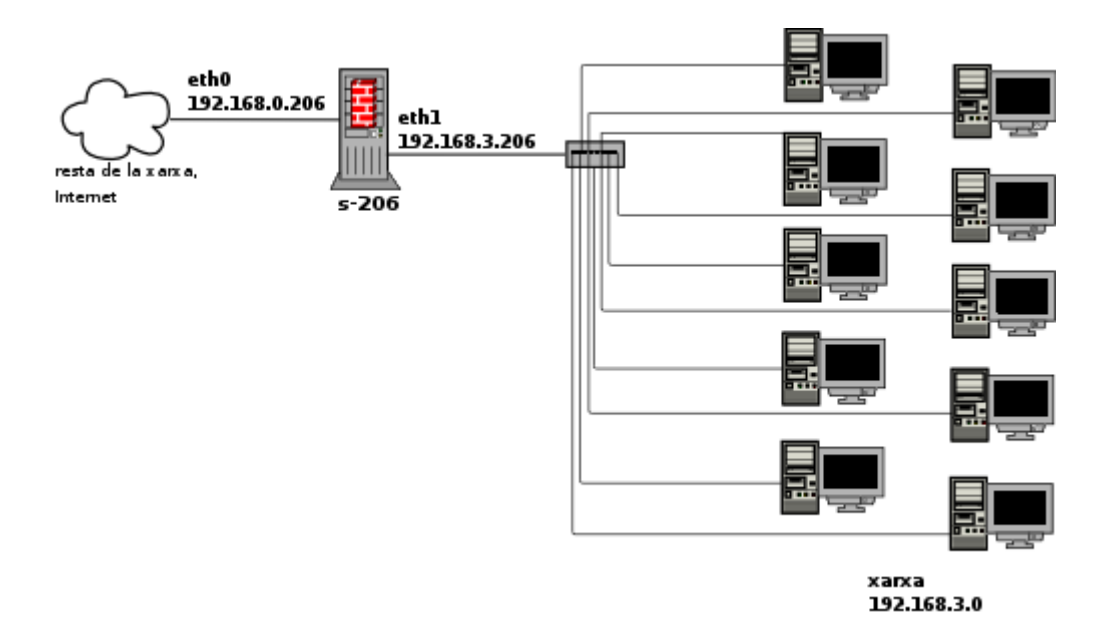

Configuració de les targes de xarxa:

- Equip de l'aula (per exemple 192.168.3.192):

address 192.168.3.192 netmask 255.255.255.0 broadcast 192.168.3.255 dns-search intracentre dns-nameservers 192.168.3.206 213.176.161.16 80.58.0.33 gateway 192.168.3.206

- Servidor (eth0):

address 192.168.0.206 netmask 255.255.255.0 broadcast 192.168.0.255 dns-search intracentre dns-nameservers 192.168.0.206 213.176.161.16 80.58.0.33 gateway 192.168.0.3 ### IP del router

Servidor (eth1)

<sup>13</sup> Als navegadors especificarem com a adreça de proxy 192.168.3.206:8080

address 192.168.3.206 netmask 255.255.255.0 broadcast 192.168.3.255 dns-search intracentre

El router és el que redirigeix, mitjançant NAT, el tràfic que rep des de l'exterior cap al nostre servidor amb adreça interna 192.168.0.206. Els paquets que arriben a l'equip iesramoncasas.xtec.es (IP 82.151.199.189) amb destinació als ports 8006 (web), 2206 (ssh) i 10206 (webmin) seran redirigits a la màquina 192.168.0.206.

Ens interessa satisfer les condicions següents:

- Restringir el servidor proxy a la xarxa interna. (Squid, escolta pel port 8080 en la nostra configuració).
- Tenim un servidor web (port http 8006 i https 443) que dóna servei tant a la xarxa interna com a l'exterior.
- Hem de permetre connexions segures (SSH configurat pel port 2206) des de qualsevol equip
- Hem de tenir accés al servidor Webmin (port 10206) des de la xarxa interna i també des de l'exterior.
- Hem de deixar accés al servidor SAMBA i WINS (ports 137 i 138) des de qualsevol indret de la xarxa del centre).
- Deixarem l'accés obert per fer de servidor de correu SMTP i POP3 (ports 25 i 110)
- Hem d'acceptar peticions des de la LAN al proxy-cau Squid (port habilitat: 8080).
- Ens interessa que el servidor accepti els paquets que li arriben dels equips d'aula per la tarja eth1 i els reenvii per la tarja eth0

## 13.2. Configuració del tallafocs<sup>14</sup>

Versió que tenim instal·lada:

s-206:/var/yp# iptables -V iptables v1.2.11

Amb l'ordre iptables crearem unes regles amb una sèrie d'opcions. El shell-script que farem s'executarà en engegar el sistema.

Iptables treballa amb taules per emmagatzemar les regles que han de prendre decisions amb els paquets: FILTER (regles de filtratge), NAT(redireccions de paquets) i MANGLE (modificació de paquets)

– Taules FILTER:

Regles:

 INPUT: s'apliquen als paquets que entren al tallafocs i que s'adrecen a la pròpia màquina.

<sup>14</sup> Encara que el més aconsellable és dedicar de manera exclusiva a aquesta tasca una màquina (que no cal que disposi de gaire recursos de maquinari però sí d'unes bones plaques de xarxa) nosaltres implementarem el tallafocs al servidor Debian que ens ocupa, equipat amb dues targes de xarxa: eth0 i eth1).

- OUTPUT: S'apliquen als paquets que es generen al tallafocs per ser enviades a l'exterior.
- FORWARD: S'apliquen als paquets que han de travessar la màquina i que han d'anar destinats a altres màquines.
- Taules NAT:

Regles:

- PREROUTING: S'apliquen als paquets tan bon punt arriben al tallafocs.
- OUTPUT: S'apliquen als paquets generats al tallafocs que s'han de dirigir ca a altres màquines de la xarxa.
- POSTROUTING: S'apliquen als paquets quan surten del tallafocs cap a altres equips.
- Taules MANGLE:

Regles:

 INPUT, OUTPUT, FORWARD, PREROUTING i POSTROUTING: Permeten modificar els paquets.

Les regles s'escriuen amb la comanda *iptables* que utilitza la sintaxi del quadre següent. (Si no s'especifica res, per defecte la regla s'afegeix a les taules FILTER, si volem editar regles de les taules NAT o MANGLE cal afegir l'opció *-t NAT* o *-t MANGLE*:

**iptables -A** <<u>taula</u>> -**i** <<u>interfície d'entrada</u>> -**o** <<u>interfície de sortida</u>> -**s** <<u>origen</u>> -**d** <<u>destinació</u>> -**p** <<u>protocol</u>> --**sport** <<u>port origen</u>> --**dport** <<u>port destinació</u>> -**j** <<u>acció</u>>

(Les accions possibles finals s'expressen amb les paraules:

- ACCEPT (es deixa passar el paquet)
- REJECT (no es deixa passar el paquet i s'informa al remitent que s'ha rebutjat el paquet)
- DROP (tampoc no es deixa passar el paquet i 'es perd' el paquet com si no s'hagués rebut i sense cap missatge a l'emissor)

Per esborrar regles utilitzarem les opcions - F, -X, -Z que faran que s'esborrin i es posin els comptadors a zero.

Farem servir una política d'acceptació per defecte que es concreta en les cadenes següents:

| iptables -F                           | Esborrem regles                       |
|---------------------------------------|---------------------------------------|
| iptables -X                           | Esborrem regles                       |
| iptables -Z                           | Esborrem regles                       |
| iptables -t nat -F                    | Esborrem regles                       |
| iptables -P INPUT ACCEPT              | Política per defecte                  |
| iptables -P OUTPUT ACCEPT             | Política per defecte                  |
| iptables -P FORWARD ACCEPT            | Política per defecte                  |
| iptables -t nat -P PREROUTING ACCEPT  | Política per defecte                  |
| iptables -t nat -P POSTROUTING ACCEPT | Política per defecte                  |
| iptables -A INPUT -i lo -j ACCEPT     | Acceptem paquets de la pròpia màquina |

| iptables -A INPUT -s 192.168.3.0/16 -i eth1 -j ACCEPT                                       | Acceptem paquets que ens arribin dels equips de l'alumnat            |
|---------------------------------------------------------------------------------------------|----------------------------------------------------------------------|
| iptables -A INPUT -p ICMP -j ACCEPT                                                         | Deixem passar els paquets ICMP                                       |
| iptables -A INPUT -p tcp -s 0.0.0.0/0dport 2206 -j ACCEPT                                   | Acceptem peticions al servidor SSH                                   |
| iptables -A FORWARD -p tcp -s 0.0.0.0 -d 192.168.3.0/16dport 2206 -i eth0 -o eth1 -j ACCEPT | Acceptem connexions SSH a equips de la LAN                           |
| iptables -A FORWARD -p tcp -s 192.168.3.0/24sport 2206 -i eth1<br>-o eth0 -j ACCEPT         | Acceptem respostes SSH de les màquines de la LAN                     |
| iptables -A FORWARD -p tcp -s 192.168.3.0/16dport 8081 -o eth0<br>-j ACCEPT                 | Acceptem peticions web pel port 8081 des de les aules                |
| iptables -A INPUT -p tcp -i eth0sport 8081 -j ACCEPT                                        | Acceptem respostes des del port 8081                                 |
| iptables -A FORWARD -p tcp -d 192.168.3.0/16 -i eth0sport 8081<br>-j ACCEPT                 | Acceptem respostes des del port 8081<br>adreçades a equips de l'aula |
| iptables -A FORWARD -p tcp -s 192.168.3.0/24dport 80 -i eth1 -o eth0 -j ACCEPT              | Acceptem peticions HTTP de les aules a servidors web de l'exterior   |
| iptables -A FORWARD -p tcp -s 0.0.0.0/0sport 80 -i eth0 -o eth1<br>-j ACCEPT                | Acceptem respostes de servidors web de l'exterior                    |
| iptables -A INPUT -s 0.0.0/0 -p tcpsport 80 -j ACCEPT                                       | Acceptem respostes de servidors web a la nostra màquina              |
| iptables -A INPUT -p tcp -s 0.0.0.0/0dport 8006 -j ACCEPT                                   | Acceptem peticions HTTP adreçades al nostre servidor web             |
| iptables -A INPUT -p tcp -s 0.0.0.0/0dport 443 -j ACCEPT                                    | Acceptem peticions HTTPS adreçades al nostre servidor web            |
| iptables -A INPUT -p udp -s 192.168.0.0/16dport 53 -j ACCEPT                                | Acceptem peticions al nostre servidor DNS des de la xarxa del centre |
| iptables -A FORWARD -p udp -s 192.168.3.0/24dport 53 -i eth1 -o eth0 -j ACCEPT              | Acceptem peticions des de la xarxa a servidors<br>DNS de l'exterior  |
| iptables -A OUTPUT -d 0.0.0.0/0 -p udpdport 53 -j ACCEPT                                    | Acceptem peticions a servidors DNS exteriors des del servidor        |
| iptables -A INPUT -s 0.0.0.0/0 -p udpsport 53 -i eth0 -j ACCEPT                             | Acceptem respostes DNS al servidor                                   |
| iptables -A INPUT -p udp -s 192.168.0.0/16dport 8080 -j ACCEPT                              | Peticions al Proxy Squid                                             |
| iptables -A INPUT -p tcp -s 192.168.0.0/16dport 8080 -j ACCEPT                              | Peticions al proxy Squid                                             |
| iptables -A INPUT -s 192.168.0.0/16 -p tcpdport 137 -j ACCEPT                               | Acceptem peticions Samba                                             |
| iptables -A INPUT -s 192.168.0.0/16 -p udpdport 137 -j ACCEPT                               | Acceptem peticions Samba                                             |
| iptables -A INPUT -s 192.168.0.0/16 -p tcpdport 138 -j ACCEPT                               | Acceptem peticions Wins                                              |
| iptables -A INPUT -s 192.168.0.0/16 -p udpdport 138 -j ACCEPT                               | Acceptem peticions Wins                                              |
| iptables -A INPUT -s 192.168.0.0/16 -p udpdport 4025 -j ACCEPT                              | Acceptem peticions Partimage                                         |
| iptables -A INPUT -s 192.168.0.0/16 -p tcpdport 4025 -j ACCEPT                              | Acceptem peticions Partimage                                         |
| iptables -A INPUT -p tcp -s 192.168.0.0/16dport 25 -j ACCEPT                                | Per si muntem servidor de correu, peticions<br>SMTP                  |
| iptables -A INPUT -p tcp -s 192.168.0.0/16dport 110 -j ACCEPT                               | Per si muntem servidor de correu, peticions<br>POP3                  |
| iptables -A INPUT -p tcp -s 0.0.0.0/0dport 3306 -j ACCEPT                                   | Peticions a possible servidor MySQL                                  |
| iptables -A INPUT -p tcp -s 0.0.0.0/0dport 10206 -j ACCEPT                                  | Acceptem connexions webmin al servidor                               |
| iptables -A INPUT -p tcp -s 192.168.3.0/24dport 2049 -j ACCEPT                              | Servei NFS                                                           |
| iptables -A INPUT -p udp -s 192.168.3.0/24dport 2049 -j ACCEPT                              | Servei NFS                                                           |
| iptables -A OUTPUT -p udp -d 192.168.3.0/24sport 2049 -j<br>ACCEPT                          | Servei NFS                                                           |
| iptables -t nat -A POSTROUTING -s 192.168.3.0/24 -o eth0 -j                                 | Paquets que arriben de l'aula al tallafocs i que                     |

Migració a software lliure de les aules d'informàtica d'Educació Secundària

| MASQUERADE                                                   | van cap a l'exterior: els emmascarem                                          |
|--------------------------------------------------------------|-------------------------------------------------------------------------------|
| echo 1 > /proc/sys/net/ipv4/ip_forward                       | Activem el forwarding                                                         |
| iptables -A FORWARD -s 192.168.0.0/24 -i eth1-o eth0 -j DROP | Bloqueig de qualsevol altre accés des de la<br>xarxa interna a l'exterior     |
| iptables -A INPUT -s 0.0.0/0 -p tcpdport 1:1024 -j DROP      | Bloqueig de l'accés de qualsevol altre paquet<br>amb destinació al servidor   |
| iptables -A INPUT -s 0.0.0/0 -p udpdport 1:1024 -j DROP      | Bloqueig de l'accés de qualsevol altre paquet<br>amb destinació al servidor   |
| iptables -A FORWARD -s 0.0.0.0/0 -d 192.168.3.0/24 -j DROP   | Bloqueig dels paquets de qualsevol origen amb destinació als equips de l'aula |

Podem observar que per defecte iptables ve configurat sense cap política de filtratge:

s-206:/# iptables -L Chain INPUT (policy ACCEPT) target prot opt source destination Chain FORWARD (policy ACCEPT) target prot opt source destination Chain OUTPUT (policy ACCEPT) target prot opt source destination

Farem que les restriccions que hem dissenyat a la taula s'apliquin a l'engegada de l'equip creant un shell-script amb aquest contingut:

| #!/bin/sh                                                                                   |
|---------------------------------------------------------------------------------------------|
| # tallafocs s-206 20.11.2005 PFM UOC # situat a /etc/init.d/fw_206.sh                       |
| iptables -F                                                                                 |
| iptables -X                                                                                 |
| iptables -Z                                                                                 |
| iptables -t nat -F                                                                          |
| iptables -P INPUT ACCEPT                                                                    |
| iptables -P OUTPUT ACCEPT                                                                   |
| iptables -P FORWARD ACCEPT                                                                  |
| iptables -t nat -P PREROUTING ACCEPT                                                        |
| iptables -t nat -P POSTROUTING ACCEPT                                                       |
| iptables -A INPUT -i lo -j ACCEPT                                                           |
| iptables -A INPUT -s 192.168.0.0/16 -i eth1 -j ACCEPT                                       |
| iptables -A INPUT -p ICMP -j ACCEPT                                                         |
| iptables -A INPUT -p tcp -s 0.0.0.0/0dport 2206 -j ACCEPT                                   |
| iptables -A FORWARD -p tcp -s 0.0.0.0 -d 192.168.3.0/16dport 2206 -i eth0 -o eth1 -j ACCEPT |
| iptables -A FORWARD -p tcp -s 192.168.3.0/24sport 2206 -i eth1 -o eth0 -j ACCEPT            |
| iptables -A FORWARD -p tcp -s 192.168.3.0/24dport 80 -i eth1 -o eth0 -j ACCEPT              |
| iptables -A FORWARD -p tcp -s 0.0.0.0/0sport 80 -i eth0 -o eth1 -j ACCEPT                   |
| iptables -A INPUT -s 0.0.0.0/0 -p tcpsport 80                                               |
| iptables -A INPUT -p tcp -s 0.0.0.0/0dport 8006 -j ACCEPT                                   |
| iptables -A INPUT -p tcp -s 0.0.0.0/0dport 443 -j ACCEPT                                    |
| iptables -A INPUT -p udp -s 192.168.0.0/16dport 53 -j ACCEPT                                |
| iptables -A FORWARD -p udp -s 192.168.3.0/24dport 53 -i eth1 -o eth0 -j ACCEPT              |
| iptables -A INPUT -s 0.0.0.0/0 -p udpsport 53 -i eth0 -j ACCEPT                             |
| iptables -A INPUT -p udp -s 192.168.0.0/16dport 8080 -j ACCEPT                              |
| iptables -A INPUT -p tcp -s 192.168.0.0/16dport 8080 -j ACCEPT                              |
| iptables -A INPUT -s 192.168.0.0/16 -p tcpdport 137 -j ACCEPT                               |
| iptables -A INPUT -s 192.168.0.0/16 -p udpdport 137 -j ACCEPT                               |
| iptables -A INPUT -s 192.168.0.0/16 -p tcpdport 138 -j ACCEPT                               |
| iptables -A INPUT -s 192.168.0.0/16 -p udpdport 138 -j ACCEPT                               |
| iptables -A INPUT -p tcp -s 192.168.0.0/16dport 25 -j ACCEPT                                |
| iptables -A INPUT -p tcp -s 192.168.0.0/16dport 110 -j ACCEPT                               |
| iptables -A INPUT -p tcp -s 0.0.0.0/0dport 3306 -j ACCEPT                                   |
| iptables -A INPUT -p tcp -s 0.0.0.0/0dport 10206 -j ACCEPT                                  |
| iptables -A INPUT -p tcp -s 0.0.0.0/0dport 4025 -j ACCEPT                                   |

```
iptables -A INPUT -p tcp -s 192.168.3.0/24 --dport 2049 -j ACCEPT
iptables -A INPUT -p udp -s 192.168.3.0/24 --dport 2049 -j ACCEPT
iptables -t nat -A POSTROUTING -s 192.168.3.0/24 -o eth0 -j MASQUERADE
echo 1 > /proc/sys/net/ipv4/ip_forward
iptables -A FORWARD -s 192.168.0.0/24 -i eth1-o eth0 -j DROP
iptables -A INPUT -s 0.0.0.0/0 -p tcp --dport 1:1024 -j DROP
iptables -A INPUT -s 0.0.0.0/0 -p udp --dport 1:1024 -j DROP
iptables -A FORWARD -s 0.0.0.0/0 -d 192.168.3.0/24 -j DROP
#Fi del shell-script, amv 20/11/2005
```

Desarem un fitxer amb aquest contingut i amb el nom *fw\_s206.sh* amb drets d'execució per a root al directori /etc/init.d:

s-206:/etc/init.d/# chmod u+x fw\_s206.sh

Especificarem que es carregui en el nivell d'arrencada 2, creant al directori /etc/rc2.d l'enllaç S99fw\_s206.sh:

s-206:/etc/rc2.d/# In -s /etc/init.d/fw\_s206.sh S99fw\_s206

Se'ns afegirà al directori d'enllaços /etc/rc2.d/ :

```
lrwxrwxrwx 1 root root 22 2005-11-21 07:35 S99fw_s206.sh ->
/etc/init.d/fw_s206.sh
```

### 13.3. Comandes útils

- Eliminar regles de filtrat (per defecte de les taules FILTER):

s-206:/#iptables -F

– Eliminar regles de filtrat (taules NAT):

s-206:/#iptables -t nat -F

- Veure les regles de filtrat (per defecte de les taules FILTER):

s-206:/#iptables -L

– Veure totes les regles de filtrat:

s-206:/#iptables -L -n

## 14. Impressió de treballs

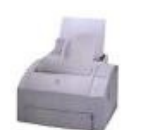

## (Common Unix Printing

## Systems - CUPS )

Emprarem la utilitat de configuració de CUPS, una aplicació web accessible des d'un navegador qualsevol com Mozilla, escrivint <u>http://localhost:631/admin</u>. Per accedir a l'administració d'impressores des de altres equips de la xarxa haurem de modificar el fitxer /etc/cups/cupsd.conf del servidor, i hi farem algun canvi:

- A l'apartat "Server Identity":

```
# ServerName
ServerName s-206.intracentre
```

- A l'apartat "*Security options"* especificarem:

```
<Location />
Order Deny,Allow
Deny From All
Allow From 192.168.*
Allow From 127.0.0.1
</Location>
```

D'aquesta manera possibilitem l'accés des de qualsevol equip de la xarxa del centre amb finalitats administratives.

## 14.1 Impressió local al servidor

En primer lloc necessitarem una impressora instal·lada localment al servidor i funcionant amb CUPS.

Se'ns demanarà nom (root) i contrasenya (\*\*\*\*\*\*)

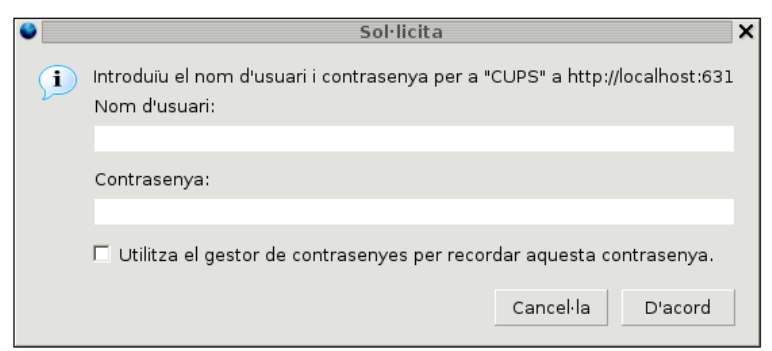

I obtindrem aquesta finestra:

| Admin on localhost - CUPS v1.1.23 - Mozilla Firefox                                                                                                    |                   |
|----------------------------------------------------------------------------------------------------|-------------------|
| <u>F</u> itxer <u>E</u> dita <u>V</u> isualitza Vé <u>s</u> Ad <u>r</u> eces d'interès E <u>i</u> nes Aj <u>u</u> da                                                                                                    | $\langle \rangle$ |
| 🔶 - 🍦 - 🥰 区 😭 🗋 http://localhost:631/ac 💌 🛛 Vés 🔎                                                                                                    |                   |
| PGetting Started 💫 Latest Headlines                                                                                                    |                   |
| ESP Administration Classes Help Jobs Printers Software                                                                                                    |                   |
| Admin                                                                                                    |                   |
| Classes                                                                                                    |                   |
| Add Class Manage Classes                                                                                                    |                   |
| Jobs                                                                                                    |                   |
| Manage Jobs                                                                                                    |                   |
| Printers                                                                                                    |                   |
| Add Printer Manage Printers                                                                                                    |                   |
| Copyright 1993-2005 by Easy Software Products, All Rights Reserve<br>The Common UNIX Printing System, CUPS, and the CUPS logo are the<br>trademark property of <u>Easy Software Products</u> . All other trademark<br>are the property of their respective owners. | d.<br>ie<br>s     |
| Fet                                                                                                    |                   |

Per afegir una impressora (a l'exemple, una Xerox DocuPrint P8e) seguirem aquests passos:

- Polsem "Add Printer"
- Especifiquem:

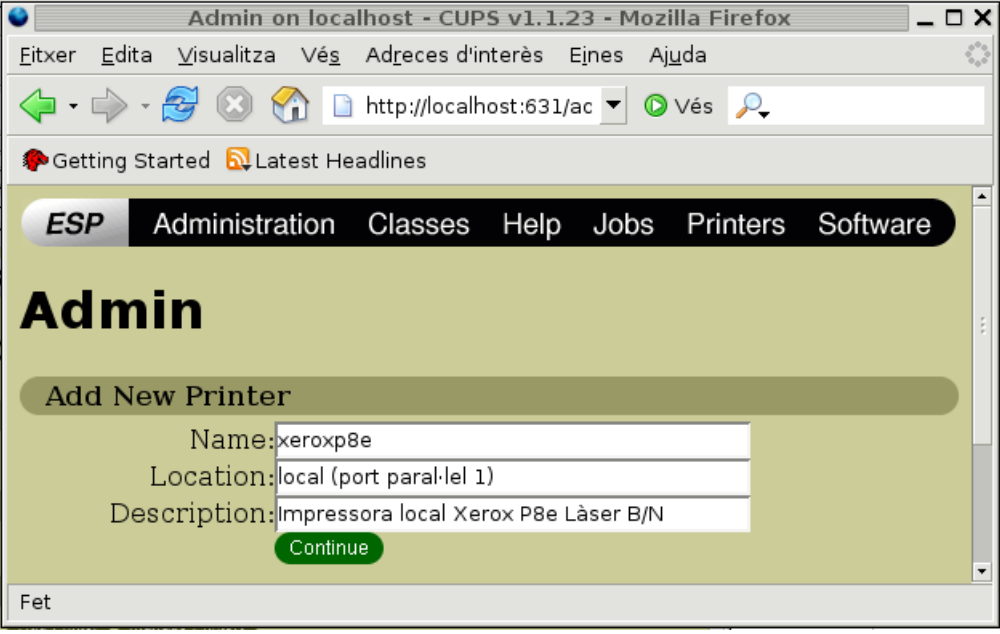

– A la pantalla següent especifiquem el port: Parallel port #1

– A les pantalles següents triem marca i model.

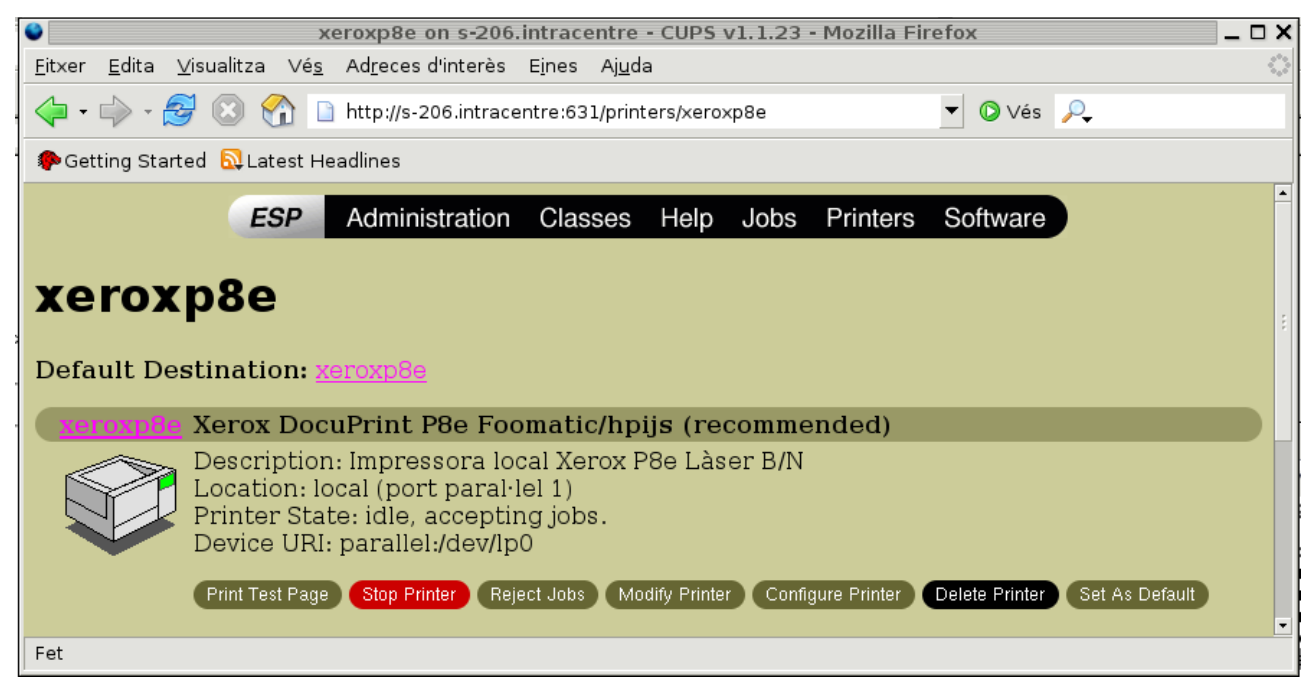

 Escollim a "Configure Printer" les opcions necessàries, com la resolució i el format de pàgina (A4).

## **14.2 Impressió des d'un client a la impressora de xarxa compartida pel servidor**

Configurarem CUPS perquè la impressora instal·lada abans sigui accessible des de la xarxa:

Cal recordar fer-la accessible amb la línia *Allow From 192.168.\** situada a continuació de *Allow From 127.0.0.1* 

– Accedim, com abans a *Add New Printer* i especifiquem:
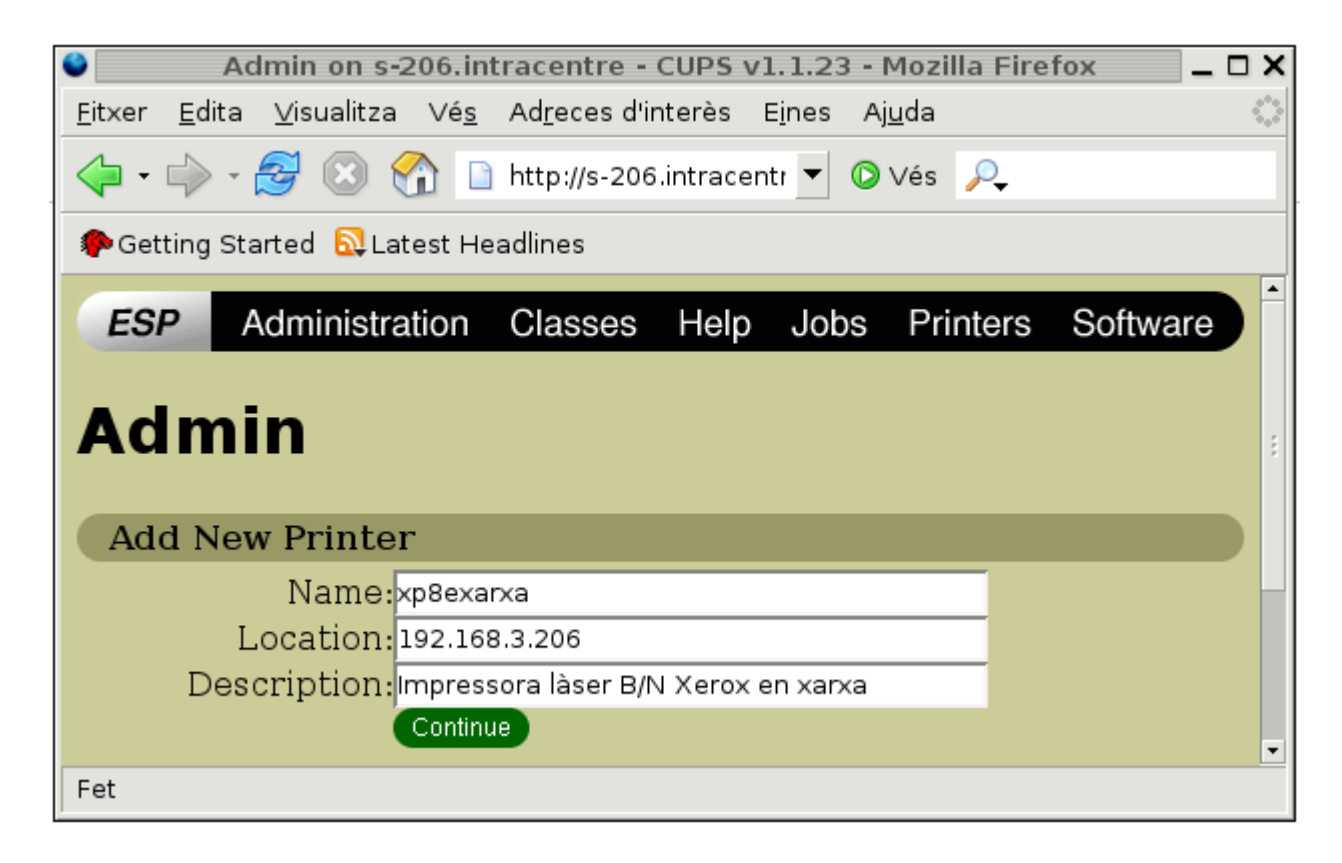

- A la pantalla següent especifiquem Internet Printing Protocol (ipp).
- En la següent pantalla especifiquem a Device URI for xp8exarxa: ipp://192.168.3.206/printers/xeroxp8e
- Després especifiquem marca i driver específic. (Com a l'apartat anterior)
- Revisem a "Configure Printer" les opcions necessàries.

#### 14.3. Impressora de xarxa HP JetDirect

A l'exemple següent s'indica què cal configurar suposant que es tracta d'una impressora amb interfície de xarxa 192.168.3.10:

El procediment és simil·lar, però amb aquestes diferències:

 A Location especificarem la IP de la impressora que està connectada directament a la xarxa:

192.168.3.10

- A Device for hp2300n escollirem al desplegable:
   AppSocket/HP JetDirect
- A Device URI especificarem: socket://192.168.3.10:9100

Un cop configurades les impressores veurem a <u>http://s-206:631/printers</u>:

| 0                            | Printer on s-206.intracentre - CUPS v1.1.23 - Mozilla Firefox                                           | , |
|------------------------------|----------------------------------------------------------------------------------------------------|---|
| <u>F</u> itxer <u>E</u> dita | <u>V</u> isualitza Vé <u>s</u> Ad <u>r</u> eces d'interès E <u>i</u> nes Aj <u>u</u> da                 | 3 |
| 🔶 • 🔶 - 🛃                    | 穿 🛞 🏠 🗋 http://s-206.intracentre:631/printers 🚽 🖸 Vés 🔎                                                 |   |
| Ҏ Getting Star               | ted 🔂 Latest Headlines                                                                                  |   |
|                              | ESP Administration Classes Help Jobs Printers Software                                                  |   |
|                              |                                                                                                    |   |
| Printe                       | er                                                                                                    |   |
|                              |                                                                                                    |   |
| Default De                   | stination: <u>xeroxp8e</u>                                                                              |   |
| hp2300n                      | HP LaserJet 2300 Foomatic/Postscript (recommended)                                                      |   |
|                              | Description: HP LaserJet 2300n aula iNF 3 B/N                                                           |   |
|                              | Printer State: idle, accepting jobs.                                                                    |   |
|                              | Device URI: socket://192.168.3.10:9100                                                                  |   |
|                              | Print Test Page Stop Printer Reject Jobs Modify Printer Configure Printer Delete Printer Set As Default |   |
|                              | Verer DeeuDrint D0e Feematic/hpiig (recommended)                                                        |   |
| xeroxpoe                     | Description: Impressora laser B/N Xerox                                                                 |   |
|                              | Location: local (port paral·lel 1)                                                                      |   |
|                              | Printer State: idle, accepting jobs.<br>"Sending print file, 583032 bytes"                              |   |
| - <b>*</b> -                 | Device URI: parallel:/dev/lp0                                                                           |   |
|                              | Print Test Page Stop Printer Reject Jobs Modify Printer Configure Printer Delete Printer Set As Default |   |
|                              |                                                                                                    |   |
| <u>xp8exarx</u>              | aXerox DocuPrint P8e Foomatic/hpijs (recommended)                                                       |   |
|                              | Location: 192.168.3.206                                                                                 |   |
|                              | Printer State: idle, accepting jobs.<br>"• Print file accepted - job ID 7."                             |   |
|                              | Device URI: /printers/xeroxp8e                                                                          |   |
|                              | Print Test Page Stop Printer Reject Jobs Modify Printer Configure Printer Delete Printer Set As Default |   |
| [ at                         |                                                                                                    |   |
| rei                          |                                                                                                    |   |

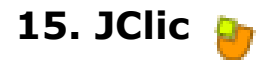

## 15.1. Introducció

#### (Informació extreta de http://clic.xtec.es/ca/)

El *Clic* està format per un conjunt d'aplicacions de programari lliure que permeten crear diversos tipus d'activitats educatives multimèdia: trencaclosques, associacions, exercicis de text, mots encreuats... La **zonaClic** és un servei del Departament d'Educació de la Generalitat de Catalunya creat amb l'objectiu de donar difusió i suport a l'ús d'aquests recursos i oferir un espai de cooperació obert a la participació de tots els educadors/es que vulguin compartir els materials didàctics creats amb el programa.

Les activitats no s'acostumen a presentar soles, sinó empaquetades en projectes. Un projecte està format per un conjunt d'activitats i una o més seqüències, que indiquen l'ordre en què s'han de mostrar.

L'antecessor del JClic és el Clic, una aplicació que des del 1992 ha estat emprada per educadors i educadores de diversos paisos com a eina de creació d'activitats didàctiques per als seus alumnes.

El JClic està desenvolupat en la plataforma Java, és un projecte de codi obert i funciona en diversos entorns i sistemes operatius.

A les pàgines d'activitats de la zonaClic s'ofereixen dues maneres d'accedir als projectes JClic:

- Visualitzar les activitats en un applet

Un applet és un objecte incrustat en una pàgina web. Els projectes que es veuen d'aquesta manera no queden emmagatzemats al disc dur: el JClic els descarrega, els fa servir i finalment els esborra.

Si l'applet JClic no s'engega correctament cal comprovar la configuració del sistema Java de l'ordinador.

– Instal·lar les activitats a l'ordinador

Els JClic té un assistent que permet descarregar les activitats i desar-les a la biblioteca de projectes de l'ordinador. La biblioteca es crea la primera vegada que s'engega el JClic, o quan s'intenta fer la primera instal·lació d'un projecte.

Per veure els projectes d'una biblioteca de projectes cal descarregar i instal·lar el JClic. Si l'instal·lador no s'engega correctament és probable que calgui comprovar la configuració del sistema Java de l'ordinador.

#### 15.2. Característiques de JClic

L'eina de programació amb què s'ha creat JClic ha estat Java, i el format per a emmagatzemar les dades de les activitats és l'XML.

Els components de JClic són:

- Components

El JClic està format per quatre aplicacions:

- JClic applet (permet incrustar les activitats JClic dins d'una pàgina web).
- JClic player (programa independent, que un cop instal·lat permet realitzar les activitats des del disc dur de l'ordinador (o des de la xarxa) sense que calgui estar connectat a

Internet).

- JClic author (permet crear, editar i publicar les activitats de manera senzilla).
- JClic reports (mòdul de recollida de dades i generació d'informes sobre els resultats de les activitats fetes pels alumnes).

El primer mòdul (l'applet) es descarrega automàticament la primera vegada que es visita alguna pàgina que contingui un projecte JClic incrustat. Els altres tres es poden instal·lar a l'ordinador mitjançant Java WebStart des de la pàgina de descàrregues: http://clic.xtec.net/ca/jclic/download.htm.

Les aplicacions estan basades en una arquitectura oberta que permet ampliar o adaptar les seves funcionalitats en diversos aspectes. Es poden crear nous mòduls Java que ampliïn el funcionament del programa en:

- Nous tipus d'activitats
- Sistemes de creació automàtica de continguts
- Entorns gràfics d'usuari
- Motors primaris d'execució d'activitats
- Generadors de retalls i formes
- Sistemes d'informes

El JClic és un projecte de programari lliure que el Departament d'Educació posa a disposició de la comunitat sota els termes de la Llicència Pública General de GNU (GPL).

El format de les dades del JClic s'emmagatzemen en format XML. Això permet la seva integració en bancs de recursos d'estructura complexa, així com la reutilització dels projectes JClic en altres aplicacions.

Treballa amb dos tipus de fitxers:

– Fitxers amb extensió .jclic

Són documents XML que contenen la descripció completa d'un projecte JClic. L'estructura d'aquests documents està descrita en l'esquema XML jclic.xsd.

L'element arrel dels documents jclic porta el nom <JClicProject> i conté quatre elements principals:

- <settings>
   Informació sobre els autors/es del projecte, descriptors temàtics, revisions, etc.
- <activities>

Conté elements del tipus <activity> que defineixen el funcionament i les característiques pròpies de cada activitat.

<sequence>

Descriu l'ordre en què s'han de presentar les activitats i el comportament dels botons d'avançar i retrocedir.

<mediaBag>
 Relació del nom i la ubicació de tots els ingredie

Relació del nom i la ubicació de tots els ingredients necessaris per a executar les activitats: imatges, sons, vídeo, MIDI, fonts TTF... etc.

Fitxers amb extensió .jclic.zip

Són arxius ZIP estàndard que contenen un únic document .jclic i alguns o tots els ingredients (imatges, fitxers multimèdia...) necessaris per executar les activitats. L'ús d'aquest format permet encapsular un projecte en un únic fitxer. A més d'aquests dos formats, el JClic és capaç també d'importar els fitxers PAC i PCC del Clic 3.0.

Per tal de simplificar la seva traducció a altres idiomes tots els textos i missatges del JClic es

troben en fitxers externs.

•

### 15.3. Instal·lació del motor de Java (inclou el Java WebStart)

- Instal·lació del motor:
  - Fem un directori /usr/java
  - Hi descarreguem l'executable *jre-1\_5\_0-linux-i586.bin* (15,87 MB)
  - Li apliquem permís d'execució a tothom: chmod a+x jre-1\_5\_0-linux-i586.bin
  - Iniciem la instal·lació:
    - s-206:/usr/java/# ./jre-1\_5\_0-linux-i586.bin
  - Un cop finalitzada la instal·lació comprovarem que s'ha generat el directori /usr/java/jre1.5.0\_05
- Activació i configuració: Canvis al navegador perquè tingui suport per Java:
  - Anem al directori on tenim instal·lat Mozilla Firefox:

cd /usr/lib/mozilla-firefox

– Creem un enllaç simbòlic:

s-206:/usr/lib/mozilla-firefox# ln -s /usr/java/jre1.5.0\_05/plugin/i386/ns7/libjavaplugin\_oji.so

(tot en la mateixa línia)

## 15.4. Instal·lació del JClic

Les aplicacions que formen el JClic s'engeguen amb un sistema anomenat **Java WebStart**. La primera vegada cal anar a la pàgina d'instal·lació <u>http://clic.xtec.net/ca/jclic/download.htm</u> i fer clic al botó de l'aplicació. S'engegarà el webStart, que descarregarà els fitxers de programa i posarà en marxa el JClic.

Se'ns demana permís per a executar l'applet:

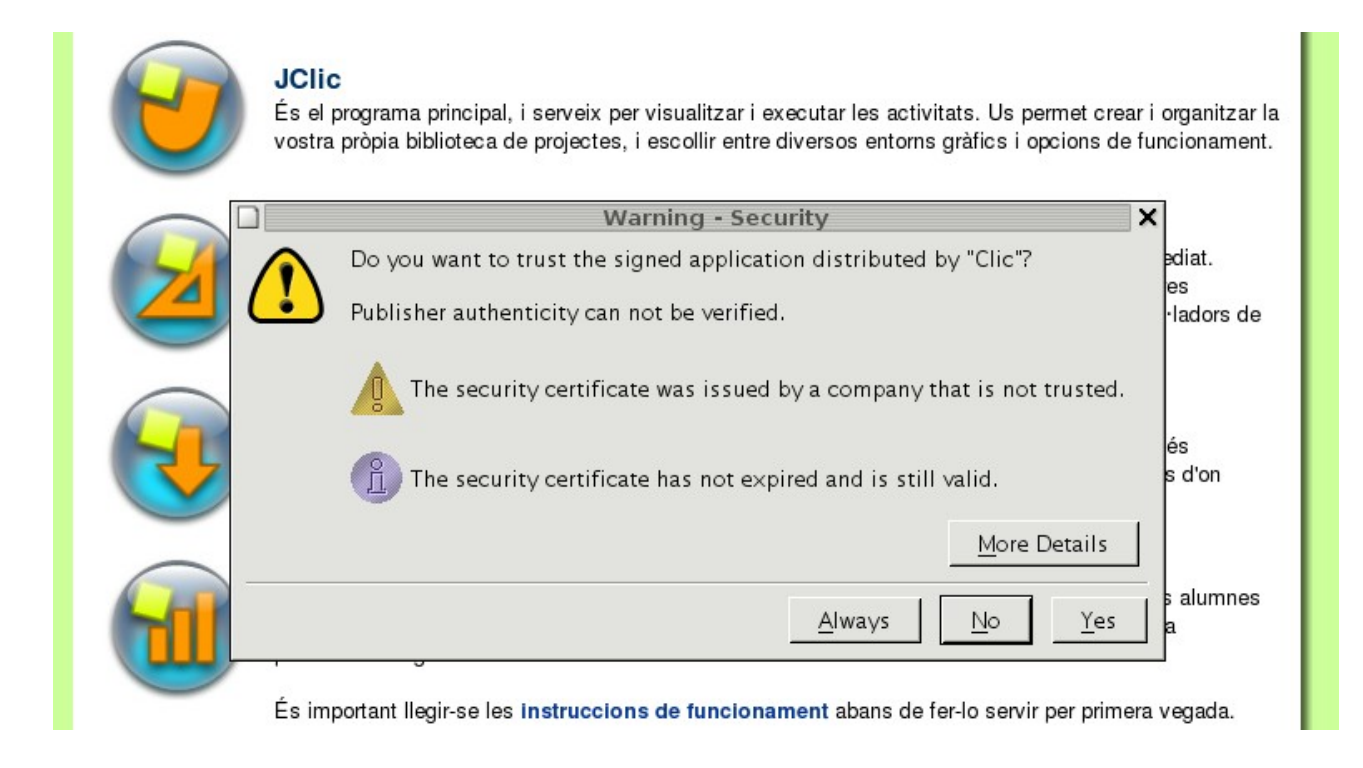

Se'ns demanarà que seleccionem l'idioma:

| català (ca)        |   |
|--------------------|---|
| Chechen (ce)       |   |
| Chamorro (ch)      | = |
| cors (co)          |   |
| Cree (cr)          |   |
| čeština (cs)       |   |
| Church Slavic (cu) |   |
| Chuvash (cv)       |   |
| gal·lès (cy)       |   |
| dansk (da)         | - |

#### 15.5. Posada en marxa de JClic

Quan finalitza el procés d'instal·lació les aplicacions es poden posar en marxa tantes vegades com es vulgui, ja sigui des de la finestra de control del Java WebStart (<u>http://clic.xtec.net/jnlp/jclic/manager.jnlp</u>) o mitjançant les dreceres que es creen a l'escriptori i al menú inici. La connexió a Internet només és necessària la primera vegada que s'activen les aplicacions.

Des de la consola Linux també podem fer:

s-206:/usr/java/jre1.5.0\_05/bin# ./javaws

El Java WebStart és un sistema per a facilitar la descàrrega, instal·lació, posada en marxa i actualització automàtica de les aplicacions Java.

Si en el moment d'engegar l'aplicació hi ha connexió a Internet, el webStart comprova si existeix alguna nova versió del programa i, en cas afirmatiu, la descarrega i instal·la automàticament.

Amb la instal·lació de JClic queda instal·lat el programa principal, i serveix per visualitzar i executar les activitats. Ens permet crear i organitzar la nostra pròpia biblioteca de projectes, i escollir entre diversos entorns gràfics i opcions de funcionament. En l'apartat següent es tracten aquests aspectes.

## **15.6.** Preparació d'una biblioteca compatida de projectes JClic al servidor

- Escollirem com a espai de disc al servidor l'arrel del servidor web del centre (/home/webiesramoncasas), on crearem el directori *jclic* que contindrà la biblioteca d'activitats que el la persona responsable anirà seleccionant, a demanda dels diferents departaments didàctics. Cal que estigui compartida amb drets de lectura-escriptura.
- Engeguem el JClic player al servidor (o bé per drecera o a la pàgina http://clic.xtec.net/jnlp/jclic/player.jnlp).
  - Anem al menú Eines --> Biblioteques --> Nova
  - En el diàleg que apareix hem de marcar l'opció Crea una nova biblioteca de projectes i fem clic a D'acord.
  - Seleccionem la carpeta compartida "jclic" que hem creat en el pas anterior. El programa hi enregistrarà un fitxer *library.jclic*. Fem clic a *Desa*.
  - Tornarem al diàleg anterior. Observarem que s'ha creat una nova entrada amb el nom Nova biblioteca de projectes. La seleccionem, fem clic al botó Edita i especifiquem un altre nom: Biblioteca compartida s-206.
  - Es poden crear carpetes i subcarpetes. En farem, d'entrada, una per a cada departament ). Les icones dels projectes es poden retallar, copiar i enganxar per situarlos a la carpeta que ens interessi.

| D Biblioteca de                                                                 | Biblioteca de projectes JClic |   |  |  |  |
|---------------------------------------------------------------------------------|-------------------------------|---|--|--|--|
| ♥                                                                               | 📾 Propietats de la carpeta    |   |  |  |  |
| tallers<br>psic<br>cat<br>cas<br>idiom<br>vip<br>exp<br>≥ soc<br>≥ tec<br>≥ mat | Nom: Menú principal           | 1 |  |  |  |
| D'acord                                                                         | 🖲 Cancel·la                   |   |  |  |  |

| 🤌 🔹 Menú principal [Biblioteca compartida s-206] - JClic 🛛 🗕 🗖 🗙                                                                                                    |                                                                                                    |     |                                                                                                    |          |  |  |  |
|----------------------------------------------------------------------------------------------------|----------------------------------------------------------------------------------------------------|-----|----------------------------------------------------------------------------------------------------|----------|--|--|--|
| <u>F</u> it×ers <u>A</u> ctivitat                                                                                                    | <u>F</u> it×ers <u>A</u> ctivitat <u>E</u> ines Ajuda                                                                                                    |     |                                                                                                    |          |  |  |  |
|                                                                                                    |                                                                                                    |     |                                                                                                    |          |  |  |  |
| (1)<br>tallers                                                                                                    | Image: Constraint of the sector of the sector of the se |     |                                                                                                    |          |  |  |  |
|                                                                                                    | exp                                                                                                    | soc | Carlor Carlor Ca | (<br>mat |  |  |  |
|                                                                                                    |                                                                                                    |     |                                                                                                    |          |  |  |  |
| Image: market state     Image: market state     Image: market st |                                                                                                    |     |                                                                                                    |          |  |  |  |
| Activitat en marxa                                                                                                    |                                                                                                    |     |                                                                                                    |          |  |  |  |

- Quan accedim a la biblioteca de projectes veiem:

## 15.7. Execució de les activitats JClic

Hi ha més de 800 paquets d'activitats accessibles des de l'adreça: <u>http://clic.xtec.net/db/listact\_ca.jsp</u>.

| zonaC                                                                                                    | lic 🕑 🚳 ⊗ 🔗                                                                                                  |                                                              |
|----------------------------------------------------------------------------------------------------|----------------------------------------------------------------------------------------------------|--------------------------------------------------------------|
| inici   activitats   cerca                                                                                                    |                                                                                                    |                                                              |
| Exercicis de<br>Rosa Maria Trias<br>IES Manuel Blanca<br>La Garriga (Vallès C<br>Paquet d'ac:ivitats p<br>que s'han de tenir ar | reforç<br> <br> fort<br> niental)<br> ver a repassar els conceptes matemàtics bàsics<br> ssolits a 1 r d'ESO | U.E.S. Manuel Blancafort                                     |
| Àrea                                                                                                    | Matemàtiques                                                                                                 | Activitats Clic de Matemàtiques                              |
| Ni/ell                                                                                                    | Secundara (12-16)                                                                                            | Nivell: ESO                                                  |
| Data                                                                                                    | 20/09/05                                                                                                    | Exercicis de reforc                                          |
| Observacions                                                                                                    | nou                                                                                                    | The Market Start Courts                                      |
| Llicència d'ús                                                                                                    | Aquesta obra està sota una                                                                                   | Cofubre 2001                                                 |
| Versió JClic - català                                                                                                    |                                                                                                    | 20/09/05                                                     |
| com funciona?                                                                                                    |                                                                                                    | 35 activitats                                                |
| 🕑 engega'l (apple                                                                                                    | t)                                                                                                    | 734 Kb                                                       |
| Stal·la'l a l'orc                                                                                                    | inadori                                                                                                    | http://clc.xtec.net/projects/refors1/jclic/refors1.jclic.zip |
| _                                                                                                    |                                                                                                    |                                                              |
| Versió Clic 3.0 - cata                                                                                                    | alà                                                                                                    | 20/09/05                                                     |
| <ul> <li>♂) com funciona?</li> <li>□; refors1.exe (18)</li> </ul>                                                               | ч Kb)                                                                                                    | 35 activitats<br>734 ≺b                                      |
|                                                                                                    |                                                                                                    | ntica                                                        |

#### 15.7.1. Execució directa des del navegador

 Per accedir a un dels paquets, caldrà localitzar-lo a l'adreça comentada abans (ens anirà bé fer el filtrat amb el formulari) i veurem que una de les possibilitats que se'ns ofereix és la d'executar mitjançant un applet: aquell paquet s'incrustarà a la finestra del navegador i podrem començar a treballar.

#### 15.7.2. Descàrrega d'un paquet d'activitats al mateix servidor

Aquesta opció la triarà l'administrador dels paquets, per tal d'afegir-ne.

- Si escollim l'opció instal·la'l a l'ordinador 'apuntarem' a un fitxer install.jnlp que haurem d'executar (el sistema ens proposarà fer-ho amb /usr/java/jre1.5.0\_05/bin/javaws)
  - Se'ns demanarà la contrasenya per administar la biblioteca de projectes:

|   |                                                                                             | × |
|---|---------------------------------------------------------------------------------------------|---|
| ? | Per a efectuar aquesta operació cal introduir la<br>contrassenya d'administració del JClic. |   |
|   | Contrasenya:                                                                                |   |
|   | D'acord Cancel·la                                                                           |   |

– Pantalla per confirmar que volem iniciar la instal·lació del projecte que hem triat:

|            | Instal·lació de projectes JClic                                                                                                    | ×    |
|------------|----------------------------------------------------------------------------------------------------|------|
|            | Instal·lació de projectes JClic                                                                                                    |      |
|            | Heu sol·licitat instal·lar el projecte:<br>"Exercicis de reforç"<br>Rosa Maria Trias<br>Des de: http://clic.xtec.net/projects/refors1/jclic/<br>Feu clic a "Endavant" ner comencar |      |
| Cancel - I | a < EnreraEndavar                                                                                                    | nt > |

- Seleccionem la biblioteca de destinació:

|           | Instal·lació de projectes JClic                                                                 | ×          |
|-----------|-------------------------------------------------------------------------------------------------|------------|
|           | 1. Selecció de la biblioteca                                                                    |            |
|           | Seleccioneu la biblioteca on s'instal·larà el projecte:<br>Biblioteca de projectes JClic        |            |
|           | Biblioteca compartida s-206                                                                     |            |
|           | <ul> <li>Biblioteca compartida s-206</li> <li>Edita</li> <li>Nova</li> <li>Suprimeix</li> </ul> |            |
| Cancel·la | a < Enrera                                                                                      | Endavant > |

|           | Instal·lació de projectes JClic                                                                                                    | × |
|-----------|----------------------------------------------------------------------------------------------------|---|
|           | 3. Creació d'icones                                                                                                    |   |
|           | Seleccioneu la carpeta on es crearan les icones del projecte:<br>Carpetes de la biblioteca:                                                                                                    |   |
|           | <ul> <li>psic</li> <li>cat</li> <li>cas</li> <li>idiom</li> <li>vip</li> <li>exp</li> <li>soc</li> <li>tec</li> <li>mat</li> </ul>                                                                                                    |   |
| Cancel·la | a contraction of the second second se | > |

|           | Instal·lació de projectes JClic                                                                                                    | ×      |
|-----------|----------------------------------------------------------------------------------------------------|--------|
|           | Instal·lació acabada!                                                                                                    |        |
|           | El projecte s'ha instal·lat correctament!<br>Per a posar-lo en marxa seleccioneu la seva<br>icona a la biblioteca de projectes.<br>🖌 Obre ara el projecte |        |
| Cancel·la | a < Enrera <b>Fin</b> a                                                                                                    | ilitza |

### 15.8. Utilització del JClic en la xarxa

- Al servidor s-206 caldrà afegir, a l'arrel del servidor web del centre (/home/webiesramoncasas), el directori jclic que contindrà la biblioteca d'activitats que el responsable del centre anirà seleccionant.
- Caldrà descarregar el fitxer *index.html* que es localitza a <u>http://clic.xtec.net/pub/index.zip</u> (està comprimit com a *index.zip* i caldrà descomprimir-lo abans) i després situar-lo a la carpeta jclic del servidor web, al nostre cas a */home/webiesramoncasas/jclic/*
- Connexió des de qualsevol navegador (els alumnes, per exemple, podran accedir a les activitats des de casa si disposen de connexió a Internet):

Han d'accedir a la pàgina: http://iesramoncasas.xtec.es:8006/jclic/index.html

(Des de la xarxa local: http://s-206:8006/jclic/index.html)

## **16. Còpies de seguretat de dades**

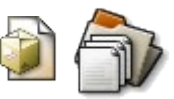

Al disc hdd (IDE 2 esclau) que tenim a la mateixa màquina Debian hem previst una partició /backup\_dades destinada a contenir còpies de seguretat, incloent les dades de /home (recordem que aquesta partició local conté les dades de tots els usuaris, carpetes i fitxers desats per l'alumnat i el professorat, les biblioteques d'activitats, i també totes les dades del nostre servidor web)

Fer còpia d'aquestes dades representa, per tant, una tasca prioritària.

## **16.1. Empaquetat i compressió de directoris**

Al llistat següent es mostra com podem fer còpia de carpetes i fitxers executant un senzill script. Les carpetes i fitxers que de moment volem salvar periòdicament seran:

| /home/webiesramoncasas/   | cd /home & tar zcvf<br>/backup_dades/home_s206/web_ies.tar.gz<br>webiesramoncasas             |
|---------------------------|-----------------------------------------------------------------------------------------------|
| /home/alumnes/            | cd /home & tar zcvf<br>/backup_dades/home_s206/alumnes.tar.gz<br>alumnes                      |
| /home/profes/             | cd /home & tar zcvf<br>/backup_dades/home_s206/profes.tar.gz profes                           |
| /home/aules/              | cd /home & tar zcvf<br>/backup_dades/home_s206/aules.tar.gz aules                             |
| /home/departs/            | cd /home & tar zcvf<br>/backup_dades/home_s206/departs.tar.gz departs                         |
| /home/gestio/             | cd /home & tar zcvf<br>/backup_dades/home_s206/gestio.tar.gz gestio                           |
| /home/public/             | cd /home & tar zcvf<br>/backup_dades/home_s206/public.tar.gz public                           |
| /etc/passwd               | cd /etc & tar zcvf<br>/backup_dades/fitxers_config_s206/passwd_s206.t<br>ar.gz                |
| /etc/samba/smb.conf       | cd /etc/samba & tar zcvf<br>/backup_dades/fitxers_config_s206/smb.conf_s206<br>.tar.gz        |
| /etc/squid/squid.conf     | cd /etc/squid & tar zcvf<br>/backup_dades/fitxers_config_s206/squid.conf_s20<br>6.tar.gz      |
| /etc/shadow               | cd /etc & tar zcvf<br>/backup_dades/fitxers_config_s206/shadow_s206.t<br>ar.gz                |
| /etc/apache2/apache2.conf | cd /etc/apache2/ & tar zcvf<br>/backup_dades/fitxers_config_s206/apache2.conf_<br>s206.tar.gz |
| /etc/bind/                | cd /etc & tar zcvf<br>/backup_dades/etc_bind_s206/bind.tar.gz                                 |

Farem un senzill script que contingui aquestes accions d'empaquetat i compressió aplicades als fitxers i directoris que més ens interessen. Sempre estarem a temps d'afegir més fitxers o

carpetes.

#!/bin/sh #script copiadades.sh situat a /etc/init.d/ #Copia de seguretat de dades contingudes al disc principal hda del servidor s-206 # cd /home tar zcvf /backup\_dades/home\_s206/web\_ies.tar.gz webiesramoncasas tar zcvf /backup\_dades/home\_s206/alumnes.tar.gz alumnes tar zcvf /backup\_dades/home\_s206/profes.tar.gz profes tar zcvf /backup\_dades/home\_s206/aules.tar.gz aules tar zcvf /backup dades/home s206/departs.tar.gz departs tar zcvf /backup\_dades/home\_s206/gestio.tar.gz gestio tar zcvf /backup\_dades/home\_s206/public.tar.gz public cd /etc tar zcvf /backup\_dades/fitxers\_config\_s206/passwd\_s206.tar.gz passwd cd /etc/samba tar zcvf /backup\_dades/fitxers\_config\_s206/smb.conf\_s206.tar.gz smb.conf cd /etc/squid tar zcvf /backup\_dades/fitxers\_config\_s206/squid.conf\_s206.tar.gz squid.conf cd /etc tar zcvf /backup dades/fitxers config s206/shadow s206.tar.gz shadow cd /etc/apache2/ tar zcvf /backup\_dades/fitxers\_config\_s206/apache2.conf\_s206.tar.gz apache2.conf cd /etc tar zcvf /backup\_dades/etc\_bind\_s206/bind.tar.gz bind #23-11-2005 #Fi #

Per poder programar que s'executi aquest script cada dia a mitjanit de dilluns a divendres ho farem amb l'ajuda de webmin:

|                                                                                                    | Creació de                                                                                                    | Treball Cron • Mozilla I                                                                                                    | Firefox                                                                                                    | × □ -                                                                                       |
|----------------------------------------------------------------------------------------------------|----------------------------------------------------------------------------------------------------|----------------------------------------------------------------------------------------------------|----------------------------------------------------------------------------------------------------|---------------------------------------------------------------------------------------------|
| Eltxer Edita Visualitza Ves A                                                                                                    | dreces d'interes Eines                                                                                                    | dit cron.cgi?new=1                                                                                                    | <u> -</u>                                                                                                    | vés 🔎                                                                                       |
| P Getting Started 🔂 _atest Head                                                                                                    | Ines                                                                                                    |                                                                                                    |                                                                                                    |                                                                                             |
| index de<br><u>Webmir</u><br>index de<br><u>Mòduls</u>                                                                                                    | eació d                                                                                                    | le Treb                                                                                                    | all Cro                                                                                                    | n                                                                                           |
| Detalls del treball                                                                                                    |                                                                                                    |                                                                                                    |                                                                                                    |                                                                                             |
| Ordre<br>Entrada de l'ordre                                                                                                    | /etc/init.c/copiadad                                                                                                    | ACUNA ™ 3<br>des sh                                                                                                    |                                                                                                    |                                                                                             |
| Tomps d'execució                                                                                                    |                                                                                                    |                                                                                                    |                                                                                                    | Dies de la                                                                                  |
| Minuts                                                                                                    | Hores                                                                                                    | Dies                                                                                                    | Mesos                                                                                                    | Setmana                                                                                     |
| • Tcts        Seleccionals            • 12         • 24           • 66           • 8             • 13         25         37         45           • 66           • 8             • 12         • 24         • 36         • 48           • 66           • 8             • 13         25         37         45         38         50         37         39         51         4         15         27         39         51         4         15         29         41         53         5         5 | <ul> <li>Cots</li> <li>Seleccionats</li> <li></li> <li>12 ∩</li> <li>13 13</li> <li>14 3</li> <li>15 4</li> <li>16 5</li> <li>17 6</li> <li>18 7</li> <li>19 8</li> <li>20 9</li> <li>21 12</li> <li>11 7</li> <li>22 11</li> <li>23 ▼</li> </ul> | <sup>6</sup> Tcts <sup>1</sup> 3 13 125 127 <sup>1</sup> 4 13 127 <sup>1</sup> 4 16 28 15 <sup>1</sup> 14 26 <sup>1</sup> 14 26 <sup>1</sup> 14 26 <sup>1</sup> 14 26 <sup>1</sup> 14 26 <sup>1</sup> 14 26 <sup>1</sup> 16 28 <sup>1</sup> 19 <sup>1</sup> 19 <sup>1</sup> 19 <sup>1</sup> 19 <sup>1</sup> 19 <sup>1</sup> 12 <sup>1</sup> 12 | Cos<br>Seleccionats<br>Cener<br>Febrer<br>Març<br>Abri<br>Maig<br>Juny<br>Juny<br>Julici<br>Agost<br>Setembre<br>Octubre<br>Novembre<br>Desembre | C Tots<br>Seleccionats<br>Diumenge<br>Dimarts<br>Dimacres<br>Dipus<br>Divendres<br>Dissable |
| root logged into Webmin 1.180 on s                                                                                                    | -206.intracentre (Debian                                                                                                    | GNU/Linux 3.1)                                                                                                    |                                                                                                    | s-206:10206                                                                                 |

## 17. Gestió de particions amb Partimage

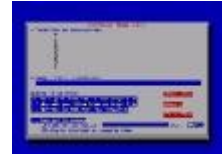

*Partition Image (Partimage*) és un programari que permet guardar i restaurar particions de disc i també la taula de particions. Utilitzarem la versió 0.6.4 des d'una Live-CD basada en Knoppix.

Aquesta feina es pot fer localment amb *partimage* (guardar la imatge d'una partició com a fitxer o fitxers en un altre disc de la mateixa màquina) i també a través de la xarxa.

L'activació de caselles d'opcions es fa polsant un cop la barra espaiadora.

La web del projecte es troba a <u>http://sourceforge.net/projects/partimage/</u>. El programa i documentació es poden trobar a <u>http://www.partimage.org</u>.

## 17.1. Creació de la imatge d'una partició del mateix servidor

Es tracta de poder fer una còpia de seguretat de les particions del primer disc fetes sobre el segon disc local.

- Hem de tenir a punt al segon disc IDE del servidor (hdd) una partició (hdd6) muntada a /backup\_dades/. Crearem a dins la carpeta /partimag
- Engeguem el servidor des d'un live-cd (a les proves s'ha utilitzat *brutalix<sup>15</sup>*, disponible a <u>http://ftp.caliu.info/pub/distribucions/knoppix-remaster/brutalix/</u>)
- Muntem /dev/hdd6 a /mnt/hdd6 (mount /dev/hdd6 /mnt/hdd6)
- Executem *Partition Image* (client)
- Escollim a "Partition to save/restore" la partició que volem salvar, per exemple hda1 (Atenció: cal que no estigui muntada)
- A l'apartat "*Image file to create/use*" especifiquem:

/mnt/hdd6/partimag/hda\_s-206img

- Activem la casella "Save partition a new image file"
- Indiquem el tipus de compressió (*gzip*) i la mida dels fragments en què volem dividir la imatge si després volem gravar-les en CD o DVD per exemple. Escollim 675 MB.
- Si tot ha anat bé apareixerà una finestra amb la informació de la partició.
- Farem intro per començar a fer la còpia, i veurem a continuació el progrés de la còpia d'imatge, i se'ns informarà al final del resultat.

Si des d'un navegador de fitxers localitzem l'arxiu creat veurem que el primer fragment té extensió .000, el següent .001, etc.

## 17.2. Restauració d'una partició a partir de la seva imatge

El procés és similar al de creació de la imatge, però:

<sup>15</sup> Mini-distribució de GNU/Linux basada en DSL i Knoppix de menys de 50 MB, orientada a operadors, que e es pot carregar ràpidament en memòria RAM, i que inclou eines de clonació, reconeixement de hardware, particionat, recuperació de contrasenyes, eines de testeig i configuració de xarxa, control remot de màquines, servidors nfs, web, ssh. ftp,...a més d'escriptori i altres eines d'ús corrent.

- Indicarem la partició destinatària que s'ha de restaurar (cal que estigui sense muntar).
- Escriurem l'arxiu que cal utilitzar (incloent l'extensió).
- Abans d'iniciar la restauració partimage confirmarà la descripció de la partició i donarà la possibilitat de simular la restauració sense escriure res. El procés de restauració és més ràpida que el de la gravació de la imatge.

## 17.3. Creació de la imatge d'una partició d'un equip client al servidor a través de la xarxa

- A l'equip servidor:
  - Com abans ja s'ha dit, cal tenir a punt, al nostre cas al segon disc IDE (hdd) del servidor s-206, una partició (hdd6) muntada a */backup\_dades/*. Tenim creada a dins la carpeta */partimag*.
  - Engeguem el servidor des d'una live-cd (a les proves s'ha utilitzat *brutalix*)
  - Configurem la xarxa (Inici --> Knoppix --> Configuració de l'adaptador de xarxa i especifiquem IP (192.168.3.206), màscara de subxarxa (255.255.255.0).
  - Muntem /dev/hdd6 a /mnt/hdd6 (mount /dev/hdd6 /mnt/hdd6)
  - Executem Partition Image (Server). Queda a l'espera d'ordres dels clients, que ens mostra en una llista.
- A l'equip client:
  - Engeguem l'equip des d'una live-cd que contingui Partimage.
  - Configurem la xarxa (Inici --> Knoppix --> Configuració de l'adaptador de xarxa) especificant IP (192.168.3.192), màscara de subxarxa (255.255.255.0)
  - Executem Partition Image (client)
  - Escollim a "partition to save/restore" la partició que volem convertir en fitxer d'imatge, per exemple hda1 (Atenció: cal que estigui sense muntar)
  - A l'apartat "Image file to create/use especifiquem:

/mnt/hdd6/partimag/hda\_infog1img on infog1 és el nom de l'equip

- Activem la casella "Save partition a new image file".
- Activem la casella "Connect to server" i especifiquem l'adreça del servidor (192.168.3.206). Deixem activat el port 4025 per defecte.
- Premem F5 per continuar.
- Escollim nivell de compressió (gzip), activem "Enter description" i indiquem a "Image split mode" la mida de les fraccions en què vulguem partir la imatge (indiquem per exemple 675 MB).
- La següent pantalla ens permet introduir una descripció per a la imatge (per exemple PC HP 2003 Partició "/" de Linux OpenSuse 10.
- Se'ns mostra un resum de la partició que s'ha de guardar.

 En polsar OK començarà la còpia, i posteriorment apareixerà una pantalla indicant si ha anat tot bé.

## 17.4. Restauració de la imatge d'una partició d'un equip client des del servidor a través de la xarxa

El procés de restauració és força simil·lar, simplement a la pantalla principal del partimage client s'ha de seleccionar la partició destinatària de la recuperació, el fitxer que conté la imatge que es vol recuperar, i activar l'opció "Rescue partition from image file". La connexió amb el servidor és idèntica al procés de guardar.

#### 17.5. Recuperació del disc dur complet

El procés de recuperació del disc dur complet ha de començar amb la restauració del MBR (Master Boot Record) que conté la taula de particions. Es pot recuperar el MBR des de qualsevol de les imatges de les particions ja que, per defecte (i això no es pot canviar) quan es guarda una partició es guarda també una còpia del MBR dins el mateix fitxer de la imatge.

Ara bé, si volem restauar automàticament el MBR fent servir el *partimage* és necessari que el nivell de compressió emprat sigui nul o *Gzip* (*.gz*) ja que amb *Bzip2* no es pot fer automàticament. Així, almenys una partició ha de ser comprimida amb *gzip* per tal que sigui possible aquesta restauració del MBR.

Els passos, per tant, que cal fer per recuperar un disc dur sencer són aquests:

- Recuperació del MBR des d'una imatge de partició sense compressió o compressió mitjana. (Cal activar l'opció "Restore an MBR from the imagefile".
- Cal seleccionar després el dispositiu correcte.
- Es recupera, una darrera l'altra, totes les particions del disc tal i com s'explica als apartats vistos.

# 18. Configuració d'un Sistema d'Alimentació Ininterrompuda

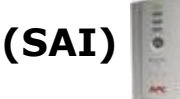

Es descriurà en aguest apartat la configuració del programari per gestionar un SAI de la marca American Power Conversion (APC) i model Back-UPS CS 350

Instal·lem el programari apcupsd:

```
s-206:/# apt-get install apcupsd
S'està llegint la llista de paquets... Fet
S'està construint l'arbre de dependències... Fet
S'instal·laran els següents paquets extres:
 libsnmp4.2
Paquets suggerits:
 apcupsd-doc apcupsd-cgi
S'ELIMINARAN els següents paquets:
 nut
S'instal·laran els següents paquets NOUS:
 apcupsd libsnmp4.2
0 actualitzats, 2 nous a instal·lar, 1 a eliminar i 26 no actualitzats.
Es necessita obtenir 0B/952kB d'arxius.
Després de desempaquetar s'usaran 229kB d'espai en disc addicional.
Voleu continuar? [S/n]
```

– Modifiquem el fitxer /etc/fstab per afegir la línia:

/sys sysfs defaults 0 0 none

- Comprovem que al directori /sys/bus/usb/drivers apareix hiddev:

s-206:/# Is -I /sys/bus/usb/drivers

```
total 0
drwxr-xr-x 2 root root 0 2005-11-22 08:14 hiddev
drwxr-xr-x 2 root root 0 2005-11-22 08:14 hub
drwxr-xr-x 2 root root 0 2005-11-23 06:19 usb
drwxr-xr-x 2 root root 0 2005-11-22 08:14 usbfs
drwxr-xr-x 2 root root 0 2005-11-22 08:14 usbhid
drwxr-xr-x 2 root root 0 2005-11-23 06:19 usb-storage
```

Comprovem que el hardware va ser detectat i que es carrega el mòdul (pot se necessari afegir la línia *hiddev* a */etc/modules*):

s-206:/# dmesg | grep UPS

hiddev96: USB HID v1.10 Device [American Power Conversion Back-UPS CS 350 FW:807.q5.I USB FW:q5] on usb-0000:00:10.0-1

s-206:/# cat /proc/bus/usb/devices

```
T: Bus=01 Lev=01 Prnt=01 Port=00 Cnt=01 Dev#= 3 Spd=1.5 MxCh= 0
D: Ver= 1.10 Cls=00(>ifc ) Sub=00 Prot=00 MxPS= 8 #Cfgs= 1
```

Migració a software lliure de les aules d'informàtica d'Educació Secundària

- P: Vendor=051d ProdID=0002 Rev= 0.06
- S: Manufacturer=American Power Conversion
- S: Product=Back-UPS CS 350 FW:807.q5.I USB FW:q5
- S: SerialNumber=BB0526032934
- C:\* #Ifs= 1 Cfg#= 1 Atr=e0 MxPwr= 0mA
- I: If#= 0 Alt= 0 #EPs= 1 Cls=03(HID ) Sub=00 Prot=00 Driver=usbhid
- E: Ad=81(I) Atr=03(Int.) MxPS= 6 IvI=100ms
- Revisarem el fitxer de configuració /etc/apcupsd/apcupsd.conf: Comprovem que hi hagi aquestes entrades:

DEVICE /dev/usb/hiddev[0-15]

```
UPSCABLE usb
  UPSTYPE usb
  DEVICE /dev/usb/hiddev[0-15] #Si es deixa en blanc es busca automàticament però això
  ha funcionat
  LOCKFILE /var/lock
  ONBATTERDELAY 6
  BATTERYLEVEL 15
                          # Percentatge de bateria que ha de queda per forçar una
  aturada
  MINUTES 6
  TIMEOUT 0
  ANNOY 60
  ANNOYDELAY 60
  NOLOGON disable
  KILLDELAY 60
                       # Molt important
  NETSERVER on
  #NISIP 0.0.0.0
                          # Podem comentar aquesta línia
  NISPORT 3551
– Farem alguna modificació a /etc/default/apcupsd:
  Canviem ISCONFIGURED=no per ISCONFIGURED=yes

    Creem el fitxer de dispositiu:
```

s-206:/#/usr/share/doc/apcupsd/examples/make-hiddev

– Engeguem *apcupsd*:

s-206:/# /etc/init.d/apcupsd restart

Si en el contingut del fitxer /var/log/apcupsd.events observem un missatge com aquest:

Wed Nov 23 11:20:54 CET 2005 apcupsd 3.10.17 (18 March 2005) debian startup succeeded

significarà que tot ha anat bé.

– Per provar que la comunicació amb el SAI funciona correctament:

s-206:/#/sbin/apcaccess APC : 001,038,0922 DATE : Wed Nov 23 17:58:54 CET 2005 HOSTNAME : s-206 RELEASE : 3.10.17 VERSION : 3.10.17 (18 March 2005) debian UPSNAME : s-206 CABLE : USB Cable MODEL : Back-UPS CS 350 UPSMODE : Stand Alone STARTTIME: Wed Nov 23 17:58:51 CET 2005 STATUS : ONLINE LINEV : 000.0 Volts LOADPCT : 65.0 Percent Load Capacity BCHARGE : 055.0 Percent TIMELEFT : 8.4 Minutes **MBATTCHG : 15 Percent** MINTIMEL : 6 Minutes MAXTIME : 60 Seconds OUTPUTV : 230.0 Volts DWAKE : 000 Seconds DSHUTD : 000 Seconds LOTRANS : 000.0 Volts HITRANS : 266.0 Volts ITEMP : 29.2 C Internal ALARMDEL : Always BATTV : 12.7 Volts LINEFREQ: 49.0 Hz NUMXFERS : 0 TONBATT : 0 seconds CUMONBATT: 0 seconds XOFFBATT : N/A SELFTEST : OK STATFLAG : 0x02000008 Status Flag SERIALNO : BB0526032934 BATTDATE : 2005-06-23 NOMBATTV: 12.0 FIRMWARE : 07.q5.I USB FW:q5 APCMODEL : Back-UPS CS 350 END APC : Wed Nov 23 17:58:55 CET 2005

Per efectuar un test de comunicació podem usar la comanda /sbin/apctest:

s-206:/#/sbin/apctest 2005-11-23 15:54:41 apctest 3.10.17 (18 March 2005) debian Checking configuration ... Attached to driver: usb sharenet.type = DISABLE cable.type = USB\_CABLE You are using a USB cable type, so I'm entering USB test mode mode.type = USB\_UPS Setting up the port ... Creating the device lock file ... Hello, this is the apcupsd Cable Test program. This part of apctest is for testing USB UPSes. Getting UPS capabilities...SUCCESS

Please select the function you want to perform.

- 1) Test kill UPS power
- 2) Perform self-test
- 3) Read last self-test result
- 4) Change battery date
- 5) View battery date
- 6) View manufacturing date
- 7) Quit
- Select function number:

Amb aquesta configuració quan es produeix una aturada en el subministrament elèctric s'ordena la parada correcta del sistema.

## 19. Instal·lació d' OpenSuse 10.0 als equips de l'alumnat

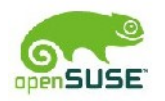

S'utilitza com a equip de proves un PC amb les característiques següents:

Processador Intel Pentium IV 1,7 Ghz, Disc dur de 80 GB, 384 MB de memòria RAM.

S'ha optat per descarregar una imatge amb els fitxers necessaris per fer posar en marxa l'inici de la instal·lació, per prosseguir després amb la descàrrega de fitxers des d'Internet. En funció de l'ample de banda disponible la descàrrega es fa en un temps més gran o més reduït; al cas que ens ocupa va suposar varies hores la descàrrega d'uns 1,7 GB d'informació.

Després de les pantalles inicials en què triem l'idioma d'instal·lació i la resolució de pantalla (1024x768 al nostre cas), optem per la instal·lació des de la xarxa i especifiquem les dades necessàries:

- IP (192.168.3.192)
- Màscara de subxarxa (255.255.255.0)
- Porta d'enllaç (192.168.3.206)
- Servidor de noms (192.168.3.206)
- Adreça del servidor (195.135.221.134, que correspon a ftp.opensuse.org)
- Arrel al servidor del repositori:
   /pub/opensuse/distribution/SL-10.0-OSS/inst-source/

S'iniciarà la càrrega del sistema d'instal·lació, d'uns 65 MB.

De la resta del procés d'instal·lació només intervenim per alliberar 35 GB del disc per fer-hi una partició reiserfs on muntarem la partició */backup*.

En la primera arrancada des del disc dur hi ha diferents moments:

- Configuració de la tarja de xarxa.
- Contrasenya del superusuari root.
- Detecció dispositius.
- Ajustament dels valors del proxy: <u>http://192.168.3.206:8080</u>
- Habilitem tallafocs i activem SSH.
- Permetem l'administració remota.
- Es desa la configuració de xarxa i es prova la connexió a Internet, provant la descàrrega de les notes de versió més actuals i buscant les actualitzacions més recents.
- Se'ns proposa si volem descarregar i instal·lar actualitzacions disponibles en línia a través de YOU (Yast Online Update) i acceptem. La font d'instal·lació suggerida és de la University Kaiserslautern (Germany) ubicada a : <u>http://ftp.uni-kl.de/pub/linux/suse</u>
- Activem l'actualització i acceptem els *pegats* proposats.

- *SUSEConfig* escriu la configuració del sistema.
- A Mètode d'autentificació escollim NIS, i especifiquem com a domini NIS: nisintracentre.
- Es detecta impressora local, tarja de so i es desen ajustaments, completant-se el procés d'instal·lació.
- En la instal·lació de l'escànner (a les proves un Agfa Snapscan e52) es demana l'arxiu de firmware del producte, que s'aconsegueix sense problemes seguint les instruccions en pantalla.
- S'instal·la Macromedia Flash Player des del navegador Mozilla Firefox.

Les aplicacions que acompanyen per defecte la instal·lació inicial de paquets i els que s'afegeixen amb posterioritat des de YaST estan recollides a l'apartat "1.2.3. Programari que s'instal·larà als equips de l'alumnat"

## 20. Bibliografia

- Guía de administración de red de Debian GNU/Linux. Jorge Juan Chico, Paulino Ruiz de Clavijo. Juliol de 2.002. <u>http://www.personal.us.es/rledesma/descargas/Guia%20de%20administracion%20de</u> <u>%20red%20de%20Debian.pdf</u>
- Installing Debian Software with the Advanced Package Tool. Will Trillich. 23-07-2001. http://newbiedoc.sourceforge.net/system/apt-get-intro.html
- Administración Avanzada de GNU/Linux. Universitat Oberta de Catalunya. 2.004. <u>http://www.uoc.edu/masters/cat/img/871.pdf</u>
- Guia de migració a Programari lliure de la Universitat de Lleida. Javier Arántegui. Vicerectorat Infraestructures i Tecnologies de la Informació. 2.004. <u>http://web.udl.es/rectorat/viti/docs-guia/Guia\_de\_migracion\_ca.pdf</u>
- Serveis de xarxa amb GNU/Linux. Curs D70. Jordi Bort i Marc Guri. Materials dels cursos TIC del Departament d'Educació. 1 d'octubre de 2.002. <u>http://www.xtec.es/~mcguri/d70/</u>
- Servidor Linux com a motor de l'escola. Joan de Gràcia, Emili Creus. Abril de 2.005. <u>http://aeic.xtec.net/moodle/course/view.php?id=16</u>
- Redes en Linux. Narciso Cerro. http://www.htmlweb.net/linux/redes/redes\_linux\_8.html
- Aportacions al fòrum de l'Associació d'Ensenyants d'Informàtica de Catalunya <u>http://www.aeic.es</u>
- Apache, Samba y DHCP. Supuesto básico de configuración . Pedro Pablo Fábrega Martínez. "Samba: compartir los directorios" <u>http://dns.bdat.net/documentos/entorno\_publicacion\_web/x1415.htmlrl</u>
- Cómo configurar SAMBA. Autor: Joel Barrios Dueñas. http://www.linuxdata.com.ar/index.php?idmanual=csamba.htm&manuale=1
- Usando Samba. Robert Eckstein, David Collier-Brown, Peter Kelly. 24-06-2002. Document *pdf*, 234 pàgines. <u>http://www.guadalinex.org/documentos/Usando\_Samba.pdf</u>
- Convirtiendo SAMBA en PDC (para XP). Mini-COMO (Linux). Elías Garmón © 2002. http://ofdnews.com/imprimible/570\_0\_1\_0
- Xarxa telemàtica Educativa de Catalunya. <u>http://linux.xtec.es/cgi-bin/awki.cgi/SambaConfiguracio</u> <u>http://linux.xtec.es/cgi-bin/awki.cgi/SambaComPDC</u> <u>http://linux.xtec.es/cgi-bin/awki.cgi/ScriptNTlogON</u>
- Xarxes i Linux. Oscar Castell i Marcos. Any 2.005. <u>http://www.lafarga.org/node/view/512</u>
- Páginas amarillas 3: El lado del servidor. Fréderic Raynal. 20-03-2003. http://www.fr.linuxfocus.org/Castellano/November2001/article163.shtml
- Nessus : otro ladrillo en el muro (de la seguridad), por Georges Tarbouriech. Novembre de 2.001. http://www.fr.linuxfocus.org/Castellano/November2001/article217.shtml
- Curso de Integracions de Sistema Linux/Windows. Ferando Ferrer, Andrés Terrasa <u>http://fferrer.dsic.upv.es/cursos/Integracion/html/ch03.html</u>

- Apunts d'instal·lació d'OpenOffice.org 2.0 <u>http://www.espaciolinux.com/postp22149.html</u>
- Preguntas Frecuentes de OpenSSH. OpenBSD. 2.002. <u>http://www.openssh.com/es/faq.html</u>
- Servidor de webs amb Apache. V. Barceló. <u>http://www.xtec.es/~vbarcelo/ASI05servidorsLliconsAPACHE.htm#cgi</u>
- Cuotas en Linux. Mini-HowTo qu explica com configurar quotes en Linux. Bigbang. 21-10-2.004. Col·laboració per a espaciolinux.com <u>http://www.espaciolinux.com/artitecid-37.html</u>
- How-To: APC UPS Install and Configuration on Debian Linux. James J. Bruce. 28-01-2005. <u>http://update.itlab.musc.edu/node/126</u>
- Installation and Configuration of a APC UPS using apcupsd. Linux Info. Octubre de 2.004. <u>http://www.seismo.ethz.ch/linux/apc\_usv.html</u>
- Instal·lació, configuració i ús de Partimage. Projecte Xarxipèlag. Documents tècnics. Govern de les Illes Balears. Rafel Cortès i Mora. Setembre de 2.005 <u>http://weib.caib.es/Suport/doc\_tecnic/partimage.htm</u>
- Impresión en red con CUPS en Guadalinex. Rafael Ledesma. <u>http://www.personal.us.es/rledesma/descargas/Impresion%20en%20red%20con%20cups.pdf</u>
- Creación de copias de seguridad de particiones con Knoppix. Víctor Alonso Barberán. <u>http://victoralonso.com/knoppix/apuntesvictor/partimage.htm</u>

Palau-solità i Plegamans, 18 de desembre de 2.005